# HDCC-708XWST

(CEA-608/708 to WST/OP-47 Translation Card)

- HDCC-708XWST-OG2 (openGear Platform)
- HDCC-708XWST-2CH (MC1RU Platform)

•HD/SD-SDI Closed Caption Translator, CEA-608/708 to WST/OP-47

User Guide Firmware Version: V0.32 Software Version: V0.24

Part Number 821126 Revision B

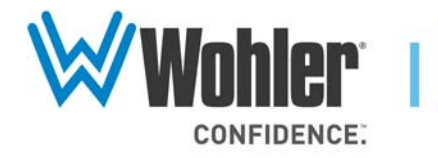

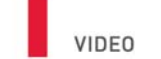

94544 USA

31055 Huntwood Avenue

Hayward, California

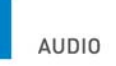

1 800 5 WOHLER

+1 (510) 870-0810

Fax +1 (510) 870-0811

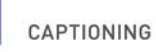

www.wohler.com info@wohler.com LOUDNESS

© 2014 Wohler Technologies, Inc. All rights reserved.

This publication is protected by federal copyright law. No part of this publication may be copied or distributed, stored in a retrieval system, or translated into any human or computer language in any form or by any means electronic, mechanical, manual, magnetic, or otherwise, or disclosed to third parties without the express written permission of Wohler Technologies.

#### Reproduction

Licensed users and authorized distributors of Wohler Technologies, Inc. products may copy this document for use with Wohler Technologies., Inc. products provided that the copyright notice above is included in all reproductions.

#### **Customer Support**

Wohler Technologies, Inc. 31055 Huntwood Avenue Hayward, CA 94544 www.wohler.com

Phone: 510-870-0810 FAX: 510-870-0811 US Toll Free: 1-888-596-4537 (1-888-5-WOHLER) Web: www.wohler.com Sales: sales@wohler.com Support: support@wohler.com

#### **Disclaimers**

Even though Wohler Technologies, Inc. has tested its equipment and software, and reviewed the documentation, Wohler Technologies, Inc. makes no warranty or representation, either express or implied, with respect to software, documentation, their quality, performance, merchantability, or fitness for a particular purpose.

Wohler Technologies, Inc. reserves the right to change or improve our products at any time and without notice.

In no event will Wohler Technologies, Inc. be liable for direct, indirect, special, incidental, or consequential damages resulting from any defect in the hardware, software, or its documentation, even if advised of the possibility of such damages.

Some states do not allow the exclusion or limitation for incidental or consequential damages, so the above exclusion or limitation may not apply to you.

#### Printing

This document is intended to be printed on a duplex printer, such that the copy appears on both sides of each page. This ensures that all new chapters start on a right-facing page.

This document looks best when printed on a color printer since some images may be indistinct when printed on a black and white printer.

#### **Other Technologies and Products**

 $\mathsf{Microsoft}^{\circledast}$   $\mathsf{Windows}^{\circledast}$  and  $\mathsf{Internet}\ \mathsf{Explorer}^{\circledast}$  are registered trademarks of  $\mathsf{Microsoft}\ \mathsf{Corp}\ \mathsf{ora}$  ti on.

Ross, ROSS, ROSS<sup>®</sup>, openGear<sup>®</sup>, and DashBoard Control System<sup>TM</sup> are registered trademarks of Ross Video Limited.

Stellaris<sup>®</sup> is a registered trademark of Texas Instruments.

Tactical Software  $^{\otimes}$  and Serial/IP COM Port Redirector  $^{\otimes}$  are registered trademarks of Tactical Software, LLC.

#### Last Update

February 5, 2014

# Table of Contents

| Chapter 1. | Getting Started1                         |
|------------|------------------------------------------|
|            | Introduction1                            |
|            | Overview1                                |
|            | Goals for This Chapter1                  |
|            | Topics1                                  |
|            | Product Description2                     |
|            | Quick Start Guides2                      |
|            | I/O Connections5                         |
|            | Front Edge5                              |
|            | HDCC in Ross DFR-8321 Frame6             |
|            | HDCC in Wohler MC-1RU Frame7             |
|            | Relay Bypass8                            |
|            | Functions                                |
|            | Translating8                             |
| Chapter 2. | Hardware Installation                    |
|            | Introduction11                           |
|            | Overview11                               |
|            | Goals for This Chapter11                 |
|            | Topics                                   |
|            | Safety Instructions                      |
|            | Unpacking                                |
|            | Installing the HDCC in the Ross DFR-8321 |
|            | -                                        |

|            | Tools                                               | 13         |
|------------|-----------------------------------------------------|------------|
|            | Chassis                                             | 13         |
|            | Hardware                                            | 13         |
|            | Installation                                        | 13         |
|            | Installing the HDCC in the Wohler<br>MC-1RU         | 16         |
|            | Requirements                                        | 16         |
|            | Installation                                        | 16         |
|            | Rear Panel DIP Switch                               | 17         |
|            | Next Steps                                          | 18         |
| Chapter 3. | TCP/IP Configuration and Virtual Serial P<br>(VSPs) | orts<br>19 |
|            | Introduction                                        | 19         |
|            | Overview                                            | 19         |
|            | Goals for This Chapter                              | 19         |
|            | Topics                                              | 20         |
|            | Functional Overview                                 | 20         |
|            | Virtual Serial Ports (VSPs) on the HDCC             | 20         |
|            | Required Information                                | 21         |
|            | Finding the HDCC on the Network                     | 21         |
|            | Assigning a Static IP Address/Enabling DHCP         | 22         |
|            | Creating VSPs with the Lantronix Redirector         | 26         |
|            | Software Installation                               | 26         |
|            | VSP Configuration                                   |            |
|            | Creating VSPs with Later Versions of Windows        | 34         |
|            | Next Steps                                          | 35         |

| Chapter 4. Using DashBoard |
|----------------------------|
| Introduction               |
| Overview                   |
| Goals for This Chapter     |
| Topics                     |
| Starting DashBoard         |
| Common Controls40          |
| Channel A Tab41            |
| Channel A Settings42       |
| Input42                    |
| Output42                   |
| CEA-608/708 Setup42        |
| GPI Setup44                |
| GPI Transmit               |
| GPI Receive45              |
| GPI Control45              |
| Channel B Tab46            |
| Channel B Settings47       |
| Input47                    |
| Output47                   |
| WST/OP-47 Setup47          |
| GPI Setup50                |
| Multi-Channel Tab52        |
| Transcode Control52        |
| Destination Options52      |
| The Setup Tab53            |
| Setup Tab54                |
| Channel COM Ports54        |
| Serial Router54            |
| Restore Factory Defaults55 |
| How Do I?                  |

| How do I translate captions from Channel A to 56             | Channel B?     |
|--------------------------------------------------------------|----------------|
| How do I transmit cues/general purpose data b                | oits?57        |
| How do I receive cues/general purpose data bi                | ts?58          |
| Chapter 5. Using HDCCRegEdit                                 | 59             |
| Introduction                                                 | 59             |
| Overview                                                     | 59             |
| Goals for This Chapter                                       | 59             |
| Topics                                                       | 59             |
| Setup                                                        | 60             |
| Connection Methods                                           | 60             |
| USB-to-USB Connection                                        | 60             |
| RS-232 Serial Connection                                     | 61             |
| Ethernet Virtual Serial Port Connection                      | 62             |
| Establishing Communications from the PC to the HI            | DCC64          |
| Common Controls                                              | 66             |
| Channel A Tab                                                | 66             |
| Channel B Tab                                                | 71             |
| How Do I?                                                    | 76             |
| How do I translate CEA-608/708 captions to W captions?       | ST/OP-47<br>76 |
| How do I transmit cues/general purpose data b                | oits?77        |
| How do I receive cues/general purpose data bi                | ts?78          |
| How do I set general purpose transmission bits<br>Channel A? | s on<br>79     |
| How do I receive general purpose transmission<br>Channel A?  | bits on<br>80  |
| Chapter 6. Using the General Purpose Inputs/Outp             | outs 81        |
| Introduction                                                 | 81             |
| Overview                                                     | 81             |

| Goals for 7 | This Cha | apter | <br> |  |
|-------------|----------|-------|------|--|

821126: HDCC-708XWST User Guide
 VI © 2014 Wohler Technologies, Inc. All rights reserved.

| Topics                                                           | 1 |
|------------------------------------------------------------------|---|
| Functionality8                                                   | 2 |
| GPI/O Connector8                                                 | 4 |
| GPIs8                                                            | 4 |
| GPOs8                                                            | 5 |
| Chapter 7. Terminal                                              | 7 |
| Introduction8                                                    | 7 |
| Overview8                                                        | 7 |
| Goals for This Chapter8                                          | 7 |
| Topics                                                           | 7 |
| Background8                                                      | 8 |
| Configuring the HDCC Card for Terminal Access                    | 8 |
| Accessing the Terminal via the RS-232 Port8                      | 9 |
| Accessing the Terminal via the Virtual Serial Ports9             | 0 |
| Accessing the Terminal via the USB Port (Front of Card)9         | 1 |
| Main Menu9                                                       | 2 |
| Appendix A. Registers                                            | 5 |
| Introduction9                                                    | 5 |
| Overview9                                                        | 5 |
| Topics                                                           | 5 |
| HDCC-708XWST Block Diagram                                       | 6 |
| Changing the Registers9                                          | 6 |
| Register Settings9                                               | 7 |
| Register Details9                                                | 9 |
| HDCC-708XWST-OG2 Serial Port Router Configuration<br>Registers11 | 5 |

| <b>Appendix</b> | B. Specifications             |  |
|-----------------|-------------------------------|--|
|                 | and Pin-Outs                  |  |
|                 | Introduction                  |  |
|                 | Overview                      |  |
|                 | Topics                        |  |
|                 | Specifications                |  |
|                 | Connector Pin Assignments     |  |
|                 | Technical Functional Overview |  |
| Appendix        | C. Troubleshooting            |  |
|                 | Introduction                  |  |
|                 | Overview                      |  |
|                 | Topics                        |  |
|                 | DashBoard                     |  |
|                 | HDCCRegEdit                   |  |
|                 | Network                       |  |
|                 | Translation                   |  |
|                 | GPI/O                         |  |
|                 | Virtual Serial Ports (VSPs)   |  |

# **CHAPTER 1** Getting Started

# Introduction

### Overview

This chapter describes the basic captioning functions that you can perform using your Wohler HDCC-708XWST-OG2 (for the Ross DFR 8321 frame) and HDCC-708XWST-2CH (for the Wohler MC-1RU frame) products (Collectively called HDCC).

### Goals for This Chapter

- ✓ Provide a Quick Start process that gives an overview of the installation.
- ✓ Identify the HDCC card's connectors.
- ✓ Understand the captioning functions the HDCC card performs.

## Topics

| Topics              | Page |
|---------------------|------|
| Introduction        | 1    |
| Product Description | 2    |
| I/O Connections     | 5    |
| Functions           | 8    |

# **Product Description**

The HDCC translates CEA-608/708 captions from one HD/SD-SDI video stream to WST/OP-47 captions on another HD/SD-SDI video stream in real time.

You can operate the HDCC in a Ross<sup>®</sup> openGear<sup>®</sup> DFR-8321 frame or in Wohler's MC-1RU frame. (See Chapter 2: Hardware Installation on page 11 for installation instructions.)

When operated in the Ross frame, the card is configured and controlled through DashBoard<sup>®</sup> software. In the Wohler MC-1RU frame, the card is configured and controlled through HDCCRegEdit. (Refer to Using DashBoard on page 37 for instructions or Using HDCCRegEdit on page 59 for instructions.)

The HDCC is a two-channel card that allows two different HD/SD-SDI streams to pass through simultaneously.

#### Figure 1–1 HDCC Card

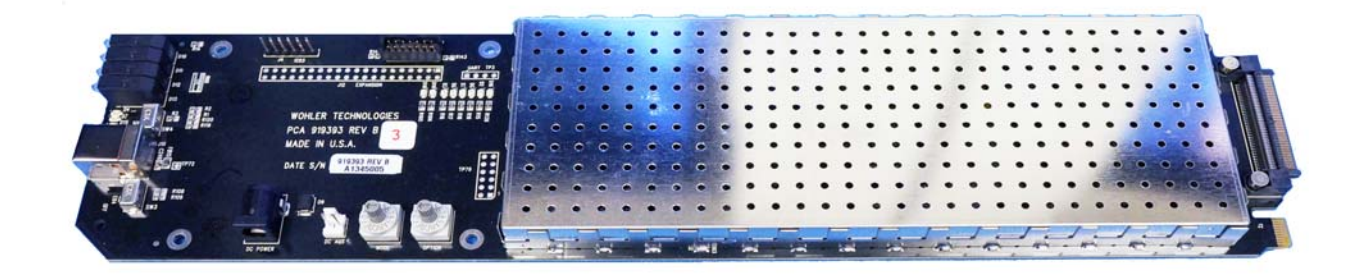

# **Quick Start Guides**

Figure 1–2 on page 3 and Figure 1–3 on page 4 illustrate the installation and configuration processes for the Ross DFR-8321 frame and the Wohler MC-1RU frame, respectively.

Quick Start, Ross DFR-8321 Frame

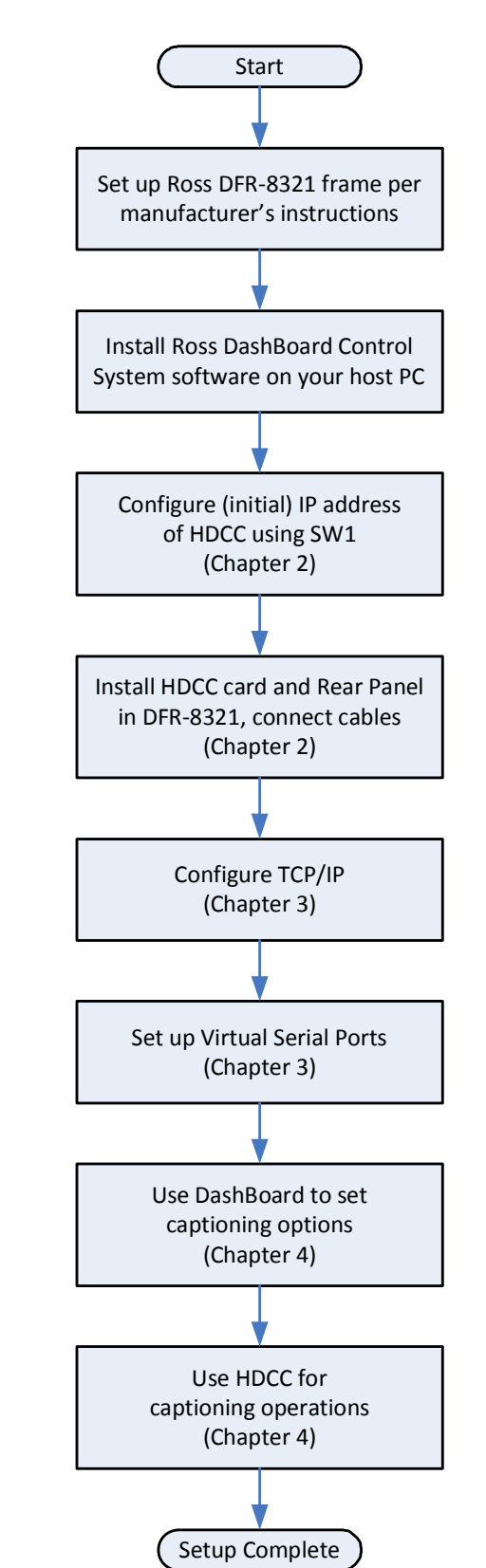

Figure 1–2

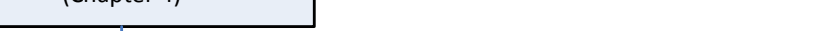

#### Chapter 1 Getting Started Quick Start Guides

#### Figure 1–3

Quick Start Wohler MC-1RU Frame

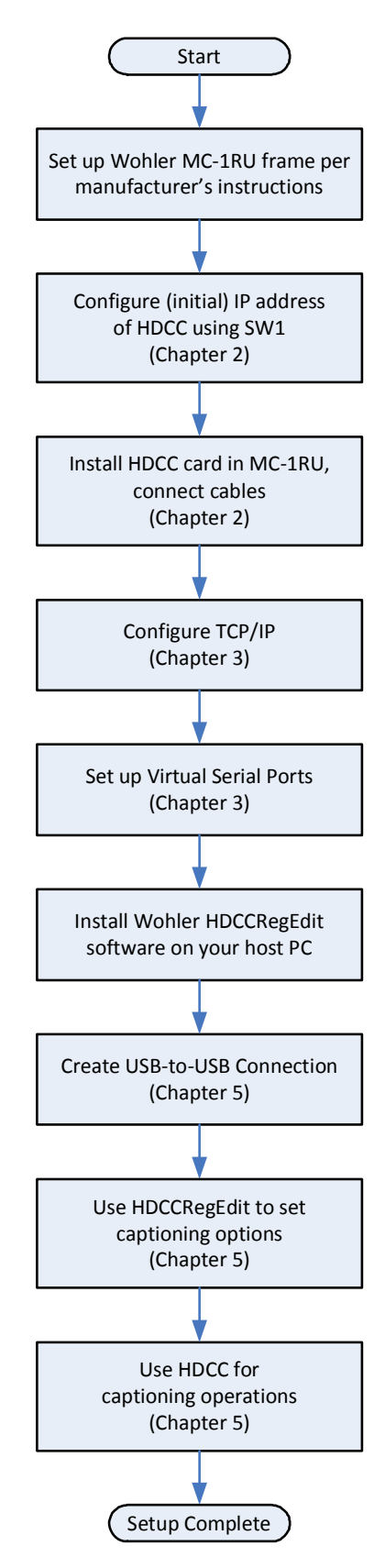

821126: HDCC-708XWST User Guide

**4** © 2014 Wohler Technologies, Inc. All rights reserved.

# I/O Connections

## Front Edge

The HDCC card's front edge has a power LED (lit when power is applied), a USB port, and a USB override switch. The USB port is useful during the initial setup.

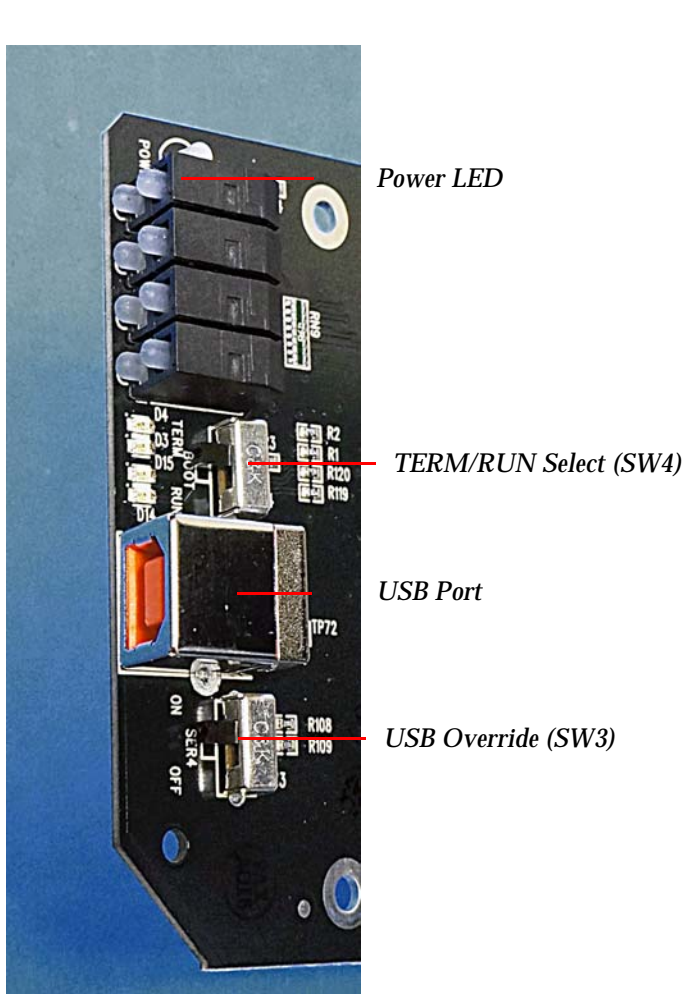

#### Figure 1–4 **HDCC Front Edge**

### HDCC in Ross DFR-8321 Frame

The HDCC-OG2 consists of two main parts: the HDCC board which goes into a DFR-8321 slot, and the OG2 Rear Panel which is attached to the rear of the frame.

Figure 1–5 shows the input and output connectors of the Rear Panel supplied with the HDCC card. The inputs are CHA IN and CHB IN and the outputs are CHA OUT and CHB OUT. The monitoring outputs (CHA MON and CH2 MON) allow duplicates of the regular outputs to be sent to a monitor for display with burned-in captions.

### Ethernet YPE -0G2 CHA OUT 0003 CHA MON CHA MON 53913 ASSY 2 CHA IN GPIO RS-232 CHB IN **GPIO** (J18) CHB MON CHB OUT

#### Figure 1–5 OG2 Rear Panel

**Note:** Some OG2 Rear Panels may be marked "CH1" and "CH2" instead of "CHA" and "CHB", respectively.

### HDCC in Wohler MC-1RU Frame

The HDCC-2CH is designed to be used in a Wohler MC-1RU frame. The MC-1RU Rear Panel provides all of the I/O connections. Refer to Hardware Installation on page 11 for an overview of the installation and configuration.

Figure 1–6 and Figure 1–7 show the input and output connectors of the MC-1RU Rear Panel. Each of the two slots provides two channels (A and B) of SDI processing. The inputs are CHA IN and CHB IN and the outputs are CHA OUT and CHB OUT. The monitoring outputs (CHA MON and CH2 MON) allow duplicates of the regular outputs to be sent to a monitor for display with burned-in captions.

### Figure 1–6MC-1RU Rear Panel - Left Side

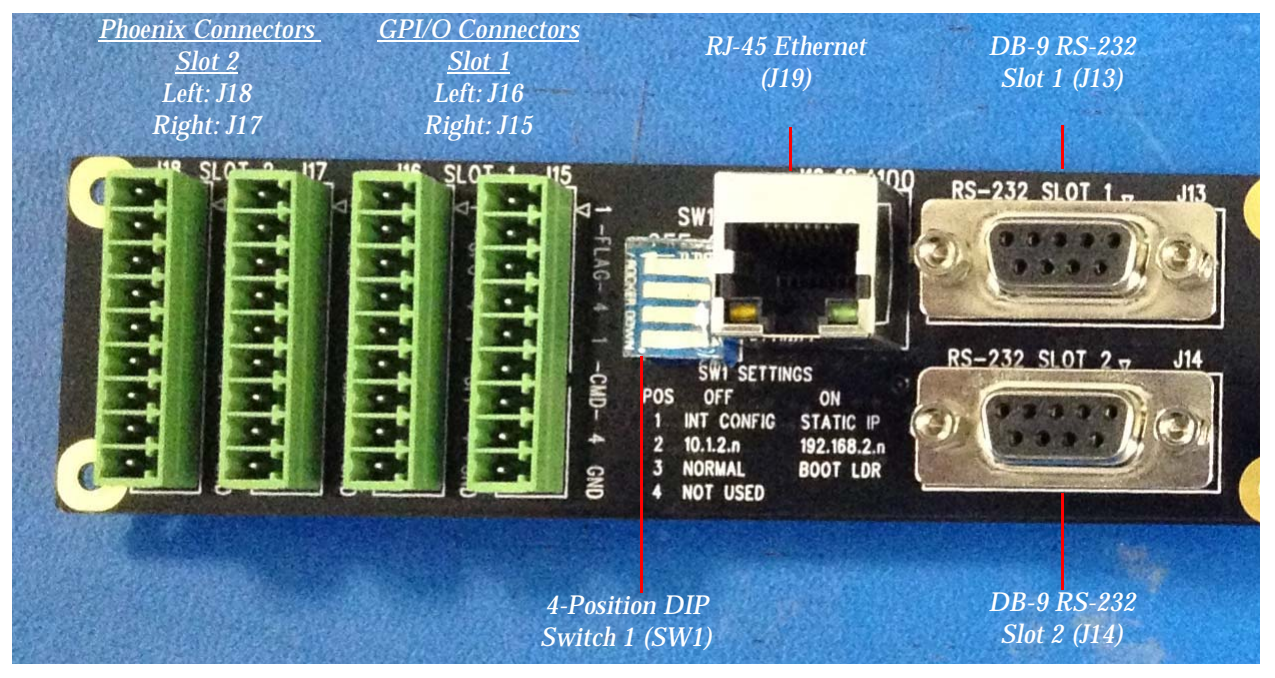

**Note:** Refer to Appendix B: Connector Pin Assignments on page 119 for detailed pin-out descriptions for each connector.

#### Figure 1–7 MC-1RU Rear Panel - Right Side

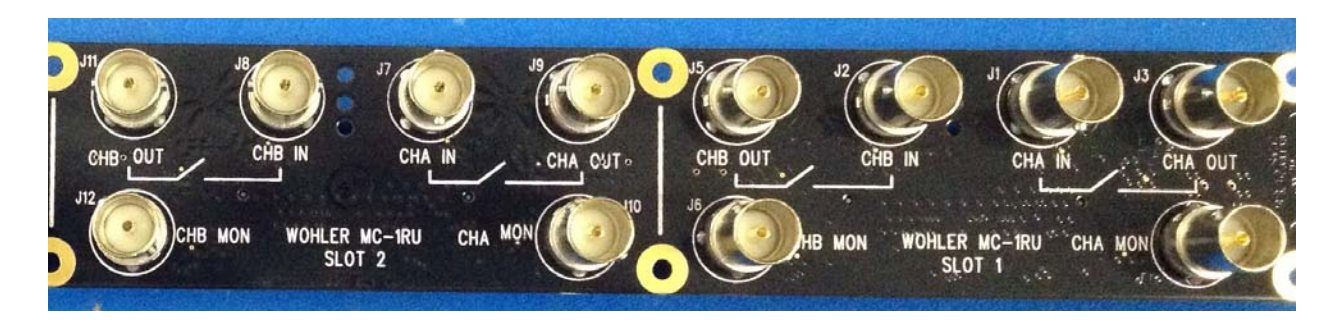

### **Relay Bypass**

To prevent the loss of the broadcast signal in the event of power failure, each input is bypassed via a relay to its respective output, ensuring the signal will always pass through the card.

#### Figure 1–8Relay Bypass - No Power Condition

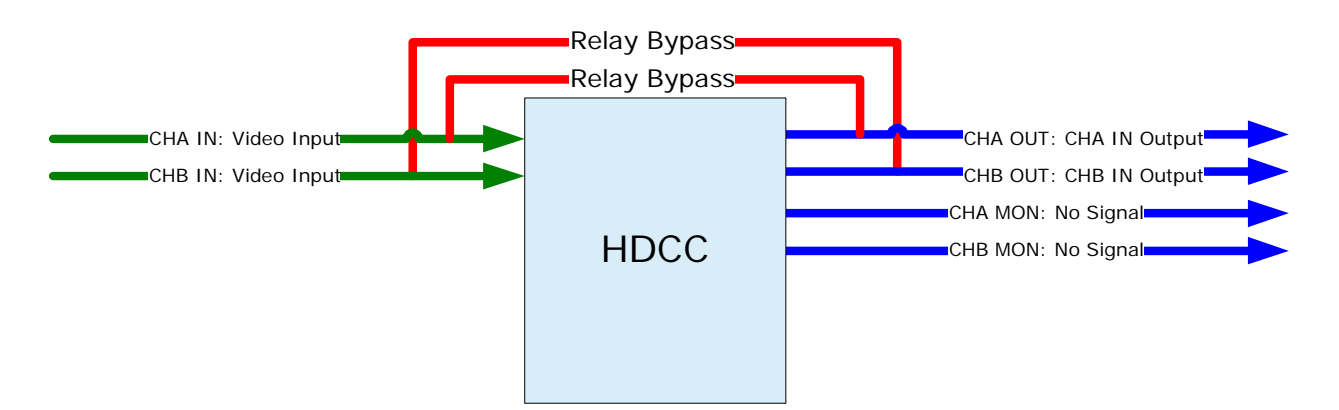

# **Functions**

### Translating

The HDCC will translate CEA-608/708 captions on the HD/SD-SDI video stream coming into Channel A to WST/OP-47 captions on the HD/SD-SDI video stream going out on Channel B.

#### Figure 1–9 Translating Setup (CH A $\rightarrow$ CH B)

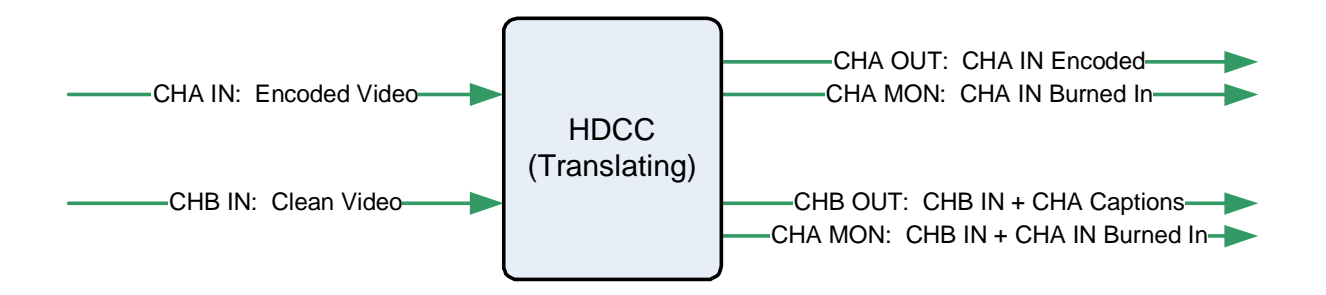

# **Example:** This example demonstrates translating. CEA-608/708 captions provided on the SDI signal to CHA IN are translated to WST/OP-47 captions and inserted on the SDI signal supplied to CHB.

| Connections |                                                   |  |
|-------------|---------------------------------------------------|--|
| Port        | Data                                              |  |
| СНА ІМ      | SMPTE HD/SD-SDI video stream with CEA 608/708     |  |
|             | captions present.                                 |  |
| CHB IN      | SMPTE HD/SD-SDI video stream.                     |  |
|             | SMPTE HD/SD-SDI video stream, unmodified from     |  |
|             | CHA IN.                                           |  |
|             | SMPTE HD/SD-SDI video stream from CHB IN, but     |  |
| CHB OUT     | with captions from CHA IN translated to WST/OP-47 |  |
|             | format.                                           |  |
|             | SMPTE HD/SD-SDI video stream with burned-in       |  |
|             | captions to monitor.                              |  |
| CHB MON     | SMPTE HD/SD-SDI video stream with burned-in       |  |
|             | captions to monitor.                              |  |

#### Chapter 1 Getting Started Functions

# **CHAPTER 2** Hardware Installation

# Introduction

### Overview

This chapter explains how to install your HDCC card in the Ross DFR-8321 frame or in the Wohler MC-1RU frame.

## Goals for This Chapter

- ✓ Install your HDCC card in a Ross DFR-8321 or Wohler MC-1RU chassis.
- ✓ Set **SW1** to configure a static IP address or DHCP for your HDCC card.

### Topics

| Topics                                   | Page |
|------------------------------------------|------|
| Introduction                             | 11   |
| Safety Instructions                      | 12   |
| Unpacking                                | 12   |
| Installing the HDCC in the Ross DFR-8321 | 13   |
| Installing the HDCC in the Wohler MC-1RU | 16   |
| Rear Panel DIP Switch                    | 17   |
| Next Steps                               | 18   |

# Safety Instructions

- 1. Read, keep, and follow all of these instructions; heed all warnings.
- 2. Do not use this equipment near water or expose the equipment to rain or moisture.
- 3. Use only the adaptors specified by the manufacturer.
- 4. Unplug the equipment during lightning storms or when unused for long periods of time.
- 5. Refer all servicing to qualified service personnel. Servicing will be required under all of the following conditions:
  - The equipment has been damaged in any way.
  - Liquid had been spilled or objects have fallen onto the equipment.
  - The equipment has been exposed to rain or moisture.
  - The equipment does not operate normally.
  - The equipment has been dropped.

# Unpacking

**CAUTION!** Static discharge can cause serious damage to sensitive semiconductor devices. Avoid handling the circuit boards in high static environments such as carpeted areas, and when synthetic or wool fiber clothing is worn. Always exercise proper grounding precautions when handling circuit boards.

Unpack each HDCC that you have received from its shipping container and check the contents against the packing list to ensure that all items are included. If any items are missing or damaged, please contact your Wohler sales representative immediately.

**Decision Point:** 

If you will be installing your HDCC card into a Wohler MC-1RU, skip down to Installing the HDCC in the Wohler MC-1RU on page 16.

Otherwise, if you will be installing your HDCC-2CH card into a Ross DFR-8321 frame, continue on to Installing the HDCC in the Ross DFR-8321 immediately below.

# Installing the HDCC in the Ross DFR-8321

Requirements

#### **Tools**

To install and use the HDCC, you will need a small Phillips screwdriver for attaching the rear panel adaptor to the frame.

#### Chassis

Ross DFR-8321 openGear frame

#### Hardware

- HDCC card
- OG2 Rear Panel
- Screws (2)
- O-Rings (2)

### Installation

To install the HDCC board and OG2 Rear Panel in the frame, follow the steps below:

- 1. Ensure that the Ross DFR-8321 frame is properly installed.
- 2. Power down the frame.

Important: The HDCC card occupies four slots of the Ross DFR-8321 chassis.

#### Chapter 2 Hardware Installation Installing the HDCC in the Ross DFR-8321

3. Insert the screws into the two corner holes of the rear panel. Refer to Figure 2–1 on page 14.

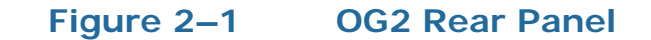

Insert screws here.

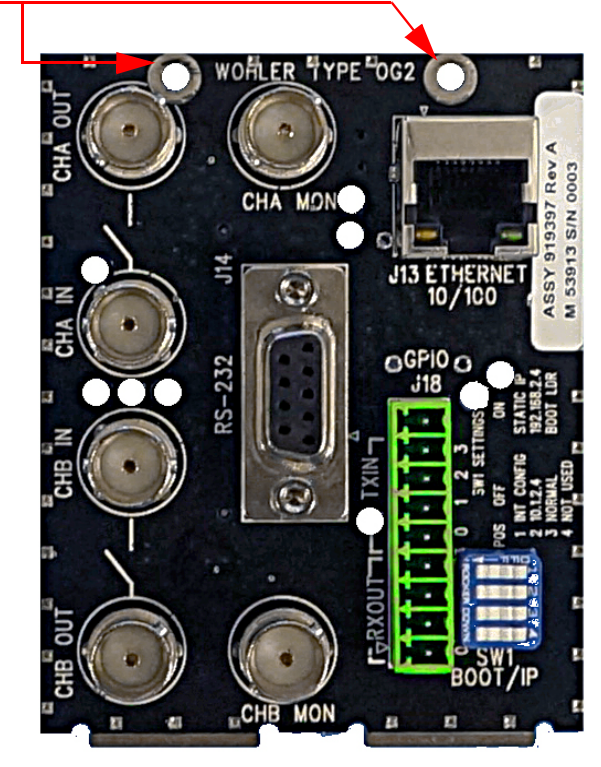

- 4. After you have inserted the screws into the OG2 Rear Panel, place the O-rings on the screws. Refer to Figure 2–2 below.
- Important: The HDCC's IP address is determined by dip switch SW1 on the inner surface of the OG2 rear panel. You may want to set the switch positions on SW1 before installing the adapter in the frame. If so, skip ahead to "Rear Panel Dip Switch" section, then come back here to finish the installation.
  - **Note:** Some OG2 Rear Panels will have **SW1** on the inner surface.

#### Chapter 2 Hardware Installation Installing the HDCC in the Ross DFR-8321

#### Figure 2–2 Adding the O-Rings

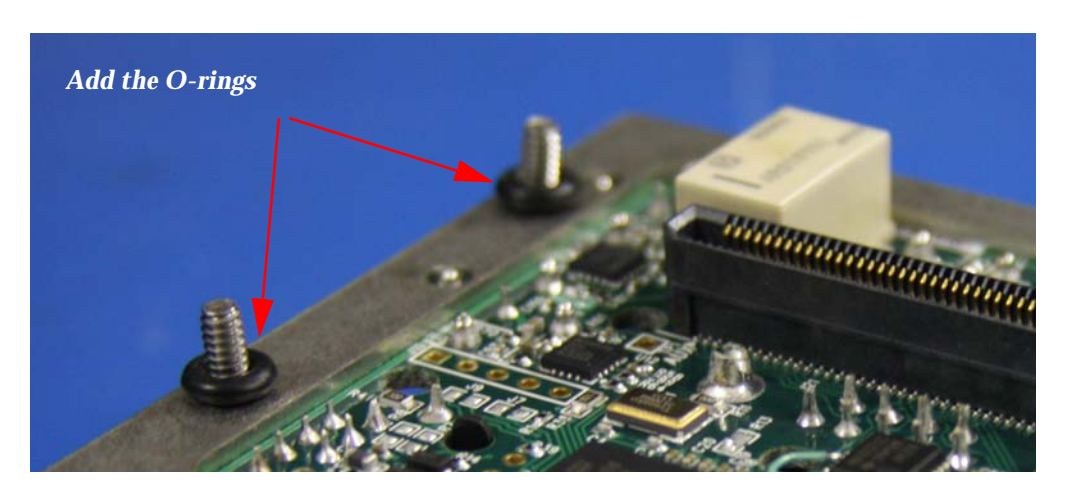

5. With the rear of the frame facing you, sit the rear panel into the base slot and tighten the top screws.

#### Figure 2–3 Rear Panel Installed

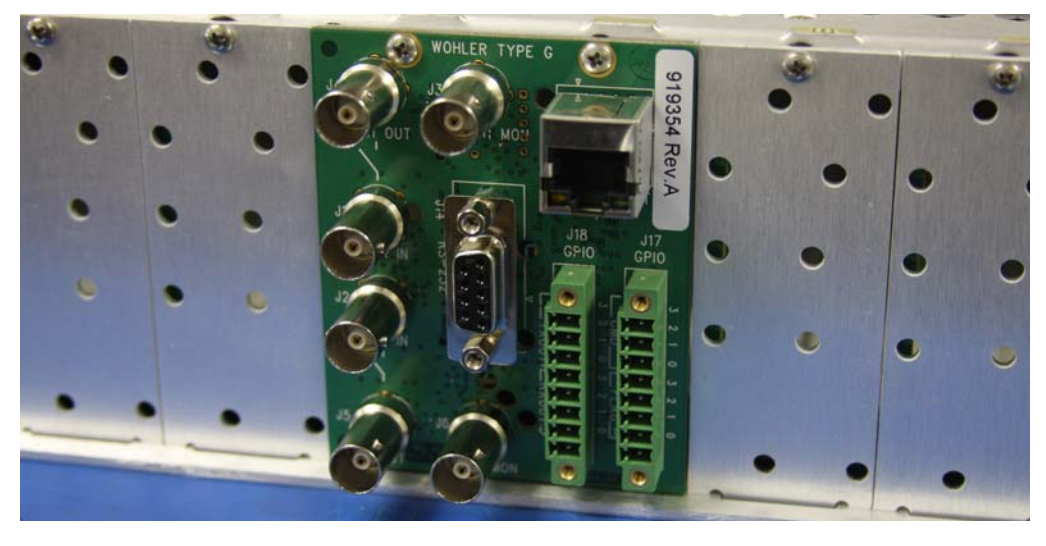

- 6. With the front of the frame facing you, press inward on both tabs to disengage the front panel from the chassis and pull the front panel towards you and then down.
- 7. Insert the card so that the ejector is at the bottom (Figure 2–4 below) and then close the front panel.
  - Note: You can install the HDCC-OG2 card into any of the following slots: 3, 5, 7, 9, 11, 13, 15, 17, or 19. Refer to Figure 2–3 below.

#### Chapter 2 Hardware Installation Installing the HDCC in the Wohler MC-1RU

#### Figure 2–4 Open DFR-8321 Frame

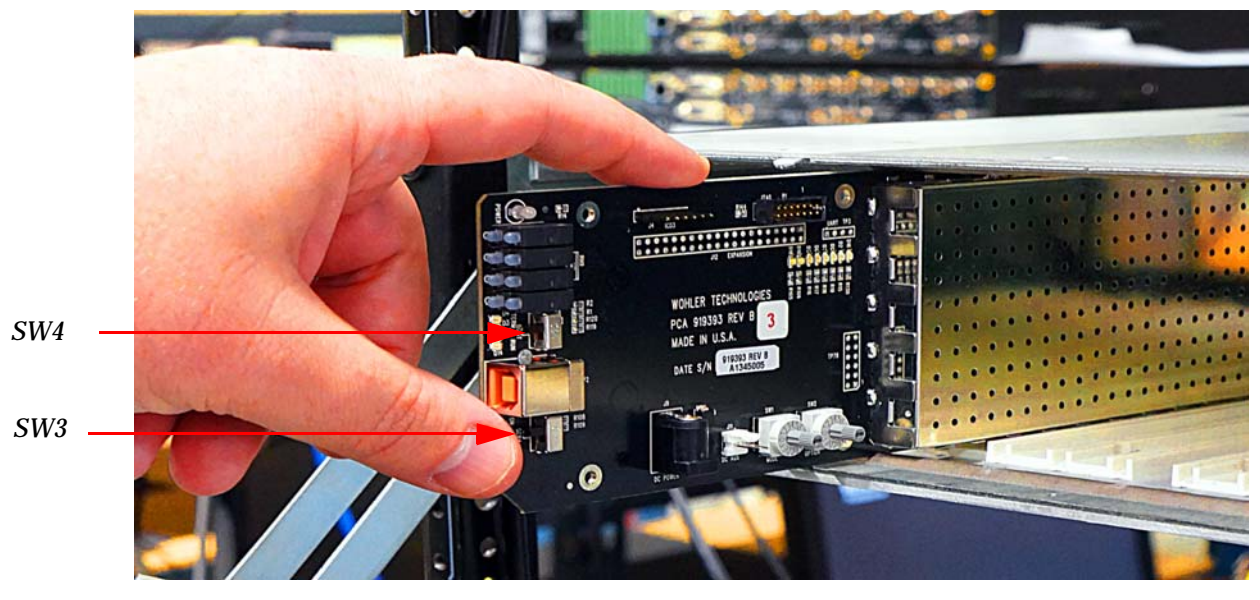

**Note:** Ensure that **SW3** is in the **Off** position and that **SW4** is in the **RUN** position.

8. When complete, skip ahead to Rear Panel DIP Switch below.

# Installing the HDCC in the Wohler MC-1RU

### Requirements

Wohler MC-1RU frame

## Installation

To install the HDCC, follow the steps below

- 1. Ensure that the Wohler MC-1RU frame is properly installed. Refer to the *MC-1RU Installation Guide* (part number 821084).
- 2. Remove the power cord from the MC-1RU to power it down.

- 3. Remove the MC-1RU's front panel by loosening the two captive screws.
- 4. With the components facing up and the ejector to the right, slide the HDCC-2CH board into either Slot 1 or 2. The connectors will positively engage and the ejector will bottom out when the board is fully seated.
- 5. Re-install the MC-1RU's front panel.

# Rear Panel DIP Switch

Both the MC-1RU and OG2 Rear Panel have a miniature DIP switch, SW1, that sets the IP address of the card. On the MC-1RU, SW1 contains four rocker type switches next to the Ethernet port on the rear panel. On the MC-1RU, SW1 is a rocker-type DIP switch next to the Ethernet port on the rear panel. On the OG2, SW1 is a slider-type DIP switch and is on the inside surface of the board.

# Table 2–1Rear Panel DIP Switch PositionFunctionality

| Position                                   | Off                                         | On                                                       | Default |
|--------------------------------------------|---------------------------------------------|----------------------------------------------------------|---------|
| 1                                          | Use internal<br>settings for IP<br>address. | Use static IP<br>address<br>determined by<br>position 2. | Off     |
| 2<br>(DFR-8321<br>and<br>MC-1RU<br>Slot 1) | Static IP=<br>10.2.1.4                      | Static IP=<br>192.168.2. <mark>4</mark>                  | Off     |
| 2<br>(MC-1RU<br>Slot 2)                    | Static IP=<br>10.2.1.5                      | Static IP=<br>192.168.2.5                                |         |
| 3                                          | Normal boot.                                | Execute boot<br>loader.                                  | Off     |
| 4                                          |                                             | Not Used.                                                |         |

Position 1 is set to **On** at the factory so that the card's IP address will be based on the previously stored configuration (by default, to use DHCP

#### Chapter 2 Hardware Installation Next Steps

network settings). If Position 1 is **Off**, the static IP address set by Position 2 will apply.

- Important: Position 3 should always be Off.
- Important: If you're using the default static IP address, be aware that because the static IP addresses defined by the switch are *always* the same, no more than one HDCC card (or one MC-1RU frame) can be connected to the network **until** you change the card's (or frame's) TCP/IP settings (see next chapter).
- Important: If you are setting up more than one HDCC card, you may need to clear your computer's ARP cache (that identifies which Ethernet MAC addresses are associated with which IP addresses) after you connect each HDCC card. Otherwise, you may be unable to connect because your cache contains outdated information.

To clear the cache, open a Windows command prompt and type: arp -d \*

# Next Steps

| 1. Connect the SDI, serial, and Ethernet cables as needed. | 1. | Connect the SDI, serial, and Ethernet cables as needed. |
|------------------------------------------------------------|----|---------------------------------------------------------|
|------------------------------------------------------------|----|---------------------------------------------------------|

- 2. Set up virtual serial ports (VSPs) if needed. Refer to next chapter.
- **Important**: This concludes the procedure for installing the HDCC card and its rear panel.

If you want to configure your Ethernet port to support serial communications, continue on to Chapter 3: TCP/IP Configuration and Virtual Serial Ports (VSPs) on page 19.

# CHAPTER 3 TCP/IP Configuration and Virtual Serial Ports (VSPs)

# Introduction

### Overview

This chapter describes how to configure your HDCC card for use on a TCP/IP network and how to install virtual serial ports (VSPs) to communicate with you HDCC card.

## Goals for This Chapter

- ✓ Configure your HDCC card's TCP/IP settings.
- ✓ Create Virtual Serial Ports (VSPs) to provide serial port-like access to your HDCC card.
- IMPORTANT NOTE If you will be operating your HDCC card in a Ross openGear frame, you should skip this chapter. If you will be operating your HDCC card in a Wohler MC-1RU frame, you do not need to perform the setup in this chapter UNLESS you intend to configure your HDCC card over Ethernet.

#### Chapter 3 TCP/IP Configuration and Virtual Serial Ports (VSPs) Functional Overview

### Topics

| Topics                                       | Page |
|----------------------------------------------|------|
| Introduction                                 | 19   |
| Functional Overview                          | 20   |
| Finding the HDCC on the Network              | 21   |
| Assigning a Static IP Address/Enabling DHCP  | 22   |
| Creating VSPs with the Lantronix Redirector  | 26   |
| Creating VSPs with Later Versions of Windows | 34   |
| Next Steps                                   | 35   |

# **Functional Overview**

## Virtual Serial Ports (VSPs) on the HDCC

Caption data is supplied to and received from the HDCC via serial ports. In addition to the RS-232 port (J14 on the OG2 rear panel, or J13 and J14 on the rear panel of the MC-1RU) serial data is also accessible over the Ethernet port using virtual serial ports. The HDCC provides two virtual serial ports as shown in Figure 3–1 below.

#### Figure 3–1 HDCC to PC Connectivity

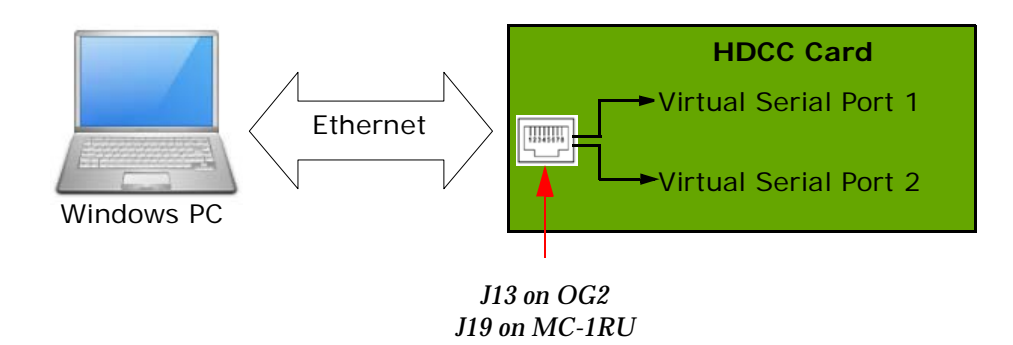

Figure 3–1 above provides a functional overview of the virtual serial port configuration. You can use third party software (link provided below) to create a virtual serial port which will transfer serial data to and from the HDCC over Ethernet. From the PC user's perspective, the virtual serial ports are indistinguishable from the hardware serial ports.

#### Chapter 3 TCP/IP Configuration and Virtual Serial Ports (VSPs) Finding the HDCC on the Network

Once the virtual serial ports are operational, you can change the HDCC settings through DashBoard or HDCCRegEdit to control how these serial ports are routed to the captioning system.

### **Required Information**

To set up a virtual serial port (VSP) you must know the HDCC card's IP address and telnet port numbers. Once you have this information, the serial port redirector software can be configured.

# Finding the HDCC on the Network

The HDCC card is factory set for **DHCP/AutolP**. If you connect the HDCC card to a network with a DHCP server, the HDCC card's IP address will be assigned automatically. If you are using a Windows-based computer you will be able to see the card in **My Network Places** as shown in Figure 3–2 below.

#### Figure 3–2 HDCC Shown in My Network Places

| 😼 My Network Places                                                                                                 |                                                               |                                               |                 |                 |
|----------------------------------------------------------------------------------------------------|---------------------------------------------------------------|-----------------------------------------------|-----------------|-----------------|
| <u>Eile Edit View</u> F <u>a</u> vorites <u>Tools</u> <u>H</u> e                                                    | elp                                                           |                                               |                 | <b></b>         |
| 🜀 Back - 🕥 - 🏂 🔎 Searc                                                                                              | h 😥 Folders                                                   | B > × 9                                       | ·               |                 |
| Address S My Network Places                                                                                         |                                                               |                                               |                 | 💌 🛃 Go          |
| Name 🔺                                                                                                    | Comments                                                      | Computer                                      |                 | Network Locatio |
| Add Network Place<br>Wireless Network Setup Wizard<br>Entire Network<br>Q. Wohler Serial-Ethernet Bridge (10.1.2.4) | Connects to share<br>Set up or add to a<br>Serial to Ethernet | ed fol<br>) wirel<br>Module Wohler Serial-Eth | ernet Bridge (1 | Local Network   |
| <                                                                                                    |                                                               |                                               |                 | >               |

- **Note:** If you are using a Wohler MC-1RU chassis, two Wohler serial-Ethernet bridges will appear: each slot has its own IP address.
- **Note:** The default IP address can be set by SW1. See the previous chapter.

**Note:** If you cannot locate the HDCC in My Network Places, use the Stellaris<sup>®</sup> Board Finder application (finder.exe) included on the supplied CD/ROM to identify the card.

# Assigning a Static IP Address/Enabling DHCP

Double-clicking on the Wohler Serial-Ethernet Bridge (see Figure 3–2 on page 21) will open a web browser and take you the card's configuration page where you can set a static IP address, if desired.

You can also reach the HDCC card configuration screen through a web browser by entering the IP address in the address bar. Refer to Figure 3–3 below.

Important:The HDCC uses telnet ports 23 and 26 for Eth VSP1 and VSP2<br/>respectively. We highly recommend that you do not change these port<br/>numbers. All subsequent instructions depend on these port values.

### Figure 3–3 HDCC Configuration Page

| 🖉 Wohler HDCC-OG1 -                            | Windows Internet Explorer              |                                                             |                                                        |
|------------------------------------------------|----------------------------------------|-------------------------------------------------------------|--------------------------------------------------------|
| 🔄 🗢 🖉 http://1                                 | 192.168.1.82/                          |                                                             | 🗲 🗙 🕞 Bing                                             |
| <u>File E</u> dit <u>V</u> iew F <u>a</u> vori | tes <u>T</u> ools <u>H</u> elp         |                                                             |                                                        |
| 🚖 Favorites 🛛 👍 🌄 Si                           | uggested Sites 🝷 🦻 Get More Add        | d-ons ▼                                                     |                                                        |
| 🖉 Wohler HDCC-OG1                              |                                        |                                                             | 🐴 • 🔝 - 🖃 🖶 • Page • Safety • Tools • 🕢 •              |
| WW                                             | <b>hier</b><br>Status & Config         | uration                                                     | Wohler HDCC-OG1                                        |
| Homo                                           |                                        | ulation                                                     |                                                        |
| nome                                           | Name:                                  | Wohler HDCC-OG2                                             |                                                        |
| Settings                                       | Firmware Revision:                     | 8049                                                        |                                                        |
| Firmware                                       | IP Address:                            | 192.168.1.82                                                |                                                        |
| Update                                         | MAC Address:                           | b4-ed-54-cc-00-02                                           |                                                        |
|                                                | Current port settings                  | :                                                           |                                                        |
|                                                |                                        | Port 0                                                      | Port 1                                                 |
|                                                | Baud Rate:                             | 115200 bits/second                                          | 115200 bits/second                                     |
|                                                | Data Size:                             | 8 bits/character                                            | 8 bits/character                                       |
|                                                | Parity:                                | None                                                        | None                                                   |
|                                                | Stop Bits:                             | 1 bit(s)                                                    | 1 bit(s)                                               |
|                                                | Telnet Port Number:                    | 23                                                          | 26                                                     |
|                                                | Copyright © 20<br>Copyright © 2009-201 | 11 Wohler Technologies, Inc.<br>1 Texas Instruments Incorp. | . All rights reserved.<br>orated. All rights reserved. |

- 1. Click **Settings** on the left hand side of the screen (Figure 3–3 above).
- When the Settings screen appears (Figure 3-4) click the drop down in Address Type to change it to Static IP or DHCP/ AutoIP. If you're using DHCP, skip to Set 6. Otherwise, continue to Step 3.
- 3. Enter the new **Static IP Address** for your network provided by your network administrator.
- 4. If needed, enter a different Subnet Mask (Figure 3–4).
- 5. If your network administrator provides you with a **Default Gateway**, enter that, too.

| CODE Wohler HDCC-OG1 | 🛅 🔹 🔂 👻 🖾 👘 👻 Bage + Safety + Tgols + 🔞 +                                  |
|----------------------|----------------------------------------------------------------------------|
| WW                   | <b>Ohier</b> Wohler HDCC-OG1                                               |
|                      | Settings                                                                   |
| Home                 | Name: Wohler HDCC-OG2                                                      |
| Settings             | Firmware Revision: 8049                                                    |
| Firmware             | IP Address: 192.168.1.82                                                   |
| Update               | MAC Address: b4-ed-54-cc-00-02                                             |
|                      | IP Address Selection                                                       |
|                      | IF Address Selection                                                       |
|                      | Address Type: Static IP 💌                                                  |
|                      | Static IP Address: 192 , 168 . 1 . 162                                     |
|                      | Subnet Mask: 255 . 255 . 0                                                 |
|                      | Default Gateway:                                                           |
|                      | Update Settings                                                            |
|                      |                                                                            |
|                      | General Conliguration Settings                                             |
|                      | Module Name: Wohler HDCC-0G2                                               |
|                      | UPnP port number: 6432                                                     |
|                      | Update Settings                                                            |
|                      |                                                                            |
|                      | Restore Factory Defaults                                                   |
|                      | Restore all options to their factory default states: Restore Defaults      |
|                      |                                                                            |
|                      | Conversity @ 2011 Wohler Technologies Inc. All rights recorded             |
|                      | Copyright © 2007-2011 Texas Instruments Incorporated. All rights reserved. |
|                      | 🕥 Internet 🥠 🗸 🔍 100% 👻                                                    |

#### Figure 3-4Settings Menu

**WARNING!** Verify that all information is correct for your network. The HDCC card will become unreachable on your network if the wrong information is set.

If this occurs consult your IT department for assistance. You can set the card to a known static IP address using the DIP switch on the rear panel. See Rear Panel DIP Switch on page 17 for details.

6. Once the information is accurate, click on the **Update Settings** button in the **IP Address Selection** section.

### Figure 3–5 IP Address Change

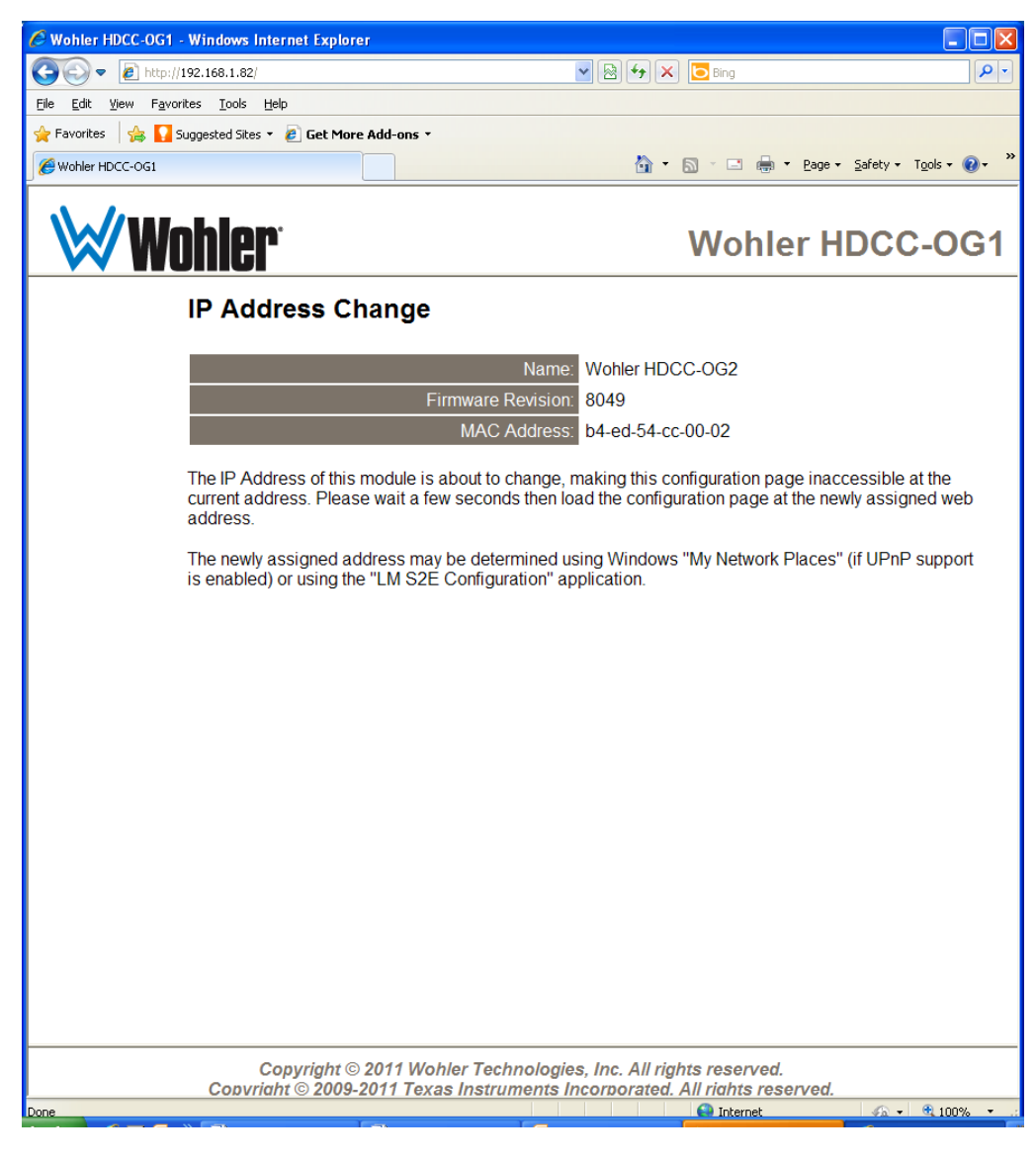

- 7. Close this window (Figure 3–5 above).
- 8. Set **SW1** Position 1 so that the card will use the TCP/IP configuration you just set.
- 9. Power cycle the card.

Important: If SW1 Position 1 is set to **On**, the card will continue to use its default static IP address.

Chapter 3 TCP/IP Configuration and Virtual Serial Ports (VSPs) Creating VSPs with the Lantronix Redirector

# Creating VSPs with the Lantronix Redirector

The Lantronix Redirector software allows you to create VSPs quickly and easily.

Important: If you are using Microsoft Windows 7 or 8, this software will not work for you. Instead, refer to Creating VSPs with Later Versions of Windows on page 34.

### Software Installation

| 1. | Launch your web browser and navigate to <a href="http://">http://</a> |  |
|----|-----------------------------------------------------------------------|--|
|    | ltxfaq.custhelp.com/app/answers/detail/a_id/928.                      |  |

Important: Download only the legacy version 3.1.0.4. Do not use a more recent version. None of them will connect to the card's Ethernet interface.

2. Scroll to the bottom of the page and click on the **http** link for the **Redirector**.

#### Figure 3–6Redirector Download Location

If you need to control hardware handshaking lines directly on an MSS, ETS or SCSx00 product, the original Redirector is still available at the links below. These products use a proprietary protocol to control HW handshaking signals instead of TruPort Technology (RFC2217). Click one of the links below to download the **v3.1.0.4** Redirector:

|               | Download via FTP | Download via HTTP | Comment                                 |
|---------------|------------------|-------------------|-----------------------------------------|
| Redirector    | <u>ftp</u>       | http              |                                         |
| Release Notes | ftp              | http              | Right-click and choose "Save Target As" |

Download the Redirector.

3. Once the file is downloaded, double-click red32.bit.exe to install.

#### Chapter 3 TCP/IP Configuration and Virtual Serial Ports (VSPs) Creating VSPs with the Lantronix Redirector

#### Figure 3–7 Open File - Security Warning

| Open Fi           | ile - Security Warning 🛛 🛛 🔀                                                                                                    |
|-------------------|----------------------------------------------------------------------------------------------------|
| The pr<br>run thi | ublisher could not be verified. Are you sure you want to<br>is software?                                                                                                    |
|                   | Name: red32bit.exe                                                                                                    |
|                   | Publisher: Unknown Publisher                                                                                                    |
|                   | Type: Application                                                                                                    |
|                   | From: C:\Documents and Settings\sscott\My Documents\                                                                                                    |
|                   | <u>R</u> un Cancel                                                                                                    |
| ✓ Alw             | ays ask before opening this file                                                                                                    |
| 8                 | This file does not have a valid digital signature that verifies its<br>publisher. You should only run software from publishers you trust.<br><u>How can I decide what software to run?</u> |

4. When the initial installation screen displays (Figure 3–7 above) click **Run**.

Lantronix Welcome Screen

Figure 3–8

| 🛃 Lantronix Redirector - | InstallShield Wizard 🛛 🔀                                                                                                    |
|--------------------------|----------------------------------------------------------------------------------------------------|
|                          | Welcome to the InstallShield Wizard<br>for Lantronix Redirector<br>The InstallShield Wizard(TM) will help install Lantronix<br>Redirector on your computer. To continue, click Next. |
|                          | < <u>B</u> ack Next > Cancel                                                                                                    |

5. When the Welcome screen displays (Figure 3–8 above) click Next.

#### Chapter 3 TCP/IP Configuration and Virtual Serial Ports (VSPs) Creating VSPs with the Lantronix Redirector

| Figure 3–9 | InstallShield                                                                                                    |
|------------|----------------------------------------------------------------------------------------------------|
|            | InstallShield Wizard                                                                                                    |
|            | Redirector Setup is preparing the InstallShield® Wizard, which will guide you through the rest of the setup process. Please wait. |
|            | Cancel                                                                                                    |

6. The InstallShield screen will quickly display and then return you to the Welcome screen. Click Next again.

#### Figure 3–10 Choose Destination Location

| nstallShield Wizard 🛛 🛛 🔀                                                                                        |
|----------------------------------------------------------------------------------------------------|
| Choose Destination Location Select folder where Setup will install files.                                        |
| Setup will install Lantronix Redirector in the following folder.                                                 |
| To install to this folder, click Next. To install to a different folder, click Browse and select another folder. |
| Destination Folder                                                                                               |
| C:\Program Files\Lantronix\Redirector Browse                                                                     |
| < <u>B</u> ack Cancel                                                                                            |

7. When the **Choose Destination Location** screen displays, accept the default and click **Next**.

The **Setup Status** screen (Figure 3–11) will display and quickly complete the file installation.
#### Figure 3–11 Setup Status

| InstallShield Wizard                                               |        |
|--------------------------------------------------------------------|--------|
| Setup Status                                                       |        |
| Lantronix Redirector Setup is performing the requested operations. |        |
| Installing:                                                        |        |
| 58%                                                                |        |
|                                                                    |        |
|                                                                    |        |
| InstallShield                                                      |        |
|                                                                    | Cancel |

8. Before the wizard completes, take a moment to close all other applications on your PC before the system restarts your computer.

| InstallShield Wizard |                                                                                                    |
|----------------------|----------------------------------------------------------------------------------------------------|
|                      | InstallShield Wizard Complete<br>Lantronix Redirector    Yes, I want to restart my computer now  No, I will restart my computer later.  After your computer reboots, start the Lantronix Redirector<br>Config Help file from the Start menu, which will explain how to<br>set up the redirector. |
|                      | < Back Finish Cancel                                                                                                    |

#### Figure 3–12 Wizard Complete

9. When the InstallShield Wizard Complete screen displays, verify that Yes,... is selected, and click Finish. The system will restart.

### **VSP** Configuration

Now that the software is installed, you can set up VSPs.

1. After your computer reboots, launch the Lantronix Redirector by clicking the Start menu ⇒ Programs ⇒ Lantronix ⇒ Redirector ⇒ Configuration.

| 🐏 Lantronix Red                   | lirector Configura | tion                |               |               |             |                    |
|-----------------------------------|--------------------|---------------------|---------------|---------------|-------------|--------------------|
|                                   | Port Configuration |                     |               |               |             |                    |
| Advanced                          | Redirect           | СОМЗ 🔽 То:          |               |               |             | Move Up            |
| Com Setup                         |                    |                     |               |               |             | Move Do <u>w</u> n |
| <mark>∏ <u>S</u>ilent Mode</mark> |                    |                     |               |               |             | Add IP             |
|                                   |                    | Port Settings Web ( | Configuration |               |             | <u>R</u> emove     |
| -                                 |                    |                     |               |               |             |                    |
| Status: Idle                      |                    |                     |               |               |             |                    |
| ð                                 | Disconnect         | Help                | Save          | <u>C</u> lose |             |                    |
| Devices                           |                    |                     |               |               |             |                    |
| S <u>e</u> arch                   | Timeout: 1 s       | econds              |               |               |             |                    |
| (*=unreachable)                   |                    |                     |               |               |             |                    |
| * Device Name                     | Serial             | I Port Name         | IP Address    | TCP Port      | MAC Address | Device Type        |
|                                   |                    |                     |               |               |             |                    |
|                                   |                    |                     |               |               |             |                    |
|                                   |                    |                     |               |               |             |                    |
|                                   |                    |                     |               |               |             |                    |
|                                   |                    |                     |               |               |             |                    |

#### Figure 3–13 Lantronix Redirector Configuration

- Important:Each HDCC has provision for two virtual serial ports; each MC-1RU<br/>frame therefore has provision for four virtual serial ports (two HDCC<br/>cards times two VSPs per card). For each HDCC card, you will perform<br/>Steps 2 through 12 twice: once for VSP#1 and again for VSP#2.
  - 2. Click **Com Setup** on the left side of the screen.

#### Figure 3–14 Com Setup

| 🔁 Com Setup    |       |       |        |
|----------------|-------|-------|--------|
| Redirected Por | ts    |       |        |
| Com1           | Com11 | Com21 |        |
| Com2           | Com12 | Com22 |        |
| Com3           | Com13 | Com23 | ок     |
| Com4           | Com14 | Com24 |        |
| Com5           | Com15 | Com25 | Cancel |
| 🗖 Com6         | Com16 | Com26 |        |
| Com7           | Com17 | Com27 |        |
| 🗖 Com8         | Com18 | Com28 |        |
| Com9           | Com19 | Com29 |        |
| 🔲 Com10        | Com20 | Com30 |        |
| <              |       | >     |        |

- 3. Assign an available **Com** port (in our example Com9 is selected) and click **OK**.
- 4. Click Add IP on the right side of the screen.

#### Figure 3–15 Wizard Complete

| IP Service Setup     |
|----------------------|
| Host: Host: TCPPort: |
| OK Cancel            |

- 5. In the **Host** field (Figure 3–15 above) enter the IP address of your HDCC card. (Use **My Network Places** to rediscover it if necessary.)
- 6. In the **TCPPort** field (Figure 3–15 above) enter the telnet port number and click **OK**.
- 7. For VSP#1, this will be 23. For VSP#2 this will be 26.
- 8. Click Port Settings.

#### Figure 3–16

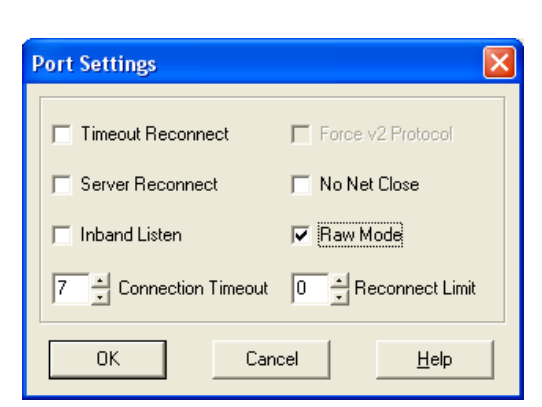

9. Check Raw Mode (Figure 3–16 above) and click OK.

**Port Settings** 

**10**. Click **Advanced** at the top left corner of the application window.

Figure 3–17 Advanced Settings

| Advanced Settings                                               | × |
|-----------------------------------------------------------------|---|
| TCP KeepAlive (ms):<br>7200000 milliseconds<br>▼ Run as service |   |
| OK Cancel                                                       |   |

11. When the Advanced Settings dialog appears (Figure 3–17 above) check the **Run as service** box and click **OK**.

#### Figure 3–18 Service Installation

| Service Installation          |
|-------------------------------|
| Com Port Redirector installed |
| ОК                            |

12. When the Service Installation (Figure 3–18 above) dialog appears, click **OK**.

#### Figure 3–19 Config Info

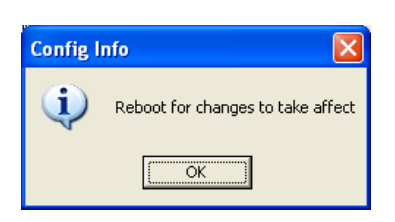

- 13. When the **Config Info** dialog displays (Figure 3–19 above) click **OK**.
- 14. When the application window reappears, click **Close** near the center of the screen.

Figure 3–20 Com Redirector Setup

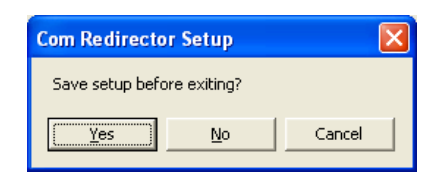

15. When the **Com Redirector Setup** dialog appears (Figure 3–20) click **Yes**.

Figure 3–21

#### Config Info

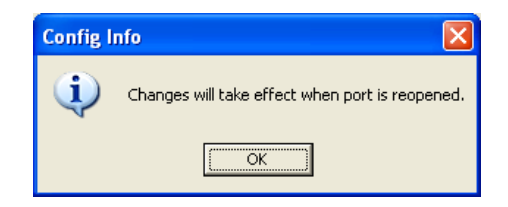

- When the Config Info dialog displays (Figure 3–21 above) click OK.
- 17. Reboot the computer to enable the VSPs. You should now have two available COM ports that will serve as serial connections to the HDCC card.

Chapter 3 TCP/IP Configuration and Virtual Serial Ports (VSPs) Creating VSPs with Later Versions of Windows

# Creating VSPs with Later Versions of Windows

Windows 7 or 8 users need to install an alternative COM port redirector. There are many freeware/shareware possibilities, but Tactical Software's Serial/IP COM Port Redirector has been used successfully with both Windows 7 and 8 (32- and 64-bit versions).

The product description can be found at: http:// www.tacticalsoftware.com/products/serialip/index.html.

The software is not free (a two port license costs \$150.00), but Tactical Software offers a free downloadable 30-day trial

| 4                                                         | Serial/IP Control Panel                                                                                              |              |              |  |
|-----------------------------------------------------------|----------------------------------------------------------------------------------------------------|--------------|--------------|--|
| COM30                                                     | Configuration of COM30                                                                                               | IP Address:  | Port Number: |  |
|                                                           | Connect to server.                                                                                                   | 192.168.1.98 | 23           |  |
|                                                           | C Accept Connections:                                                                                                |              |              |  |
|                                                           | Configuration Wigar                                                                                                  | d Copy       | Setting: To  |  |
|                                                           | User Credentials                                                                                                    | 1            |              |  |
|                                                           | 🗌 🗌 Use Credentials From                                                                                             |              | Ŧ            |  |
|                                                           | I Baw TCP Connection                                                                                                 | 1            |              |  |
|                                                           | COM Port Options                                                                                                    |              |              |  |
|                                                           | COM Port Options                                                                                                    |              | *            |  |
| Select Ports                                              | COM Port Options                                                                                                    |              | *            |  |
| Select Ports                                              | COM Port Options  COM Port Options  DSR Emulation  CDCD Emulation  CIS Emulation  DIR is modern essen                | <br> <br>    | *            |  |
| Select <u>P</u> orts<br>Port <u>M</u> oriitor             | COM Port Options                                                                                                    | e<br>ctions  | *<br>*<br>*  |  |
| Select <u>P</u> orts<br>Port <u>M</u> onitor<br>Licensing | COM Port Options<br>DSR Emulation:<br>CIS Emulation:<br>CIS Emulation:<br>DTR is modem escap<br>Bestore Failed Conne | e<br>ctions  | *<br>*       |  |
| Select Ports<br>Port Monitor<br>Licensing                 | COM Port Options<br>DSR Emulation:<br>CDS Emulation:<br>CIS Emulation:<br>DTR is modem escap<br>Bestore Failed Conne | re           | *<br>*       |  |

With the software, you can configure two virtual COM ports. Both muse use the IP address of the card, port 23 should be used for Eth1, and port 26 for Eth2.

Important: Raw TCP connection must be selected or the VSP will not operate.

## Next Steps

If you are using the Ross DFR-8321 frame, proceed to the next chapter, Using DashBoard on page 37.

If you are using the Wohler MC-1RU, proceed to Chapter 4: Using HDCCRegEdit on page 59.

Chapter 3 TCP/IP Configuration and Virtual Serial Ports (VSPs) Next Steps

## **CHAPTER 4** Using DashBoard

## Introduction

### Overview

This chapter explains how to use the HDCC card in a Ross DFR-8321 frame with the DashBoard Control System<sup>™</sup> (the PC graphic user interface, from here on referred to as *DashBoard*) to configure your HDCC card.

Important: If you are using the HDCC card in a MC-1RU frame, skip this chapter and continue on to Using HDCCRegEdit on page 59.

### Goals for This Chapter

- Use Ross's DashBoard Control System to operate your HDCC card.
- $\checkmark$  Learn the steps required for common captioning tasks.

### **Topics**

| Topics             | Page |
|--------------------|------|
| Introduction       | 37   |
| Starting DashBoard | 38   |
| Common Controls    | 40   |
| Channel A Tab      | 41   |
| Channel B Tab      | 46   |
| Multi-Channel Tab  | 52   |
| The Setup Tab      | 53   |
| How Do I?          | 56   |

## Starting DashBoard

The operations of the HDCC card are controlled by the settings of internal registers, which are easily and intuitively configured with DashBoard.

- 1. Make sure your openGear<sup>TM</sup> DFR-8321 frame is installed, the HDCC card is installed within it, and DashBoard has been installed on a PC that is networked to the frame.
- 2. Power up the frame.
- 3. Open the DashBoard application by double-clicking the desktop icon or selecting it from the Start menu.
- 4. When the application opens, it will discover any openGear frames on the network and display them in the left side window of the main screen (Figure 4–1 below) the DashBoard tree. Clicking on the frame's entry in this window will show cards that are installed within it.
  - **Note:** Depending on the frame contents, the card may take several minutes to appear in the list.

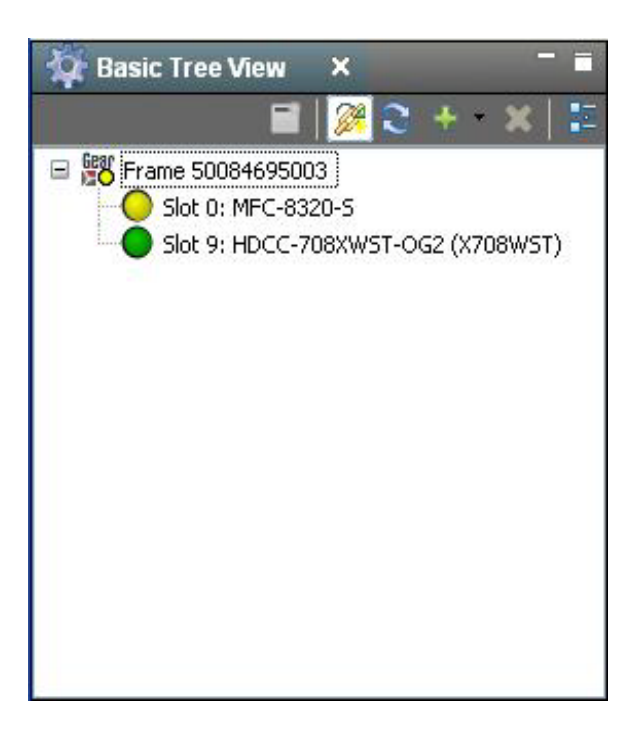

#### Figure 4–1

#### DashBoard Tree

| DashBoard              |                                |                                                |                    |                     | 80                |
|------------------------|--------------------------------|------------------------------------------------|--------------------|---------------------|-------------------|
| ile View DB View Wind: | ow Help                        |                                                |                    |                     | Current User: (no |
| Frame AD FRAME         | O Frame 50084695003 - Slo      | ot 0 - MFC-8320-S 🔷 Frame 50084695003 - Slot 9 | 9 - HDCC-708XWST-0 | G2 (X708WST) 🗙      | -                 |
| Slot 9: HDCC-708XWS    | ST-OG2 (X708WST)               | Channel A Channel B Multi-Channel              | Setup              | _                   |                   |
| Card state: 🔵 OK       |                                |                                                |                    | Input               |                   |
| Connection: ONLI       | NE                             | Input Video Format, ChA                        | SMPTE 274M 1920x   | 1080i 60Hz/PsF 30Hz | ]                 |
| Product                |                                | Lock Status, ChA                               | Locked             |                     |                   |
| Frounde                |                                |                                                |                    | Output              |                   |
|                        |                                | Video Outputs, ChA                             | \Theta Normal      | O Both Clean        | C Both Monitoring |
| Supplier Name          | WOHLER Technologies, Inc.      | Decoded Channel on Monitor Output, ChA         | CC1                | ~                   |                   |
| Product Type Name      | HDCC-708XWST-0G2               | Enable Semi-Transparent Background, ChA        | Г                  |                     |                   |
| Serial Number          | 888888                         |                                                |                    | CEA 609/709 Setu    |                   |
|                        |                                | HD   ine for CEA-708. ChA                      | 9                  |                     |                   |
| Captioning Standard    | CEA-608/708, WST/OP-47         | SD Line for CEA 600 ChA                        |                    |                     |                   |
| Functionality          | Translator, 608/708 to WST/OP- | SD LINE TOT CEA-000, CIM                       | [21                |                     |                   |
|                        |                                | Set Easy Reader Flag. ChA                      | <b>_</b>           |                     |                   |
| Software Version       | 848247 v0.24                   |                                                |                    | _                   |                   |
| FPGA Version           | 847247 v00.32                  | Aspect Ratio Hag, ChA                          | <b>Q</b> 4/3       | C 16/               | )                 |
|                        |                                | 708 Language Code, ChA                         |                    |                     |                   |
|                        |                                |                                                | -                  |                     |                   |
|                        |                                | Digital/Analog Flag, ChA                       | \Theta Analog      | O Digi              | tal               |
|                        | < >                            | Field Number, ChA                              | <                  |                     | >                 |
|                        |                                | Refresh Upload Reboot                          |                    |                     | Close             |

Figure 4–2

**DashBoard Main Screen** 

- **Note:** The Wohler HDCC-OP47MULTI-OG2 card will appear as **HDCC-708XWST-OG2 (X708WST)** in the list of cards installed in the frame.
- 5. Double-click on the HDCC card in the list of cards and the user interface will appear in the main screen.
- 6. If everything is in order, the **Card state** and **Connection** indicators in the left frame of the window will be green and product information will appear in the Product submenu (see Figure 4–3 on page 40).

| Figure 4–3 | Product Information Pane<br>Slot 9: HDCC-708XWST-OG2 (X708WST)<br>Card state: OK<br>Connection: ONLINE |                                  |  |
|------------|----------------------------------------------------------------------------------------------------|----------------------------------|--|
|            |                                                                                                    |                                  |  |
|            | Product                                                                                                |                                  |  |
|            | Supplier Name                                                                                          | WOHLER Technologies, Inc.        |  |
|            | Product Type Name                                                                                      | HDCC-708XWST-0G2                 |  |
|            | Serial Number                                                                                          | 888888                           |  |
|            | Captioning Standard                                                                                    | CEA-608/708, WST/OP-47           |  |
|            | Functionality                                                                                          | Translator, 608/708 to WST/OP-47 |  |
|            | Software Version                                                                                       | 848247 v0.24                     |  |
|            | FPGA Version                                                                                           | 847247 v00.32                    |  |

Figure 4–3 shows some product details about the HDCC that may be helpful at a future date, including the software and FPGA firmware part numbers and revisions.

### **Common Controls**

At the bottom of the screen (no matter which tab is selected) you can perform two systemic functions.

- **Upload**: Not currently used.
- **Refresh**: Clicking this button causes the HDCC card to re-query all the settings. A screen indicating that the card is busy will appear while the system is refreshing.

• **Reboot**: Clicking this button causes the HDCC card to reboot. A screen indicating that the card is busy will appear while the system is rebooting.

## Channel A Tab

The **Channel A** tab contains the controls to customize the settings for Channel A.

For translation operations, **Channel A** is the **SOURCE** channel (**Channel B**—the WST/OP-47 channel—is the **DESTINATION**).

Figure 4–4

Channel A (Input, Output, CEA-608/708 Setup)

| Channel A Channel B Multi-Channel               | Setup                   |                   |                   |
|-------------------------------------------------|-------------------------|-------------------|-------------------|
|                                                 |                         | Input             |                   |
| Input Video Format, ChA                         | SMPTE 274M 1920x1080i ( | 50Hz/PsF 25Hz     |                   |
| Lock Status, ChA                                | Locked                  |                   |                   |
|                                                 |                         | Output            |                   |
| Video Outputs, ChA                              | \Theta Normal           | C Both Clean      | O Both Monitoring |
| Decoded Channel on Monitor Output, ChA          | CC1                     | ~                 |                   |
| Enable Semi-Transparent Background, ChA         |                         |                   |                   |
|                                                 |                         | CEA-608/708 Setup |                   |
| HD Line for CEA-708, ChA                        | 9                       |                   |                   |
| SD Line for CEA-608, ChA                        | 21                      |                   |                   |
| Set Easy Reader Flag, ChA                       | Γ                       |                   |                   |
| Aspect Ratio Flag, ChA                          | <b>e</b> 4/3            | ○ 16/9            |                   |
| 708 Language Code, ChA                          | eng                     |                   |                   |
| Digital/Analog Flag, ChA                        | C Analog                | \varTheta Digital |                   |
| Field Number, ChA                               | C Field 1               | 😝 Field 2         |                   |
| Service Number, ChA                             | 0                       |                   |                   |
| isable VANC 608/708 Insertion w/o CDP Data, ChA |                         |                   |                   |
| Disable Smart XDS Insertion, ChA                |                         |                   |                   |
| Enable VANC 608/708 Insertion in SD, ChA        |                         |                   |                   |
| Decoder Output Format, ChA                      | Grand Alliance          | C Raw D           | ata               |

### **Channel A Settings**

#### Input

None of these fields are user-editable; they reflect the state of the input video channel as it is measured.

- Input Video Format: Indicates the video format (resolution, frame rate) of the incoming signal
- Lock Status: Indicates whether the hardware has locked onto an incoming video signal

#### Output

- Video Outputs, ChA: Select between Normal (CHA OUT has closed captions, CHA MON has "burned-in" captions), Both Clean (CHA OUT and CHA MON have closed captions), or Both Monitoring (CHA OUT and CHB MON have "burned-in" captions).
- **Decoded Channel on Monitor Output**, **ChA**: Selects which caption channel (CC1 or CC2) will be displayed on CHA MON.
- Enable Semi-Transparent Background, ChA: Selects whether the caption background on the monitoring output will be normal (unchecked) or semi-transparent.

#### CEA-608/708 Setup

- HD Line for CEA-708, ChA: Identifies the HD line from which captions will be read when translating.
- HD Line for CEA-608, ChB: Identifies the SD line from which captions will be read when translating.
- Set Easy Reader Flag, ChA: No function in this product.
- Aspect Ratio Flag, ChA: No function in this product.
- **708 Language Code**, **ChA**: No function in this product.
- **Digital/Analog Flag**, **ChA**: No function in this product.
- Field Number, ChA: No function in this product.

- Service Number, ChA: No function in this product.
- Disable VANC 608/708 Insertion w/o CDP Data, ChA: No function in this product.
- **Disable Smart XDS Insertion**, **ChA**: No function in this product.
- Enable VANC 608/708 Insertion in SD, ChA: No function in this product.
- **Decoder Output Format**, **ChA**: No function in this product.

| Channel A Channel B Multi-Channel  | Setup                                            |                                        |
|------------------------------------|--------------------------------------------------|----------------------------------------|
|                                    |                                                  | GPI Setup                              |
| SD Line for GPI Data, ChA          | 13                                               |                                        |
| HD Line for GPI Data, ChA          | 13                                               |                                        |
|                                    | GF                                               | PI Transmit                            |
| Enable GPI Data Insertion, ChA     |                                                  |                                        |
| Insert Mode, ChA                   | ⊖ Normal                                         | Field 0 C Permanent, Field 1 C Permane |
| Insert Mode Timeout (seconds), ChA | 0, , , , , , , , , , , , , , , , , , ,           | · · · · · · · · · · · · · · 0.0 ↓      |
| GPI Tx Source, ChA                 | 😝 External GPI                                   | C Ext GPI ORed with GPI Rx             |
| GPI Tx1 Source, ChA                | External GPI1 C External GPI2                    | C External GPI3 C External GPI4        |
| GPI Tx2 Source, ChA                | C External GPI1 O External GPI2                  | C External GPI3 C External GPI4        |
| GPI Tx3 Source, ChA                | C External GPI1 C External GPI2                  | C External GPI3 C External GPI4        |
| GPI Tx4 Source, ChA                | C External GPI1 C External GPI2                  | C External GPI3 🛛 External GPI4        |
| GPI Tx1 Polarity, ChA              | \Theta Normal (Active Low)                       | C Inverted (Active High)               |
| GPI Tx2 Polarity, ChA              | Normal (Active Low)     O Inverted (Active High) |                                        |
| GPI Tx3 Polarity, ChA              | \Theta Normal (Active Low)                       | C Inverted (Active High)               |
| GPI Tx4 Polarity, ChA              | \Theta Normal (Active Low)                       | C Inverted (Active High)               |
|                                    | G                                                | PIReceive                              |
| External GPO1 Source, ChA          | ChA GPI Rx1                                      |                                        |
| External GPO2 Source, ChA          | ChA GPI Rx2                                      |                                        |
| External GPO3 Source, ChA          | ChA GPI Rx3                                      |                                        |
| External GPO4 Source, ChA          | ChA GPI Rx4                                      |                                        |
|                                    | <                                                | >                                      |

Figure 4–5

#### 4–5 Channel A (GPI Setup, GPI Transmit)

#### **GPI Setup**

- SD Line for GPI Data, ChA: Specifies which video line of SD video formats will be used for transmitting and receiving general purpose data (cues, etc.).
- HD Line for GPI Data, ChA: Specifies which video line of HD video formats will be used for transmitting and receiving general purpose data (cues, etc.)

#### **GPI Transmit**

- Enable GPI Data Insertion, ChA: Allows general purpose transmission bits to be encoded on the video signal.
- Insert Mode, ChA: Specifies whether the bits will be encoded Normal (bits encoded until timeout elapses) or Permanent (bits remain encoded until alternate input is provided) in either or both fields.
- Insert Mode Timeout (seconds), ChA: Set the timeout duration for Normal GPI data insertion.
- **GPI Tx Source**, **ChA**: Specifies whether transmission bits are just from the external GPI connector on the card, or if these bits are OR ed with received bits on the video stream. (This allows incoming bits to pass through when no GPI data is provided.)
- **GPI Tx [1-4] Source**, **ChA**: Control how the GPI pins on the board's connecter are mapped to the transmitted bits.
- **GPI Tx [1-4] Polarity**, **ChA**: Determines whether pulling the external connector's GPI pin low (Normal) or not (Inverted) sets a transmission bit.

| hannel A Channel B Multi-Channel    | Setup                      |                          |
|-------------------------------------|----------------------------|--------------------------|
|                                     |                            | GPI Receive              |
| External GPO1 Source, ChA           | ChA GPI Rx1 🗸 🗸            |                          |
| External GPO2 Source, ChA           | ChA GPI Rx2                |                          |
| External GPO3 Source, ChA           | ChA GPI Rx3                |                          |
| External GPO4 Source, ChA           | ChA GPI Rx4                |                          |
| GPI Rx1 Polarity, ChA               | Normal (Active Low)        | 🔿 Inverted (Active High) |
| GPI Rx2 Polarity, ChA               | \Theta Normal (Active Low) | C Inverted (Active High) |
| GPI Rx3 Polarity, ChA               | \Theta Normal (Active Low) | C Inverted (Active High) |
| GPI Rx4 Polarity, ChA               | \Theta Normal (Active Low) | O Inverted (Active High) |
|                                     |                            | GPI Control              |
| Regen/Blank Control, ChA            | No GPI Control             |                          |
| External GPI1 Control Polarity, ChA | \Theta Normal (Active Low) | C Inverted (Active High) |
| External GPI2 Control Polarity, ChA | \Theta Normal (Active Low) | C Inverted (Active High) |
| External GPI3 Control Polarity, ChA | \Theta Normal (Active Low) | C Inverted (Active High) |
| External GPI4 Control Polarity, ChA | \Theta Normal (Active Low) | C Inverted (Active High) |
|                                     | 4                          | 14492                    |

### Figure 4–6

## Channel A (GPI Receive [cont.] and GPI Control)

### **GPI Receive**

- External GPO [1-4] Source, ChA: Determines how external connector's GPO pins will be mapped to received bits from the video stream.
- **GPI Rx [1-4] Polarity**, **ChA**: Determines whether each GPO pin on the external connector is pulled low for a received SET bit (Normal) or pulled high (Inverted).

#### **GPI** Control

- **Regen/Blank Control**, **ChA**: Controls which (if any) GPI will cause caption blocking.
- External GPI [1-4] Control Polarity, ChA: Determines whether pulling the external GPI connector's pin low will assert a command (Normal) or whether not pulling it low (Inverted) does.

## Channel B Tab

The **Channel B** tab contains the controls to customize the settings for Channel B.

The encoder and decoder in Channel B are for WST/OP-47 captions. For translation operations, **Channel B** is the **DESTINATION** channel. (**Channel A**—the CEA-608/708 channel—is the **SOURCE**).

Figure 4–7 Channel B (Input, Output, and WST/OP-47 Setup)

| Channel A Channel B Multi-Channe        | Setup                                   |
|-----------------------------------------|-----------------------------------------|
|                                         | Input                                   |
| Input Video Format, ChB                 | *Signal not present*                    |
| Lock Status, ChB                        | Unlocked                                |
|                                         | Output                                  |
| Video Outputs, ChB                      | O Normal O Both Clean O Both Monitoring |
| Enable Semi-Transparent Background, ChB |                                         |
|                                         | WST/OP-47 Setup                         |
| HD Line for OP-47, Field 1, ChB         | 12                                      |
| HD Line for OP-47, Field 2, ChB         | 12                                      |
| SD Line for WST/Line 21, Field 1, ChB   | 21                                      |
| SD Line for WST/Line 21, Field 2, ChB   | 21                                      |
| Newfor Default Magazine Number, ChB     |                                         |
|                                         |                                         |
| Newfor Default Page Number, ChB         |                                         |
| Decoder Magazine Number, ChB            | 0                                       |
| Decoder Page Number, ChB                | 1                                       |
| Newfor Default Language, ChB            | English                                 |
| Newfor Insertion Timeout (seconds), ChB | 0.0 4.0 8.0 7.5 ¢                       |
| WST Packet Transmission Mode, ChB       | Parallel                                |
| Horizontal Offset for WST SD Lines, ChB | 30                                      |

#### Input

Neither of these fields are user editable; they reflect the state of the input video channel as it is measured.

- Input Video Format, ChB: Indicates the video format (resolution, frame rate) of the incoming signal.
- Lock Status, ChB: Indicates whether the hardware has locked onto an incoming video signal.

#### Output

- Video Outputs, ChB: Select between Normal (CHA OUT has closed captions, CHA MON has "burned-in" captions), Both Clean (CHA OUT and CHA MON have closed captions), or Both Monitoring (CHA OUT and CHB MON have "burned-in" captions).
- Enable Semi-Transparent Background, ChB: Selects whether the caption background on the monitoring output will be normal (unchecked) or semi-transparent (checked).

#### WST/OP-47 Setup

- HD Line for OP-47, Field 1, ChB: Selects an HD stream's video line of field 1 onto which OP-47 captions will be inserted.
- HD Line for OP-47, Field 2, ChB: Selects an HD stream's video line of field 2 onto which OP-47 captions will be inserted.
- **SD Line for WST**, **Field 1**, **ChB**: Selects an SD stream's video line of field 1 onto which WST captions will be inserted.
- **SD Line for WST**, **Field 2**, **ChB**: Selects and SD stream's video line of field 2 onto which WST captions will be inserted.
- Newfor Default Magazine Number, ChB: No function in this product.
- Newfor Default Page Number, ChB: No function in this product.

#### Chapter 4 Using DashBoard Channel B Tab

- **Decoder Magazine Number**, **ChB**: Specifies the magazine number of caption data to be displayed on the monitor output.
- **Decoder Page Number**, **ChB**: Specifies the page number of caption data to be displayed on the monitor output.
- **Newfor Default Language**, **ChB**: No function in this product.
- Newfor Insertion Timeout, ChB: No function in this product.
- WST Packet Transmission Mode, ChB: Selects between Parallel (packets for different magazines can be transmitted in any order) and Serial (packets for each magazine are transmitted before packets for another magazine) transmission modes.

| Channel A Channel B Multi-Channel                | Setup                                                           |
|--------------------------------------------------|-----------------------------------------------------------------|
| Enable Caption Auto Clear (10s), ChB             |                                                                 |
| Enable Send Captions Twice, ChB                  |                                                                 |
| Enable ACK in Newfor Protocol, ChB               |                                                                 |
| Enable Terminator Header Packet Insertion, ChB   |                                                                 |
| Terminator Page Number, ChB                      | EE                                                              |
| Terminator Subcode Bottom 2 Digits, ChB          | 7F                                                              |
| Enable Time Filler Insertion, ChB                |                                                                 |
| Time Filler Page Number, ChB                     | FF                                                              |
| Time Filler Subcode Bottom 2 Digits, ChB         | 7F                                                              |
| Enable Force Newfor Page Number, ChB             |                                                                 |
| Enable Apology Message after 10s Inactivity, ChB |                                                                 |
| Regen/Blank Control, ChB                         | No GPI Control                                                  |
| Enable Force Clear via GPI, ChB                  |                                                                 |
| GPI for Force Clear Control, ChB                 | External GPI1 C External GPI2 C External GPI3 C External GPI4   |
| Enable Packet 31 Only Regen via GPI, ChB         | Γ                                                               |
| GPI for Packet 31 Only Regen Control, ChB        | C External GP11 😝 External GP12 C External GP13 C External GP14 |

#### Figure 4–8 Channel B (WST/OP-47 Setup [cont.]

• Enable Caption Auto Clear (10s), ChB: Automatically clears the caption display after 10 seconds of no new caption data.

- Enable Send Captions Twice, ChB: No function in this product.
- Enable ACK in Newfor Protocol, ChB: No function in this product.
- **Terminator Page Number**, **ChB**: Sets the terminator page number.
- Terminator Subcode Bottom 2 Digits, ChB: Set the terminator subcode.
- Enable Time Filler Insertion, ChB: Enables the insertion of time fillers when no captions are present.
- **Time Filler Page Number**, **ChB**: Sets the page number of the time fillers.
- Time Filler Subcode Bottom 2 Digits, ChB: Sets the subcode for the time fillers.
- Enable Force Newfor Page Number, ChB: Enables page number provided via Newfor to override card settings.
- Enable Apology Message after 10s Inactivity, ChB: Displays a message—"This program is not captioned"—after 10s of no received caption data.
- **Regen/Blank Control**, **ChB**: Sets which (if any) GPI will cause the card to block incoming captions and insert time fillers.
- Enable Force Clear via GPI, ChB: Enables a GPI to clear the captions.
- **GPI for Force Clear**, **ChB**: Selects the GPI which will clear captions, if Force Clear via GPI is enabled.
- **GPI for Packet 31 Regen Only Control**, **ChB**: Selects which (if any) GPI will enable Packet 31 data to pass through the card.

#### Chapter 4 Using DashBoard Channel B Tab

Figure 4–9 Channel B (GPI Setup [cont.]

| hannel A  | Channel B           | Multi-Channel     | Setup                         |                         |                          |                 |
|-----------|---------------------|-------------------|-------------------------------|-------------------------|--------------------------|-----------------|
| Enable Fo | rce Apology Mess    | sage via GPI, ChB |                               |                         |                          |                 |
| GF        | Pl for Force Apolog | gy Message, ChB   | C External GPI1               | C External GPI2         | 😝 External GPI3          | C External GPI4 |
|           |                     |                   |                               | GF                      | PI Setup                 |                 |
|           | SD Line f           | for GPI Data, ChB | 19                            |                         |                          |                 |
|           | HD Line f           | for GPI Data, ChB | 9                             |                         |                          |                 |
|           |                     |                   |                               | GPI                     | Transmit                 | _               |
|           | Enable GPI Da       | ta Insertion, ChB |                               |                         |                          |                 |
|           | GP                  | I Tx Source, ChB  | \varTheta Disable             |                         | C Enable                 |                 |
|           | GPI                 | Tx1 Source, ChB   | e External GPI1               | C External GPI2         | C External GPI3          | C External GPI4 |
|           | GPI                 | Tx2 Source, ChB   | C External GPI1               | \varTheta External GPI2 | C External GPI3          | C External GPI4 |
|           | GPI                 | Tx3 Source, ChB   | C External GPI1               | C External GPI2         | \Theta External GPI3     | C External GPI4 |
|           | GPI                 | Tx4 Source, ChB   | C External GPI1               | C External GPI2         | C External GPI3          | 🕒 External GPI4 |
|           | GPI                 | Tx1 Polarity, ChB | \varTheta Normal (Active Low) |                         | C Inverted (Active High) |                 |
|           | GPI                 | Tx2 Polarity, ChB | \varTheta Normal (Active Low) |                         | C Inverted (Active High) |                 |
|           | GPI                 | Tx3 Polarity, ChB | \Theta Normal (Active Low)    |                         | C Inverted (Active High) |                 |
|           | GPI                 | Tx4 Polarity, ChB | \varTheta Normal (Active Low) |                         | 🔿 Inverted (Active High) |                 |

- Enable Force Apology Message via GPI, ChB: Enables a GPI to prompt an open-captioned display of a message indicating the program is not captioned.
- **GPI for Force Apology Message**, **ChB**: If Force Apology Message via GPI is enabled, selects which general purpose input will activate the message.

#### **GPI** Setup

- **SD Line for GPI Data**, **ChB**: Selects on which line of a standard definition video signal that transmitted bits/signaling cues will be placed.
- HD Line for GPI Data, ChB: Selects on which line of a highdefinition video signal that transmitted bits/signaling cues will be placed.
- Enable GPI Data Insertion, ChB: Enables the encoding of bits/ cues on the video signal.

- **GPI Tx Source**, **ChB**: Enables the general purpose I/O connector to be used as the source of bits/cues encoded on the video signal.
- **GPI Tx [1-4] Source**, **ChB**: Maps the connections of the general purpose I/O connector to bits/cues encoded on the video signal.
- **GPI Tx [1-4] Polarity**, **ChB**: Determines the polarity of a transmitted bit/cue: Normal, meaning a zero indicates the bit is asserted; or Inverted, meaning a one indicates the bit is asserted.

## Figure 4–10 Channel B (GPI Setup [cont.], GPI Receive

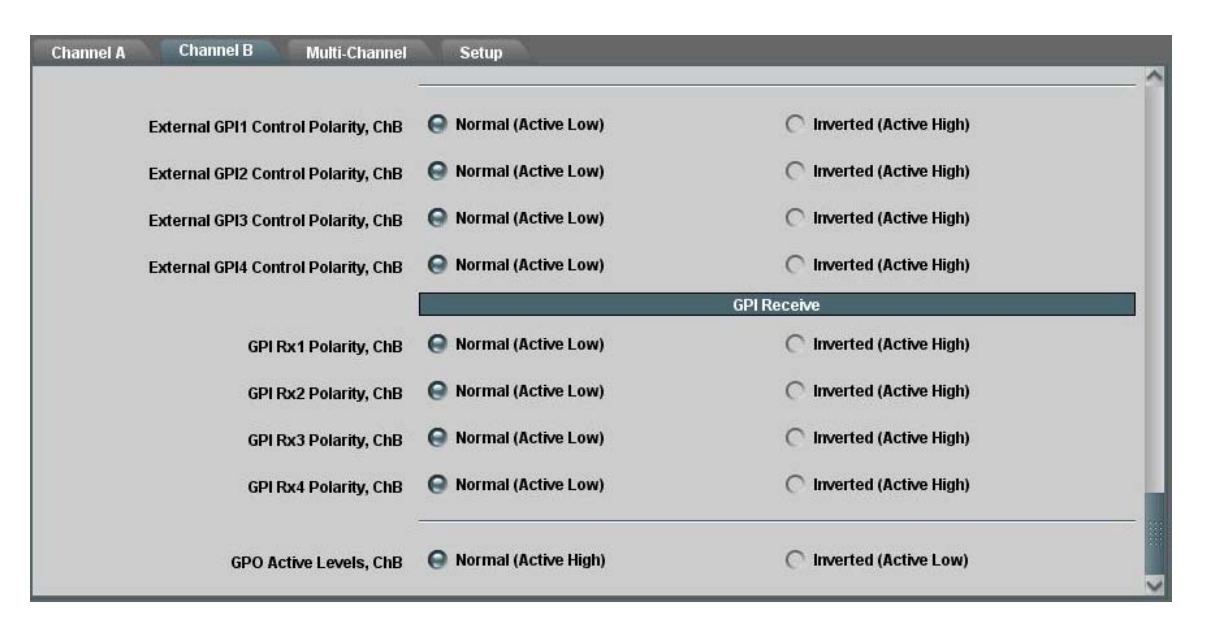

- External GPI [1-4] Control Polarity, ChB: Determines how an encoded bit/cue will be set based on the voltage applied to a general purpose I/O pin: Normal, meaning a low voltage signals an asserted bit; or Active High, meaning a high voltage (3.3V) signals an asserted bit.
- **GPI Rx [1-4] Polarity**, **ChB**: Determines how a received bit/cue will be interpreted: Normal, meaning a zero indicates an asserted bit; or Inverted, meaning a one indicates an asserted bit.
- **GPO Active Levels**, **ChB**: Determines how an asserted bit will be presented on the general purpose I/O connector: Normal, meaning with a high voltage; or Inverted, meaning with a low voltage.

#### Chapter 4 Using DashBoard Multi-Channel Tab

## Multi-Channel Tab

The Multi-Channel tab contains the settings for translation (CEA-608/708 on Channel A to WST/OP-47 on Channel B).

#### Figure 4–11 Channel B (WST/OP-47 Setup [cont.]

|                                                    | Transcode Control                                                                                |
|----------------------------------------------------|--------------------------------------------------------------------------------------------------|
| Transcode Message                                  | Notice: Selecting a transcode operation will force both<br>ChA and ChB COM port speed to 115.2k. |
| Transcode Operation                                | A-> B, Both Fields                                                                               |
|                                                    | Destination Options                                                                              |
| Set Magazine/Page No. in Translation               |                                                                                                  |
| Destination Teletext Magazine for CC Stream 1, ChB | 0                                                                                                |
| Destination Teletext Page for CC Stream 1, ChB     | 1                                                                                                |
| Destination Teletext Magazine for CC Stream 2, ChB | 0                                                                                                |
| Destination Teletext Page for CC Stream 2, ChB     | 2                                                                                                |
| Destination Teletext Magazine for CC Stream 3, ChB | 0                                                                                                |
| Destination Teletext Page for CC Stream 3, ChB     | 3                                                                                                |
| Destination Teletext Magazine for CC Stream 4, ChB | 0                                                                                                |
| Destination Teletext Page for CC Stream 4, ChB     | 4                                                                                                |
| Force Double Height Captions                       |                                                                                                  |

#### **Transcode Control**

- **Transcode Operation:** Selects which fields on Channel B will receive translated captions.
- Important: When transcoding (translating captions from Channel A to Channel B), the serial ports for Channel A and Channel B are internally connected and locked to the 115.2kbps rate.

#### **Destination Options**

• Set Magazine/Page No. in Translation: Enables the WST/OP-47 magazine and page number to be set with the following controls.

Important: Translation is only supported for CC Stream 1 in the current release. CC2-4 controls have no effect.

- Destination Teletext Magazine for CC Stream [1-4], ChB: Specifies the WST/OP-47 magazine number for the translated captions on Channel B based on the specific channel (CC1-CC4) of caption data on Channel A.
- Destination Teletext Page for CC Stream [1-4], ChB: Specifies the WST/OP-47 page number for the translated captions on Channel B based on the specific channel (CC1-CC4) of caption data on Channel A.
- Force Double Height Captions: Checking this box will enable caption characters that are two rows in height.

### The Setup Tab

The **Setup** tab allows you to set the Com port speed for both channels and reload the factory default settings.

| nel A Channel B Multi-Channe     | Setup                                                        |                                                                                      |
|----------------------------------|--------------------------------------------------------------|--------------------------------------------------------------------------------------|
|                                  |                                                              | Channel COM Ports                                                                    |
| COM Port Speed, ChA              | C 9600 C                                                     | 19200 🔿 38400 🥥 115200                                                               |
| COM Port Speed, ChB              | C 9600                                                       | C 38400 😧 115200                                                                     |
|                                  |                                                              | Serial Router                                                                        |
| Eth COM Port Message             | Notice: connectir<br>a channel's outpub<br>baud rate to 115. | ng Eth1/Eth2 to a channel input or<br>ut to Eth1/Eth2 will force the channel's<br>2k |
| Channel A Serial Data Input from | RS-232                                                       | ~                                                                                    |
| Channel B Serial Data Input from | RS-232                                                       | ×                                                                                    |
| Terminal Serial Data Input from  | USB                                                          | ~                                                                                    |
| RS-232 Serial Data Output to     | Channel A                                                    | ▼                                                                                    |
| USB Serial Data Output to        | Terminal                                                     | ~                                                                                    |
| Eth VSP1 Serial Data Output to   | Not Connected                                                | ×                                                                                    |
| Eth VSP2 Serial Data Output to   | Not Connected                                                | ×                                                                                    |
|                                  | Re                                                           | estore Factory Defaults                                                              |
| Set Australian Defaults          | Restore                                                      |                                                                                      |
| Set European Defaults            | Restore                                                      |                                                                                      |

#### Figure 4–12 Setup Tab

#### Setup Tab

The Setup tab allows the routing of caption data into and out of the card to be changed, and the card's default settings to be restored.

#### **Channel COM Ports**

• **COM Port Speed**, **ChA/B**: Controls the baud rate of the serial input/output for a channel's encoder and decoder.

#### **Serial Router**

- Channel A Serial Data Input from: No function in this product. This control should be set to "Not Connected."
- **Channel B Serial Data Input from**: No function in this product. This control should be set to "Not Connected."
- **Terminal Serial Data Input from**: Specifies from which external port the terminal receives its input: the RS-232 port, either of the Ethernet virtual serial ports, or USB. If the terminal r is not used, this control should be set to "Not Connected."

## Important: Channel A and B selections in the following controls have NO EFFECT in this product.

- **RS-232 Serial Data Output to**: Specifies the source of data for the RS-232 output: Channel A (the decoder in Channel A), Channel B (the decoder in Channel B), or the terminal.
- USB Serial Data Output to: Specifies the source of data for the USB output: Channel A (the decoder in Channel A), Channel B (the decoder in Channel B), or the terminal.
- Eth1 VSP Serial Data Output to: Specifies the source of data for the first Ethernet virtual serial port output: Channel A (the decoder in Channel A), Channel B (the decoder in Channel B), or the terminal.
- Eth2 VSP Serial Data Output to: Specifies the source of data for the second Ethernet virtual serial port output: Channel A (the

decoder in Channel A), Channel B (the decoder in Channel B), or the terminal.

Important: If a virtual serial port is connected for encoding or decoding, the baud rate will automatically be set to 115200. However, the serial connection at the PC can still be set for any baud rate.

### **Restore Factory Defaults**

- Set Australian Defaults: Restores card to settings suitable for common Australian applications.
- Set European Defaults: Restores card to settings suitable for common European applications.

#### Chapter 4 Using DashBoard How Do I...?

## How Do I...?

In this section we provide a list of questions and answers to help you set up and use your new HDCC product as efficiently as possible.

## How do I translate captions from Channel A to Channel B?

**Situation:** You have one video stream containing CEA-608/708 captions and want to translate them to WST/OP-47 captions on a second video stream.

**Preparation:** Connect a cable with the 608/708 captioned video stream to CHA IN, a cable with the destination video stream to CHB IN, and a cable to CHB OUT for the destination video with the WST/OP-47 captions.

In the **Multi-Channel** menu select the transcode operation to perform (which field in the destination video to insert the captions).

Check the Set Magazine/Page No. in Translation box.

Set the Destination Teletext Magazine Number and Destination Teletext Page Number for each caption channel you wish to translate.

In the **Channel A** tab, set the **HD Line for CEA-708**, **ChA** control (for HD sources) or the **SD Line for CEA-608**, **ChA** control (for SD sources) to the number of the video line on which the captions are placed in the source video.

In the Channel B tab, set the HD Line for OP-47 Field 1/2, ChB (for HD destinations) or the SD Line for WST Field 1/2, ChB (for SD destinations) to the number of the video line on which captions will be inserted in the destination video.

CHB OUT will output CHB IN video with WST/OP-47 captions translated from the CEA-608/708 captions on the video stream input to CHA IN.

**Note:** To stop translation and resume normal encoding/decoding on a channel, select "None" on the **Transcode Operation** control in the Multi-Channel tab.

**Note:** This card translates in one direction only (CEA-608/708 to WST/OP-47) and the source channel must be Channel A and destination channel must be Channel B.

### How do I transmit cues/general purpose data bits?

**Situation:** You want to set general purpose transmission bits on a video stream to cue downstream equipment, etc.

**Preparation:** Connect a switch-closing circuit for the **TXIN1-4** pins on connector **J18**. Provide a video input on **CHA IN/CHB IN** and a video output on **CHA OUT/CHB OUT**.

#### **Process:**

- 1. In the Channel A/B menu, check the Enable GPI Data Insertion, ChA/ChB check box. (Bits can be transmitted on both channels simultaneously by selecting both.)
- 2. In the Channel A/B menu, enter a video line for the data in SD Line for GPI Data, ChA/ChB text box (for SD video signals) and in HD Line for GPI Data, ChA/B text box (for HD video signals).
- 3. The polarity of the input-active high—(a high input means "1") or active low (a low input means "1")—can be set for each of the TXIN1-4 inputs with the controls in the GPI/Tx Polarity section. For example, if GPI Tx1 Polarity is set to "Active Low," then a low input (switch closed) on the TXIN1 pin will correspond to a set ("1") bit in the transmission stream.
- 4. The mapping of the **TXIN1-4** bits to the transmitted bits can be set with the controls in the **GPI TX1-4 Source**, **ChA** section.

Transmitted bits will now be encoded on Channel A/B according to the state of the switch closure circuit.

### How do I receive cues/general purpose data bits?

**Situation:** You want to receive general purpose transmission bits on a video stream and set the card's general purpose outputs to reflect their state.

**Preparation:** Connect the **RXOUT1-4** pins on connector **J18** to the input of whatever device you wish to stimulate (remember that an external pull-up to a voltage is required). Provide a video stream with encode cues upon it to **CHA IN/CHB IN**.

#### **Process:**

- 1. In the Channel A/B menu, check the Enable GPI Data Insertion, ChA/ChB check box. (Bits can be transmitted on both channels simultaneously by selecting both.)
- 2. In the Channel A/B menu, enter a video line for the data in SD Line for GPI Data, ChA/ChB text box (for SD video signals) and in HD Line for GPI Data, ChA/B text box (for HD video signals).
- 3. The mapping of the **RXOUT1-4** bits to the received bits can be set with the controls in the **External GPO1-4 Source**, **ChA/B** section.

Received bits on Channel A/B will now be presented to the **RXOUT** pins on connector **J18**.

## CHAPTER 5 Using HDCCRegEdit

## Introduction

### Overview

HDCCRegEdit is a Windows application that enables a user to configure and operate cards installed in the MC-1RU. This chapter describes how to install the HDCCRegEdit application.

### Goals for This Chapter

- $\checkmark$  Perform the initial setup with a USB-to-USB connection.
- $\checkmark$  Control your HDCC card with any available serial connection.
- ✓ Use HDCCRegEdit to operate your HDCC card.
- ✓ Learn the steps required for common captioning tasks.

### Topics

| Topics                                              | Page       |
|-----------------------------------------------------|------------|
| Introduction                                        | 5 <b>9</b> |
| Setup                                               | 60         |
| Connection Methods                                  | 60         |
| Establishing Communications from the PC to the HDCC | 64         |
| Common Controls                                     | 66         |
| Channel A Tab                                       | 66         |
| Channel B Tab                                       | 71         |
| How Do I?                                           | 76         |

#### Chapter 5 Using HDCCRegEdit Setup

## Setup

To install HDCCRegEdit, copy the executable file from the CD-ROM included with your card to the desktop (or a convenient folder) on your Windows-based PC. It can be executed from there by double-clicking its icon.

Note: HDCCRegEdit is written in Java and requires a Java VM in order to run. If you do not already have the Java VM installed, you will be prompted to do so when you execute HDCCRegEdit.

Each running instance of HDCCRegEdit communicates with one of the cards installed in the MC-1RU. To communicate with both cards simultaneously, simply open another instance of HDCCRegEdit.

## **Connection Methods**

HDCCRegEdit communicates with each card via a serial connection. Each card installed in the MC-1RU can connect to the outside world through four serial ports:

- One port via an RS-232 connector on the rear panel,
- Two ports via the Ethernet connector on the rear panel, and
- One port via the USB connector on the card (accessible when the MC-1RU's front panel is removed).

However, for the *initial* setup (the first time you configure the card) you can only use USB-to-USB Connection.

### **USB-to-USB** Connection

This method entails connecting the host computer to the card with a USB cable. USB-to-USB is **always** available no matter how the card is configured. Follow the instructions below.

1. Remove the power cord from the MC-1RU to power it down.

|            | 2. Open the front panel of the MC-1RU by loosening the captive screws.                                                                                                    |
|------------|----------------------------------------------------------------------------------------------------|
|            | 3. Identify which card you wish to configure.                                                                                                    |
|            | 4. Move the <b>SW3</b> switch (between the card's USB connector and the ejector) to <b>On</b> .                                                                                                    |
|            | 5. Connect a USB cable (Type A male to Type B male) from a USB port on the machine running HDCCRegEdit to the USB port on the card you are configuring.                                                                      |
| Important: | The HDCC's USB interface is not hot-pluggable. Either connect it with<br>the power off, or power cycle after connecting the cable.                                                                                           |
|            | 6. Replace the MC-1RU's power cord to power up the chassis.                                                                                                    |
|            | 7. Install FTDI USB-serial virtual COM port drivers if necessary (visit FTDI's web site at http://www.ftdichip.com/Drivers/VCP.htm to download).                                                                             |
|            | 8. Run HDCCRegEdit by following the instructions below using the COM port created in Step 7.                                                                                                    |
| Important: | If you subsequently choose to control the card through a different<br>means (RS-232, Ethernet as below), remember to set the SW3 switch<br>on the card back to Off.                                                          |
| Important: | Although the card can be controlled by any of the serial connection<br>methods, you MUST connect with the USB-to-USB connection method<br>described above if you want to change the serial method that controls<br>the card. |
|            |                                                                                                    |

### **RS-232 Serial Connection**

This method is very easy but will only work after your card is configured to be controlled this way. Follow the instructions below.

**Important**: You cannot use this method for the initial setup.

 Connect a serial cable from the host computer's serial port (or from a USB serial dongle installed in your computer's USB port) to the 9-pin RS-232 port on the back of the MC-1RU. Make sure to connect to the connector for the particular slot your board is in. The RS-232 connectors are identified Slot 1 and Slot 2.

#### Chapter 5 Using HDCCRegEdit Connection Methods

- 2. Set up the USB-to-USB connection as described in the section entitled USB-to-USB Connection on page 60.
  - A. Launch HDCCRegEdit.
  - B. Change the Inbound data routing to Serial and To Serial to Registers.
  - C. Save the changes by clicking on Apply to both channels.
  - D. Click on the **Connection** tab then click on the **Disconnect** button.
  - E. Power off the HDCC card.
  - F. Set the **SW3** switch to **Off**.
  - G. Power on the HDCC card.
- 3. Run HDCCRegEdit using the COM port that corresponds to your RS-232 connection.

A third connection method is available, but it can only be selected when HDCCRegEdit is up and running with the USB-to-USB connection.

### **Ethernet Virtual Serial Port Connection**

This method is more complicated and will only work if your card is configured to be controlled this way; that is, you can only set this method once you have HDCCRegEdit connected via USB-to-USB or RS-232. Follow the instructions below.

Important: You cannot use this method for the initial setup.

- 1. Make sure your MC-1RU has network connectivity and is accessible to the computer running HDCCRegEdit (see Chapter 3: TCP/IP Configuration and Virtual Serial Ports (VSPs) on page 19).
- 2. Make sure the Virtual Serial Port (VSP) software is installed. This will give you two serial ports that can be used to connect with HDCCRegEdit. See Chapter 3: TCP/IP Configuration and Virtual Serial Ports (VSPs) on page 19 for detailed instructions to install a VSP.

- 3. Connecting with the USB-to-USB Connection on page 60,
  - A. Launch HDCCRegEdit.
  - B. Change the Inbound data routing to Ethernet 1 or
     Ethernet 2 and change To Ethernet 1 or To Ethernet 2 to Registers.
  - C. Save the changes by clicking on Apply to both channels.
  - D. Click on the **Connection** tab then click on the **Disconnect** button.
  - E. Power off the HDCC card.
  - F. Set the SW3 switch to Off.
  - G. Power on the HDCC card.
- 4. Run HDCCRegEdit per below using either of the COM ports created in Step 2 on page 62.

#### Chapter 5 Using HDCCRegEdit Establishing Communications from the PC to the HDCC

# Establishing Communications from the PC to the HDCC

- 1. On the PC, launch HDCCRegEdit.
  - **Note:** The HDCCRegEdit application runs on Microsoft<sup>©</sup> Windows XP, Windows Vista, and Windows 7.
- 2. When the application window displays (Figure 5–1 below) click **Scan** to display the available COM ports.

| MDCC Registry                                               | Editor - Debug mode                                                                                                    |                |
|-------------------------------------------------------------|----------------------------------------------------------------------------------------------------|----------------|
| Preferences Settin                                          | ngs Demo mode About                                                                                                    |                |
|                                                             | Connection     Select part:                                                                                                    |                |
| Wohler                                                      | Serial port :                                                                                                    | Scan           |
| Registry editor for<br>all Wohler HDCC<br>closed captioning | Port settings:                                                                                                    |                |
| cards<br>Debug mode                                         | Baud rate : Data bits : Data bits : Data bit | ×              |
|                                                             | Connected device:                                                                                                    |                |
|                                                             |                                                                                                    | =fill= Connect |
|                                                             |                                                                                                    |                |
| v1.7.10                                                     |                                                                                                    |                |

#### Figure 5–1 HDCC Registry Editor

- 3. On the **Connection** tab, open the drop down list for the **Serial port** and select the serial port that corresponds to your USB port.
- 4. In the **Port settings** section, do not change the port settings. Use the settings shown in Figure 5–2 on page 65.

Important:Port settings should remain at 115.2k, 8 data bits, no parity, 1 stop bit<br/>in the Connection tab for the current HDCC hardware platform. Only<br/>these settings will permit connection to the card.

5. Click Connect.
Establishing Communications from the PC to the HDCC

### Figure 5–2

**Setting the Port Settings** 

| IDCC Registry                                               | Editor - Debug mode                | × |
|-------------------------------------------------------------|------------------------------------|---|
| Preferences Setting                                         | gs Demo mode About                 |   |
|                                                             | Connection                         |   |
|                                                             | Select port:                       |   |
| Wohler                                                      | Serial port : COM120 (AVAILABLE)   |   |
| Registry editor for<br>all Wohler HDCC<br>closed captioping | Port settings:                     |   |
| cards                                                       | Baud rate : 115200 🔽 Data bits : 8 |   |
| Debug mode                                                  | Stop bits : 1 Parity : None        |   |
|                                                             | Connected device:                  |   |
|                                                             | =T= Connect                        |   |
|                                                             |                                    |   |
| v1.7.10                                                     |                                    |   |

When the PC has established communications with the HDCC card, the **HDCCRegEdit** application window will display the Wohler copyright and the software part number and version (Figure 5–3 below).

### Figure 5–3 Connected to the HDCC Card

| MDCC Registry                                                                  | Editor - Connected to HDCC 708XWST-0G2 closed captioning card on COM120 🔳 🗐                                                                                                    | × |
|--------------------------------------------------------------------------------|----------------------------------------------------------------------------------------------------|---|
| Preferences Settin                                                             | gs Demo mode About                                                                                                    |   |
| Wohler<br>Registry editor for<br>all Wohler HDCC<br>closed captioning<br>cards | Connection Channel A Channel B Connection Connection C |   |
| Debug mode                                                                     | Stop bits : 1 Parity : None                                                                                                    |   |
|                                                                                | Card model: HDCC 708XWST-OG2 closed captioning card                                                                                                    |   |
|                                                                                | Card message: Wohler 4D Broadcast Platform<br>Copyright (c) 2011 Wohler Technologies, Inc.<br>All Rights Reserved.<br>E-Mail: support@wohler.com<br>MFG/OEM: Wohler Technologies, Inc.<br>Hardware: 919352<br>Slot: Position = 9 (2.43V)<br>Product Id: HDCC-708XWST-OG2<br>Serial Number: 137608<br>Software version: 848247 v0.24                                                                                                    |   |
| v1.7.10                                                                        | Finniware version: 847247 VUU.3U                                                                                                    |   |

## **Common Controls**

At the bottom of the screen (no matter which tab is selected) you can perform several systemic functions.

- **Reset to Defaults**: Click this button if you want to start over and reload the factory defaults.
- **Reload ch. A/B reg.**: Click this button to restore the register values that the card had before your changes.
- **Apply to both channels**: Click this button after modifying values for registers that affect both channels.
- Apply to ch A/B: These buttons act like the Save function. After modifying the register values (by using either the drop-down lists, or by typing in the register values) clicking these buttons saves your new settings to the card.

### Channel A Tab

The **Channel A** tab contains the controls to customize the settings for Channel A.

For translation operations, **Channel A** is the **SOURCE** channel (**Channel B**—the WST/OP-47 channel—is the **DESTINATION**).

Click the **Channel A** tab in HDCCRegEdit and change the settings to customize your configuration. Repeat the steps for **Channel B**.

| Figure 5–4 | Channel A Settings | (Top) |
|------------|--------------------|-------|
|------------|--------------------|-------|

| 🔌 📳<br>erences Setting      | s Demo mode About                                              | in the second second   |                      |                |                                       |                |
|-----------------------------|----------------------------------------------------------------|------------------------|----------------------|----------------|---------------------------------------|----------------|
| 11                          | E Connection R Channel A                                       | IB                     |                      |                |                                       |                |
| ohler                       |                                                                | Channel                | A registers          |                |                                       |                |
| ry editor for<br>ohler HDCC | » Register 0x00 9                                              |                        |                      |                | HD line for CEA-708 insertion         |                |
| d captioning<br>cards       | » Register 0x02 21                                             |                        |                      | *              | SD line for CEA-608 insertion/extract | ion/monitoring |
|                             | » Register 0x0a 13                                             |                        |                      | *              | SD line for GPI data                  |                |
|                             | » Register 0×0b 13                                             |                        |                      | *              | HD line for GPI data                  |                |
|                             | >> Register 0x0f (GPI Tx and Rx polarity control)              |                        |                      |                |                                       |                |
|                             | GPI Rx 1 polarity : Normal (active low)                        | *                      | GPI Rx 2 polarity :  | Normal (activ  | e low)                                | ~              |
|                             | GPI Rx 3 polarity : Normal (active low)                        | *                      | GPI Rx 4 polarity :  | Normal (activ  | e low)                                | ~              |
|                             | GPI Tx 1 polarity : Normal (active low)                        | *                      | GPI Tx 2 polarity :  | Normal (activ  | e low)                                | ~              |
|                             | GPI Tx 3 polarity : Normal (active low)                        | <b>~</b>               | GPI Tx 4 polarity :  | Normal (activ  | e low)                                | ~              |
|                             | Register 0×10 (Special features 2)                             |                        |                      |                |                                       |                |
|                             | Force Double Height attribute in translated WST/OP-47 captions | : Enabled              |                      |                |                                       | ~              |
|                             | Video outputs :                                                | Normal                 |                      |                |                                       | ~              |
|                             | GPI Tx source :                                                | GPI mapped inpu        | t (see reg. 0x13/0x. | 33)            |                                       | ~              |
|                             | Semi-transparent captions background (monitoring) :            | Disabled: solid b      | ackground            |                |                                       | ~              |
|                             | - Degister (9x11 (Recentional control with external (PP)       |                        |                      |                |                                       |                |
|                             | GPI control : No GPI control (regen operation)                 |                        | ~                    |                |                                       |                |
|                             | GDI 1 control polarity : Normal (active low)                   |                        | GPI 2 control        | polarity ( No  | mal (active low)                      | v              |
|                             | CD12 control polarity . Normal (active low)                    |                        | CDI 4 control        | polarity Ma    | mal (active low)                      |                |
|                             | arts concorporancy. Inormal (active rowy                       |                        | GF1 + CONCION        | polarcy , No   | mar (active low)                      |                |
|                             | Register 0×12 (GPI data insertion control and insert mo        | ode timeout)           |                      |                |                                       |                |
|                             | Captions inserter timeout (.5 seconds steps) : 0.0             |                        |                      |                |                                       |                |
|                             | Insert mode : Normal (automa                                   | atic fallback to regen | mode after timeout)  |                |                                       | ~              |
|                             | Enable GPI data insertion                                      |                        |                      |                |                                       |                |
|                             | Register 0x13 (GPI mapping for Tx)                             |                        |                      |                |                                       |                |
|                             | GPI Tx 1 source : External GPI 1                               | *                      | GPI Tx 2 source :    | External GPI 2 |                                       | ~              |
|                             | GPI Tx 3 source : External GPI 3                               | ¥                      | GPI Tx 4 source :    | External GPI 4 |                                       | ~              |

- **HD line for CEA-708 insertion**: The video line for HD video formats on which CEA-708 captions are present.
- SD line for CEA-608 insertion/extraction/monitoring: The video line for SD video formats on which CEA-608 captions are present.
- Easy Reader: No function in this product.
- Aspect Ratio: No function in this product.
- **Digital/Analog**: No function in this product.

- Service number: No function in this product.
- **708 Ianguage code:** No function in this product.
- Disable VANC 608/708insertion unless receiving CDP data: No function in this product.
- **Disable "Smart XDS insertion" feature:** No function in this product.
- Enable VANC 608/708 insertion in SD: No function in this product.
- Select decoded data output format: No function in this product.
- Com ports speed: No function in this product.
- **SD line for GPI data**: Specifies on which SD video line general purpose transmission bits will be received/transmitted.
- **HD line for GPI data**: Specifies on which HD video line general purpose transmission bits will be received/transmitted.
- GPI LED settings: No function in this product
- **GPI Rx 1-4 polarity**: Controls the polarity of the output that represents the value of a received general purpose transmission bit.
- **GPI Tx 1-4 polarity**: Controls the polarity of the input used to provide the value for a transmitted general purpose transmission bit.

### Figure 5–5 Channel A Settings (Bottom)

| hlon                  | Register 0x15 7                                               |
|-----------------------|---------------------------------------------------------------|
| IICI.                 | >> Register 0x16 1 Destination Teletext Page for CC stream 1  |
| editor for<br>er HDCC |                                                               |
| aptioning<br>rds      | Common registers                                              |
|                       | Renister 0x48 A 🗆 B (both fields)     Transcode settings      |
|                       | Register 0x49 (Inbound data routing 1/2 – to channel A and B) |
|                       | To Channel A : Serial V To Channel B : Serial V               |
|                       |                                                               |
|                       | Register 0x4a USB Inbound data routing 2/2 - to registers     |
|                       | Hegister Ux4b (Outbound data routing 1/2 - to USB and Serial) |
|                       | To Serial : Channel A To USB : Registers                      |
|                       | >> Register 0x4c (Outbound data routing 1/2 - to Ethernet)    |
|                       | To Ethernet 1 : Not connected 🔹 To Ethernet 2 : Not connected |
|                       | Benister 0x4d 0x06     Timon offset do not change             |
|                       | Register 0x4e (GPO 1 & 2 mapping)                             |
|                       | GPO 1 source : CH A GPI Rx 1 GPO 2 source : CH A GPI Rx 2     |
|                       |                                                               |
|                       |                                                               |

- Force Double Height attribute in translated WST/OP-47 captions: Sets a flag in translated WST/OP-47 captions to indicate the captions are double-height.
- Video outputs: Controls whether captions are burned-in on the channel's output and monitor output.
- **GPI Tx source**: Controls whether the general purpose transmission bits are taken solely from the mapped input from the connector or whether the mapped input is logically OR ed with a received transmission bit (the latter enables transmission bit pass through when the connector input is not asserted).
- Semi-transparent captions background (monitoring): Controls semi-transparent background on monitored captions.
- **GPI control**: Controls whether an external GPI can cause caption blanking.
- **GPI 1-4 control polarity**: Controls how high or low voltages at the GPIO connector input will be interpreted for GPI control.

#### Chapter 5 Using HDCCRegEdit Channel A Tab

- **Caption inserter timeout**: Sets the duration for insertion timeout to occur.
- **Insert mode**: Controls whether captions are permanently inserted in the absence of new encoding data, or whether the card falls back to regen mode according to the timeout specified in Caption insert timeout.
- **GPI data insertion**: Enables general purpose transmission bit encoding.
- **GPI Tx 1-4 source**: Maps bits transmitted on the video stream to inputs on the GPIO connector.
- Destination Teletext Magazine for CC stream 1..4: Specifies which WST/OP-47 magazine number will be used for a particular 608/708 CC stream.
- Destination Teletext Page for CC stream 1..4: Specifies which WST/OP-47 page number will be used for a particular 608/708 CC stream.
- **Decoded Channel on mon. output:** Specifies which CC channel is decoded on the monitor output.
- **Transcode Settings**: Controls how captions are translated from Channel A to Channel B.
- **To Channel A**: No function in this product.
- To Channel B: No function in this product.
- Inbound Data Routing 2/2 Registers: Controls which serial port will be used for inputting data to HDCCRegEdit/terminal.
- **To Serial**: Controls which output is routed to the RS-232 port. Only valid for Registers in this product.
- **To USB**: Controls which output is routed to the USB port. Only valid for Registers in this product.
- **To Ethernet1**, **To Ethernet2**: Controls which output is routed to the available virtual serial ports. Only valid for Registers in this product.

• **GPO1-4 source**: controls how received transmission bits are mapped to the outputs on the GPIO connector.

### Channel B Tab

The Channel B tab contains the controls to customize the settings for Channel B.

For translation operations, **Channel A** is the **SOURCE** channel (**Channel B**—the WST/OP-47 channel—is the **DESTINATION**).

|  | Figure 5–6 | Channel B Settings (Top | )) |
|--|------------|-------------------------|----|
|--|------------|-------------------------|----|

| 🦷 HDCC Registry I                      | Editor - Connected to HDCC 708XWST-0G2 closed captioning card on COM120                                   |
|----------------------------------------|----------------------------------------------------------------------------------------------------|
| 🤹 📄<br>Preferences Setting             | s Demomode About                                                                                          |
|                                        |                                                                                                    |
|                                        |                                                                                                    |
| Wohler                                 | Channel B registers                                                                                       |
| Registry editor for<br>all Wohler HDCC | ≫ Register 0×20         7         ➡         HD line for OP-47, field 1                                    |
| closed captioning<br>cards             | Register 0x21         7         ThD line for OP-47, field 2                                               |
| Debug mode                             | Register 0x22     6     SD line for WST/Line21, field 1                                                   |
|                                        | Register 0x23     6     SD line for WST/Line21, field 2                                                   |
|                                        | Register 0x24     0     Sewfor default magazine number                                                    |
|                                        | Register 0x25                                                                                             |
|                                        | Register 0x26                                                                                             |
|                                        | Register 0x27                                                                                             |
|                                        | >> Register 0x28 (Newfor default language and transmission features)                                      |
|                                        | Headers bits C14, C13, C12 – Newfor default language : 🛛 000 - El 💌 🗌 10s captions auto clear (Australia) |
|                                        | Send captions twice (Australia)                                                                           |
|                                        | Com port speed : 9600 Bi 💙 🗌 Enable ACK in Newfor protocol                                                |
|                                        | ≫ Register 0×2a 6 SD line for GPI data                                                                    |
|                                        | → Register 0×2b 7 🚔 HD line for GPI data                                                                  |
|                                        | >> Register 0x2c (special features 1)                                                                     |
|                                        | WST packets transmission mode : Parallel 🔽                                                                |
|                                        | Enable Terminator Headers packets insertion Force Newfor page number (reg. 0x04/0x05 and 0x24/0x2         |
|                                        | Register 0x2d                                                                                             |
|                                        | >> Register 0x2e (Block regen)                                                                            |
|                                        | GPO active levels : Normal (active high)                                                                  |
|                                        | Block Regen : Normal operation: automatic regen                                                           |
|                                        | Reset to defaults Reload ch. B reg. Apply to ch. B                                                        |
| v1.7.10                                |                                                                                                    |

- **HD line for OP-47**, **field 1**: Specifies the HD video line in field 1 on which OP-47 captions will be placed.
- HD line for OP-47, field 2: Specifies the HD video line in field 2 on which OP-47 captions will be placed.
- **SD line for WST/Line 21**, **field 1**: Specifies the SD video line in field 1 on which WST captions will be placed.
- **SD line for WST/Line 21**, **field 2**: Specifies the SD video line in field 2 on which WST captions will be placed.

- **Newfor default magazine number**: No function in this product.
- **Newfor default page number**: No function in this product.
- Decoder magazine page number: No function in this product.
- **Decoder page number**: No function in this product.
- Header bits C14,C13,C12 Newfor default language: No function in this product.
- **10s captions auto clear (Australia)**: No function in this product.
- Send captions twice (Australia): No function in this product.
- Enable ACK in Newfor protocol: No function in this product.
- Com port speed: No function in this product.
- **SD line for GPI data**: Specifies on which line of an SD video signal transmission bits will be placed.
- **HD line for GPI data**: Specifies on which line of an HD video signal transmission bits will be placed.
- WST packet transmission mode: No function in this product.
- Enable Terminator Headers packets insertion: No function in this product.
- Force Newfor page number: No function in this product.
- Horizontal timing: Factory selected value, DO NOT CHANGE.
- **GPO active levels**: Controls how asserted bits are presented at the GPIO connector: Normal (high indicates asserted) or Inverted (low indicates asserted).
- Block Regen: No function in this product.
- **GPI Rx1-4 polarity**: Controls how received transmission bits will be interpreted.

#### Chapter 5 Using HDCCRegEdit Channel B Tab

• **GPI Tx1-4 polarity**: Controls how bits to be transmitted will be interpreted.

| 🔼 🔰 🔍 🐨 🖉 Coppert                                                                                                    |                                                                                                    |                                                                                                    |
|----------------------------------------------------------------------------------------------------|----------------------------------------------------------------------------------------------------|----------------------------------------------------------------------------------------------------|
| - Begister                                                                                                    |                                                                                                    |                                                                                                    |
| GPI Ry 1 polarity                                                                                                    | Vormal (active low)     GPI Ry 2 polarity : Normal (active low)                                                                                                    |                                                                                                    |
| CDI Dy 2 polarit                                                                                                    |                                                                                                    |                                                                                                    |
| DCC                                                                                                    | v: Normal (active low)                                                                                                    |                                                                                                    |
| ning GPI T× 1 polarit;                                                                                                    | Inormal (active low)     GPI Tx 2 polarity : Normal (active low)                                                                                                    | ×                                                                                                    |
| GPI T× 3 polarity                                                                                                    | v: Normal (active low)                                                                                                    | ~                                                                                                    |
| -» Register                                                                                                    | 0×30 (special features 2)                                                                                                    |                                                                                                    |
| Enable Force                                                                                                    | Clear control with GPI (see reg. 0x14/0x34)                                                                                                    | ×34)                                                                                                    |
| Enable Force                                                                                                    | Apology Message Display control with GPI (see reg. 0x14/0x34)                                                                                                    |                                                                                                    |
| Video outputs :                                                                                                    | Normal 👽 GPI Tx source : GPI mapped input (see reg. 0x13/0x33)                                                                                                    | ~                                                                                                    |
|                                                                                                    |                                                                                                    |                                                                                                    |
| Enable Semi-                                                                                                    | transparent captions background (monitoring)                                                                                                    |                                                                                                    |
| Do not display a                                                                                                    | transparent captions background (monitoring) Do not display apology message after 30s inactivity (Australia) pology message after 30s inactivity (Australia) : Enable                                                                                                    |                                                                                                    |
| Do not display a                                                                                                    | transparent captions background (monitoring) Do not display apology message after 30s inactivity (Australia) pology message after 30s inactivity (Australia): Enable                                                                                                    |                                                                                                    |
| Enable Semi-<br>Do not display a                                                                                                    | transparent captions background (monitoring)  Do not display apology message after 30s inactivity (Australia)  pology message after 30s inactivity (Australia)  (Australia)  (Australia)  Dx 31 (Regen/blank control with external GPI)  No GPI control (normal operation)                                                                                                    |                                                                                                    |
| Enable Semi- Do not display a <b>Semi-</b> GPI control :     GPI 1 control :                                                                                                    | transparent captions background (monitoring)  Do not display apology message after 30s inactivity (Australia)  pology message after 30s inactivity (Australia): Enable  DoX1 (Reger/blank control with external GPT)  No GPI control (normal operation)  V  lather:   Normal (active low)                                                                                                    |                                                                                                    |
| Enable Semi-<br>Do not display a <b>President</b> GPI control :     GPI 1 control po                                                                                                    | transparent captions background (monitoring)  Do not display apology message after 30s inactivity (Australia)  pology message after 30s inactivity (Australia): Enable  Dx31 (Regen/blank control with external GPI)  No GPI control (normal operation)  arty: Normal (active low)  GPI 2 control polarty: Normal (active low)  Transparent to the provide the definition of the definition of the def |                                                                                                    |
| Chable Semi- Do not display a  Register GPI control : GPI 1 control po GPI 3 control po                                                                                                    | transparent captions background (monitoring)  Do not display apology message after 30s inactivity (Australia)  Do not display apology message after 30s inactivity (Australia)  Do 31 (Regen/blank control with external GPT)  No GPT control (normal operation)  Inty: Normal (active low)  GPT 4 control polarity : Normal (active low)  Inty: Normal (active low)  GPT 4 control polarity : Normal (active low)                                                                                                    | ~                                                                                                    |
| Enable Semi-<br>Do not display a<br><b>Register</b><br>GPI control :<br>GPI 1 control po<br>GPI 3 control po<br><b>Register</b>                                                            | transparent captions background (monitoring) Do not display apology message after 30s inactivity (Australia) Do ant display apology message after 30s inactivity (Australia) Do 31 (Regen/blank control with external GP) No GPI control (normal operation) Altry: Normal (active low) GPI 2 control polarity: Normal (active low) arity: Normal (active low) GPI 4 control polarity: Normal (active low) Ox32 (GPI data insertion control and Newfor insertion timeout)                                                                                                    | ~                                                                                                    |
| Enable Semi-<br>Do not display a<br>Register<br>GPI control :<br>GPI 1 control po<br>GPI 3 control po<br>Register<br>Newfor insertior                                                      | transparent captions background (monitoring) Do not display apology message after 30s inactivity (Australia) Doad (apply apology message after 30s inactivity (Australia) Doad (apply apology apology message after 30s inactivity (Australia) Doad (apply apology apology message after 30s inactivity (Australia) Doad (apply apology apology | <ul> <li></li> <li></li> &lt;</ul> |
| Enable Semi-<br>Do not display a     Semi-<br>GPI control :<br>GPI 1 control po<br>GPI 3 control po<br>Semi-<br>Register<br>Newfor insertior<br>enable GPI d                               | transparent captions background (monitoring) Do not display apology message after 30s inactivity (Australia) Do not display apology message after 30s inactivity (Australia) Do N31 (Regen/blank control with external GPI) No GPI control (normal operation) GPI 2 control polarity : Normal (active low) larity : Normal (active low) GPI 4 control polarity : Normal (active low) OX32 (GPI data insertion control and Newfor insertion timeout) timeout (.5 seconds steps) : 0.0 ata insertion                                                                                                    | <ul> <li></li> <li></li> &lt;</ul> |
|                                                                                                    | transparent captions background (monitoring) Do not display apology message after 30s inactivity (Australia) pology message after 30s inactivity (Australia): Enable Control (normal operation) Enable Control (normal operation) Control polarity: Normal (active low) Control polarity: Normal (active low) Control polarity: Normal (active low) Control polarity: Normal (active low) Control polarity: Normal (active low) Control polarity: Normal (active low) Control polarity: Normal (active low) Control polarity: Normal (active low) Control polarity: Normal (active low) Control polarity: Control polarity: Co | ×<br>×                                                                                                    |
| Enable Semi- Do not display a     Wegister     GPI control :     GPI i control po     GPI 3 control po     Wegister     Newfor insertion     enable GPI d     Wegister     GPI Tx 1 source | transparent captions background (monitoring) Do not display apology message after 30s inactivity (Australia) pology message after 30s inactivity (Australia): Enable Control (normal operation) Enable Control (normal operation) Control (normal operation) Control (normal operation) Control (normal operation) Control (normal operation) Control polarity: Normal (active low) Control polarity: Normal (active low) Control polarity: Normal (active low) Control polarity: Normal (active low) Control polarity: Normal (active low) Control polarity: Normal (active low) Control polarity: Normal (active low) Control polarity: Normal (active low) Control polarity: Normal (active low) Control polarity: Control polarity: Co |                                                                                                    |

#### Figure 5–7 Channel B Settings (Middle)

Enable Force Clear control with GPI: No function in this product.

Enable Packet 31 Regen: No function in this product.

**Enable Force Apology Message Display control with GPI**: No function in this product.

**Video outputs:** Controls Whether the captions on Channel B's outputs are closed/open, both open, or both closed.

**GPI Tx source**: Controls the source of transmitted bits: Either the bits from the GPIO connector, or the bits from the GPIO connector OR ed with received transmission bits.

Enable Semi-transparent captions background (monitoring): Controls whether the monitoring display uses a semi-transparent background.

**Do not display apology message:** No function in this product.

Do not display apology message after 30s inactivity (Australia): No function in this product.

**GPI Control**: No function in this product.

GPI1-4 control polarity: No function in this product.

Newfor insertion timeout: No function in this product.

**Enable GPI data insertion**: Enables insertion of transmission bits into the video signal.

**GPI Tx1-4 source**: specifies to which transmission bit pins on the external GPIO connector map.

### Figure 5–8 Channel B Settings (Bottom)

| references Setting       | gs Demo mode About                                                                                                    |
|--------------------------|----------------------------------------------------------------------------------------------------|
| 1011                     | I Connection Channel A Channel B                                                                                          |
|                          | Register 0x34 (GPI mapping for feature control)                                                                           |
| Wohler                   | Force Clear control : External GPI 1                                                                                      |
| egistry editor for       | Packet31 Only Regen control : External GPI 1                                                                              |
| osed captioning<br>cards | Force Apology Message Display control : External GPI 1                                                                    |
| Debug mode               | Register 0x35 0x00 Time filler page number                                                                                |
|                          | Register 0x36 0x00  Time filler subcode bottom 2 digits                                                                   |
|                          | Register 0x37 0x00  Terminator page number                                                                                |
|                          | Register 0x38 0x00 Terminator subcode bottom 2 digits                                                                     |
|                          | Register 0×49 (Inbound data routing 1/2 – to channel A and B)  To Channel A : Not connected  To Channel B : Not connected |
|                          |                                                                                                    |
|                          | To Serial : Not connected 🔹 To USB : Not connected                                                                        |
|                          | >> Register 0x4c (Outbound data routing 1/2 - to Ethernet)                                                                |
|                          | To Ethernet 1 : Not connected 🔹 To Ethernet 2 : Not connected                                                             |
|                          | >> Register 0×4e (GP01&2 mapping)                                                                                         |
|                          | GPO 1 source : CH A GPI Rx 1 GPO 2 source : CH A GPI Rx 1                                                                 |
|                          | >> Register 0×4f (GP0 3 & 4 mapping)                                                                                      |
|                          |                                                                                                    |

#### Chapter 5 Using HDCCRegEdit How Do I...?

Force Clear control: No function in this product.

Packet31 Only Regen control: No function in this product.

**Force Apology Message Display control**: No function in this product.

Time filler page number: No function in this product.

Time filler subcode bottom 2 digits: No function in this product.

Terminator page number: No function in this product.

Terminator subcode bottom 2 digits: No function in this product.

**Common registers**: These controls have the same functions as listed in the Channel A section.

### How Do I ...?

In this section we provide a list of questions and answers to help you set up and use your new HDCC product as efficiently as possible.

How do I translate CEA-608/708 captions to WST/ OP-47 captions?

**Situation:** you have one video stream containing CEA-608/708 captions and want to translate them to WST/OP-47 captions on a second video stream.

**Preparation:** Connect a cable with the 608/708 captioned video stream to CHA IN, a cable with the destination video stream to CHB IN, and a cable to CHB OUT for the destination video with the WST/OP-47 captions.

#### **Process:**

1. In the **Channel A** tab select the **Transcode Operation** to perform (which field in the destination video to insert the captions).

- 2. Set the Destination Teletext Magazine Number and Destination Teletext Page Number for each caption channel you wish to translate (Registers 0x15-0x1C).
- 3. In the Channel A tab, set the HD Line for CEA-708, ChA control (for HD sources) or the SD Line for CEA-608, ChA control (for SD sources) to the number of the video line on which the captions are placed in the source video.
- In the Channel B tab, set the HD Line for OP-47 Field 1/2, ChB (for HD destinations) or the SD Line for WST Field 1/2, ChB (for SD destinations) to the number of the video line on which captions will be inserted in the destination video.

CHB OUT will output CHB IN video with WST/OP-47 captions translated from the CEA-608/708 captions on the video stream input to CHA IN.

- **Note:** To stop translation and resume normal encoding/decoding on a channel, select "None" on the **Transcode Operation** control in the **Channel A** tab.
- **Note:** This card translates in one direction only (CEA-608/708 to WST/OP-47) and the source channel must be **Channel A** and destination channel must be **Channel B**.

### How do I transmit cues/general purpose data bits?

**Situation:** You want to set general purpose transmission bits on a video stream to cue downstream equipment, etc.

**Preparation:** Connect a switch-closing circuit for the **TXIN1-4** pins on connector **J18**. Provide a video input on **CHA IN/CHB IN** and a video output on **CHA OUT/CHB OUT**.

#### **Process:**

- 1. In the Channel A/B menu, check the Enable GPI Data Insertion check box. (Bits can be transmitted on both channels simultaneously by selecting both.)
- 2. In the Channel A/B menu, enter a video line for the data in SD Line for GPI Data text box (for SD video signals) and in HD Line for GPI Data text box (for HD video signals).

#### Chapter 5 Using HDCCRegEdit How Do I...?

- 3. The polarity of the input-active high—(a high input means "1") or active low (a low input means "1")—can be set for each of the**TXIN1-4** inputs with the controls in the **GPI/Tx Polarity** section. For example, if **GPI Tx1 Polarity** is set to "Active Low," then a low input (switch closed) on the TXIN1 pin will correspond to a set ("1") bit in the transmission stream.
- 4. The mapping of the **TXIN1-4** bits to the transmitted bits can be set with the controls in the **GPI TX1-4 Source** section.

Transmitted bits will now be encoded on Channel A/B according to the state of the switch closure circuit.

### How do I receive cues/general purpose data bits?

**Situation:** You want to receive general purpose transmission bits on a video stream and set the card's general purpose outputs to reflect their state.

**Preparation:** Connect the **RXOUT1-4** pins on connector **J18** to the input of whatever device you wish to stimulate (remember that an external pull-up to a voltage is required). Provide a video stream with encode cues upon it to **CHA IN/CHB IN**.

### **Process:**

- 1. In the Channel A/B tab, check the Enable GPI Data Insertion, ChA/ChB check box. (Bits can be transmitted on both channels simultaneously by selecting both.)
- 2. In the Channel A/B tab, enter a video line for the data in SD Line for GPI Data text box (for SD video signals) and in HD Line for GPI Data text box (for HD video signals).
- 3. The mapping of the **RXOUT1-4** bits to the received bits can be set with the controls in the **GPO 1-4 Source**, **ChA/B** section.

Received bits on Channel A/B will now be presented to the **RXOUT** pins on connector **J18**.

### How do I set general purpose transmission bits on Channel A?

**Situation**: You want to set general purpose transmission bits on Channel A's video stream (e.g., to cue downstream equipment).

**Preparation**: Connect a switch-closing circuit to the **TXIN1-4** pins on connector **J18**. (If using an MC-1RU chassis, **J16** is for **Slot 1**, **J18** is for **Slot 2**.)

#### **Process**:

- 1. On the **Channel A** page, check the **GPI data insertion** check box.
- 2. If you want the card to let GPI encoding time out (and revert to passing data in the received video stream), select an interval using the **Captions Inserter Timeout** control.
- 3. Using the **Insert** mode drop down control, select how you want the data to persist on the output video stream:
  - Normal
  - Permanent insert mode in field 0
  - Permanent insert mode in field 1
  - Permanent insert mode in both fields
- 4. Enter a video line for the data in SD line for GPI data (if the input video signal is SD) or in **HD line for GPI data** (if the signal is HD).
- 5. Set the preferred signaling polarity of the switch-closure with the GPI Tx 1-4 polarity controls: active low means switching the connector's input low will result in a transmitted 1; active high means switching the connector's input low will result in a transmitted 0.
- 6. The pins on the connector can be individually mapped to bits in the video stream with the **GPI mapping for Tx** controls.

- 7. If **GPI Tx source** is set to **GPI Mapped Input**, the transmitted bits will be as provided at the connector (with polarity taken into account). If pass-through of existing data on the input video stream is desired, select **GPI input OR GPI Rx**, which will logically OR the incoming bits with the input bits.
- 8. Click Apply to ch. A.

Transmitted bits will now be encoded on Channel A according to the inputs you provide and the settings you've chosen.

# How do I receive general purpose transmission bits on Channel A?

**Situation**: You are receiving a video stream on Channel A that has transmission bits encoded upon it and want to drive the GPIO connector based on their values.

**Preparation**: Sense (or connect an output circuit to) the **RXOUT1-4** pins on connector **J18**. (If using an MC-1RU chassis, **J16** is for **Slot 1**, **J18** is for **Slot 2**.)

### **Process**:

- 1. Enter a video line for the data in the SD line for GPI data text box (for SD signals) and/or a video line in the HD line for GPI data text box (for HD signals).
- 2. For a received bit, the output signal can be either polarity: **active high** or **active low**. If the received bit's polarity is set to **active low**, it will output a low voltage when a 1 is received; if the polarity is set to **active high**, it will output a high voltage when a 1 is received. The polarity can be set with the **GPI Rx 1-4 polarity** controls.
- 3. The received bits can be mapped in any order to the output pins. Use the **GPO Mapping** controls to switch the received bits to the desired connector pins.
- **Note:** Received bits from either/both video channels can be used to drive the **RXOUT1-4** outputs on the connector.

The **RXOUT1-4** pins of the connector will now show the show the received bits in the polarity and ordering that you've selected.

# CHAPTER 6 Using the General Purpose Inputs/Outputs

# Introduction

### Overview

This chapter describes the functionality of the GPI/O connectors on the adaptors.

### Goals for This Chapter

- ✓ Understand what General Purpose I/Os are.
- ✓ Identify GPI/O connector pin-outs.
- ✓ Understand how to assert a GP input.
- ✓ Understand how to connect a GP output.

### **Topics**

| Topics        | Page |
|---------------|------|
| Introduction  | 81   |
| Functionality | 82   |

Chapter 6 Using the General Purpose Inputs/Outputs Functionality

### Functionality

The GPI interface allows the user to encode contact closure triggers into a HD or SD video stream frame accurately. The encoded data uses a proprietary algorithm designed to withstand severe degradation and prevent false triggering or releasing of GPIs. Error checking information is embedded within the GPI data stream which accomplishes this task and is far more advanced than simple CRC.

Typical triggers that users can encode from automation include (but are not limited to:

- ARC switching
- Commercial cue triggers (more accurate than the antiquated cue tone system)
- Machine control
- Regional commercial insertion cards

Typically the GPI data is encoded on Line 13 for both the HD-SDI signals and the SD-SDI signals. However, the HDCC is flexible enough to allow you to assign the lines on which you want the GPI data.

You can also use the GPI interface to control other operational aspects of the card.

Figure 6–1 on page 83 illustrates the GPI/O signal flow through the HDCC. For our purposes, a GPI is an input signal to the HDCC card supplied by the user through the physical GPI/O port that can activate certain modes in the HDCC card, and/or can be encoded onto the outgoing SDI video stream to notify downstream equipment of some condition, event, or command. A GPO is a signal the HDCC card receives on the incoming SDI video stream that is output to the physical GPI/O port to signify some condition, event, or command generated by upstream equipment.

#### Chapter 6 Using the General Purpose Inputs/Outputs Functionality

### Figure 6–1 GPI/O Functional Diagram

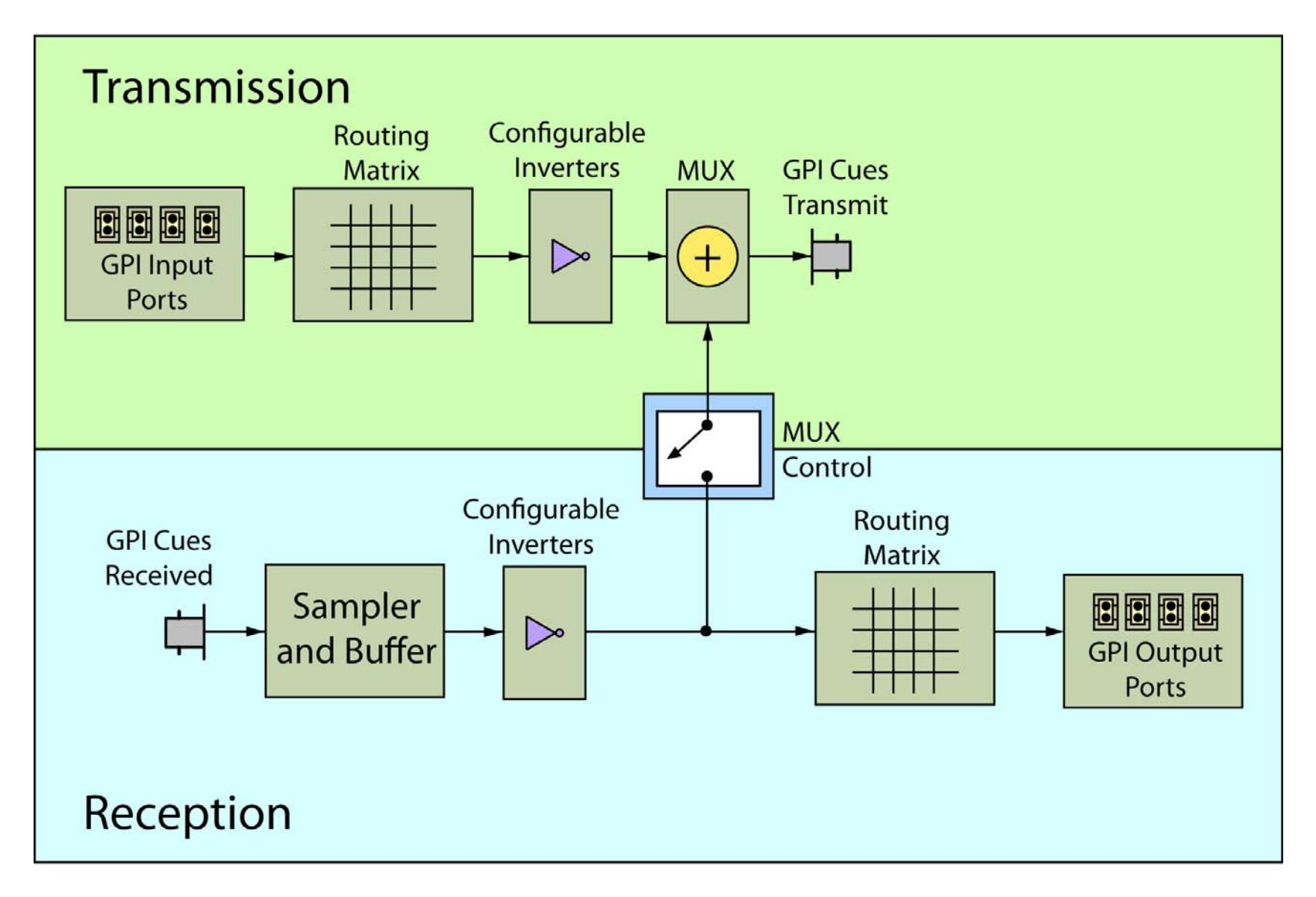

### **GPI/O** Connector

Connector **J18** (-OG products) /Connectors **J16** and **J18** (-2CH products, Slot 1 and 2, respectively) on the Rear Panel provides general purpose input and output.

Figure 6–2 GPI/O Connector Diagram

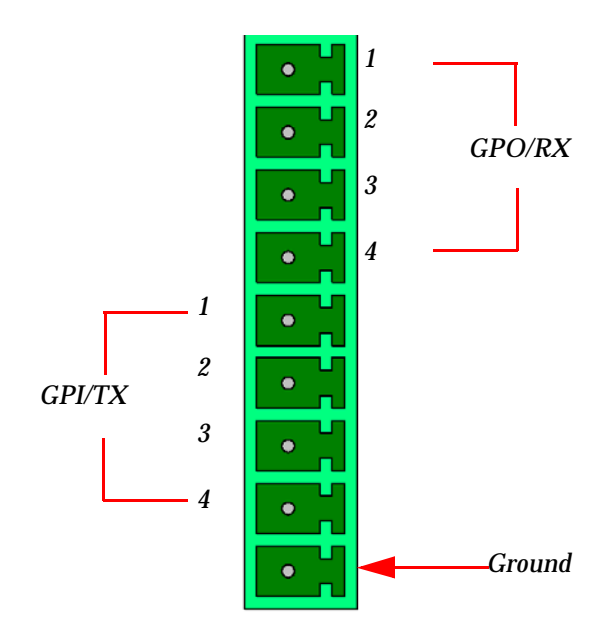

### GPIs

The GP inputs are designed to be asserted by switching the closures to ground. Asserting a GP input will result in that input state being encoded on the appropriate line of the video signal or the required function being activated.

### Figure 6–3 Input Diagram

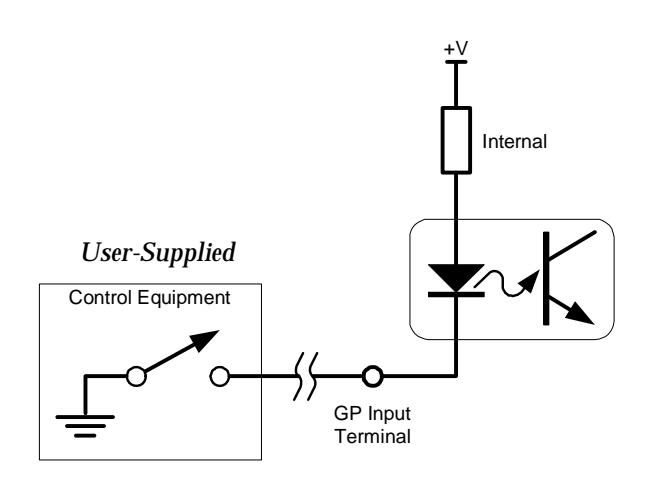

### GPOs

If the incoming SDI data stream contains GP data on the appropriate line of the video signal, the corresponding GP output on the card can be activated. The GP output is asserted when its voltage is high.

Important: The GP outputs are optically isolated and "open collector" so the user must provide the appropriate pull-up resistor for each GP output. See Figure 6–4 below.

The HDCC provides four GPOs. (See Connector Pin Assignments on page 119 in Chapter 4 for connectivity.)

Figure 6–4 Output Diagram

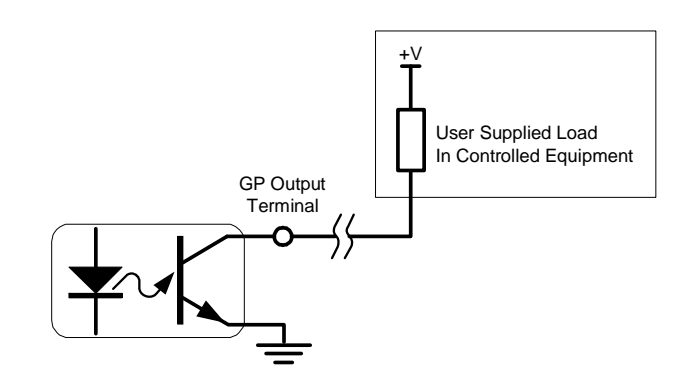

Important: The internal transistor can switch only POSITIVE voltages. The output should be connected to a voltage that is positive with respect to the card's ground (pin 9 on J18 [-OG products:], pin 9 on J16 / J18 [-2CH products]).

# **CHAPTER 7** Terminal

# Introduction

### Overview

This chapter describes how to access the Terminal to change the HDCC card's registers directly.

### Goals for This Chapter

| $\checkmark$ | Explain the purpose and operation of the Terminal. |  |
|--------------|----------------------------------------------------|--|
|--------------|----------------------------------------------------|--|

 $\checkmark$  Explain how to access the Terminal with any serial connection.

### Topics

| Topics                                                  | Page |
|---------------------------------------------------------|------|
| Introduction                                            | 87   |
| Background                                              | 88   |
| Configuring the HDCC Card for Terminal Access           | 88   |
| Accessing the Terminal via the RS-232 Port              | 89   |
| Accessing the Terminal via the Virtual Serial Ports     | 90   |
| Accessing the Terminal via the USB Port (Front of Card) | 91   |
| Main Menu                                               | 92   |

#### Chapter 7 Terminal Background

## Background

The HDCC card's operation is governed by several registers. These registers are modified automatically if you use either the DashBoard or HDCCRegEdit user interface.

However, more advanced users may prefer to configure these registers manually. You can do so by accessing the Terminal via a number of ports: RS-232, Ethernet Virtual Serial Ports, and the USB port.

The sections below describe how to connect to the Terminal with each method.

# Configuring the HDCC Card for Terminal Access

#### Figure 7–1

#### **Terminal Main Menu**

| 🖾 Multi                                                                                                    | -threaded TTY                                                                                                    |                                                                                                    |                                                  |                                                                                              |                                                                    |                                                    |   |
|----------------------------------------------------------------------------------------------------|----------------------------------------------------------------------------------------------------|----------------------------------------------------------------------------------------------------|--------------------------------------------------|----------------------------------------------------------------------------------------------|--------------------------------------------------------------------|----------------------------------------------------|---|
| <u>File E</u> dit                                                                                                    | ITY Transfer H                                                                                                    | elp                                                                                                    |                                                  |                                                                                              |                                                                    |                                                    |   |
| Port                                                                                                    | Baud       I15200       Comm Events                                                                                                    | Parity None Flow Control.                                                                                             | Data Bits 8                                      | Stop Bits           1         Image: Stop Bits           Disconnect         Image: Stop Bits | ✓ Local Echo     ✓ Display Errors     ← CR => CR/LF     ✓ Autowrap | No Reading<br>No Writing<br>No Events<br>No Status |   |
| Wohler<br>Copyrig<br>All Rig<br>E-Mail:<br>MFG-OEP<br>PRODUCT<br>SERIAL<br>Softwar<br>Firmwar<br>Slot Po<br>Slot vo<br>MAIN ME<br> | 4D Broadcast<br>(ht Cc) 2011 (<br>chts Reserved<br>support@woh<br>ID: WTI-7081<br>NUMBER: XXXX<br>re: 848196 v0<br>re: 847160 v0<br>rsition=9<br>oltage = 2.48<br>ENU<br>===<br>mage Register<br>rw All Regist<br>rocess OpenGeat<br>ret | Platform<br>John Tech<br>ler.com<br>er Technold<br>KX<br>.49<br>2.45<br>Settings<br>er Settings<br>ters<br>r Messages | nnologies,<br>Dgies, Inc                         | Inc.                                                                                         |                                                                    |                                                    |   |
| Choice                                                                                                    | [1-5]:                                                                                                    |                                                                                                    |                                                  |                                                                                              |                                                                    |                                                    | > |
| Modem T                                                                                                    | Status<br>✔ DSR 	 RING                                                                                                    | F RLSD (CD)                                                                                                    | Comm Status<br>CTS Hold<br>DSR Hold<br>RLSD Hold | C XOFF Hold C<br>XOFF Sent TX<br>C EOF Sent RX                                               | TX Char<br>( Chars: 0<br>( Chars: 0                                | Status message go<br>re:                           |   |

Access to the Terminal is controlled by the **BOOTOPT** jumper on the card as shown in 10. below. The sections below describe how it is used.

|          | Note:                 | If you're using the DFR-8321 frame, be aware that while the card is configured for Engineering Menu access, it will not be controllable from DashBoard. To restore DashBoard operation, power down the card, remove the jumper, and re-power the card. |
|----------|-----------------------|----------------------------------------------------------------------------------------------------|
|          | Note:                 | If you're using the Wohler MC-1RU frame, you can access<br>the Terminal with the same serial port you use to connect to<br>the HDCCRegEdit. (HDCCRegEdit is really a user interface<br>that uses the Terminal.)                                        |
| WARNING! | Use caut<br>Incorrect | ion when modifying the HDCC card's register values.<br>values may cause the card to behave unpredictably.                                                                                                    |

# Accessing the Terminal via the RS-232 Port

- 1. In DashBoard's **Setup Menu**, set the Terminal input to **RS-232** and the RS-232 output to **Terminal**.
- 2. In HDCCRegEdit's Channel A page, set To RS-232 to Registers and set the To Registers to RS-232. Click Apply.
- 3. Power down the card, set **SW4** to **TERM**.

- 4. Verify the SW3 is set to **OFF**.
- 5. Connect a serial cable from your PC to the RS-232 connector on the rear panel.
- 6. Re-power the card.
- 7. Open a terminal emulator (e.g., HyperTerminal, PuTTY, etc.) with the serial COM port set to 115.2k, 8 data bits, 1 stop bit, no parity, and no handshaking.
- 8. Press the Enter key to display the Engineering Menu as shown in Figure 7–1 on page 88.

**Note:** For MC-1RU users, **SW4** should already be set to **TERM**.

#### **Chapter 7 Terminal** Accessing the Terminal via the Virtual Serial Ports

- 9. Power off the card, set **SW4** to **RUN**, and re-power the card to restore normal operation. (See 10. on page 90 for details.)
  - **Note:** MC-1RU users should leave **SW4** set to **TERM**.
- **10**. Go to the Engineering Menu functions below.

# Accessing the Terminal via the Virtual Serial Ports

There are two virtual serial ports, Eth1 and Eth2. The instructions below are for Eth1 but are easily applied to Eth2.

- 1. In DashBoard's **Setup Menu**, set the Terminal input to **Eth1** and the Eth1 output to **Terminal**.
- 2. Power down the card, set **SW4** to **TERM** and re-power the card.

- 3. Verify the **SW3** is set to **OFF**.
- 4. Verify that Eth1 is installed per Chapter 2 of this document.
- 5. Connect an Ethernet cable from your network to the Ethernet connector on the rear panel.
- 6. Open a terminal emulator (e.g., HyperTerminal, PuTTY, etc.) with Eth1's COM port set to 115.2k, 8 data bits, 1 stop bit, no parity, and no handshaking.
- 7. Press the Enter key to display the Main Menu. (See Figure 7–1 on page 88).
- 8. Power off the card, set **SW4** to **RUN**, and re-power the card to restore normal operation. (See 10. on page 90 for details.)

Note: MC-1RU users should leave SW4 set to TERM.

**Note:** For MC-1RU users, **SW4** should already be set to **TERM**.

# Accessing the Terminal via the USB Port (Front of Card)

There are two methods of accessing the Terminal via USB: the first requires configuration via DashBoard; the second uses SW3 on the card's front edge to override any software settings.

The following instructions are configuration via DashBoard.

- 1. In DashBoard's **Setup Menu**, set the Terminal input to **USB** and the USB output to **Terminal**.
- 2. Power down the card, set **SW4** to **TERM**, connect a USB cable between the host computer and the HDCC's USB connector, and re-power the card.

- 3. Verify the SW3 is set to **off**.
- 4. Connect a USB cable from your network to the USB connector on the front edge of the HDCC card.
- 5. Install the USB-Serial interface software as prompted.
- 6. Open a terminal emulator (e.g., HyperTerminal, PuTTY, etc.) with USB serial port set to 115.2k, 8 data bits, 1 stop bit, no parity, and no handshaking.
- 7. Press the Enter key to display the Main Menu. (See Figure 7–1 on page 88).
- 8. Power off the card, set **SW4** to **RUN**, and re-power the card to restore normal operation. (see 10. on page 90)

**Note:** MC-1RU users should leave **SW4** set to **TERM**.

**Note:** For MC-1RU users, **SW4** should already be set to **TERM**.

# Main Menu

The Main Menu provides several functions for quick and easy modifications. You can also find software and firmware version listed above the menu. Refer to Figure 7–2 on page 92 and the following descriptions of each menu option for details.

### Figure 7–2 Main Menu

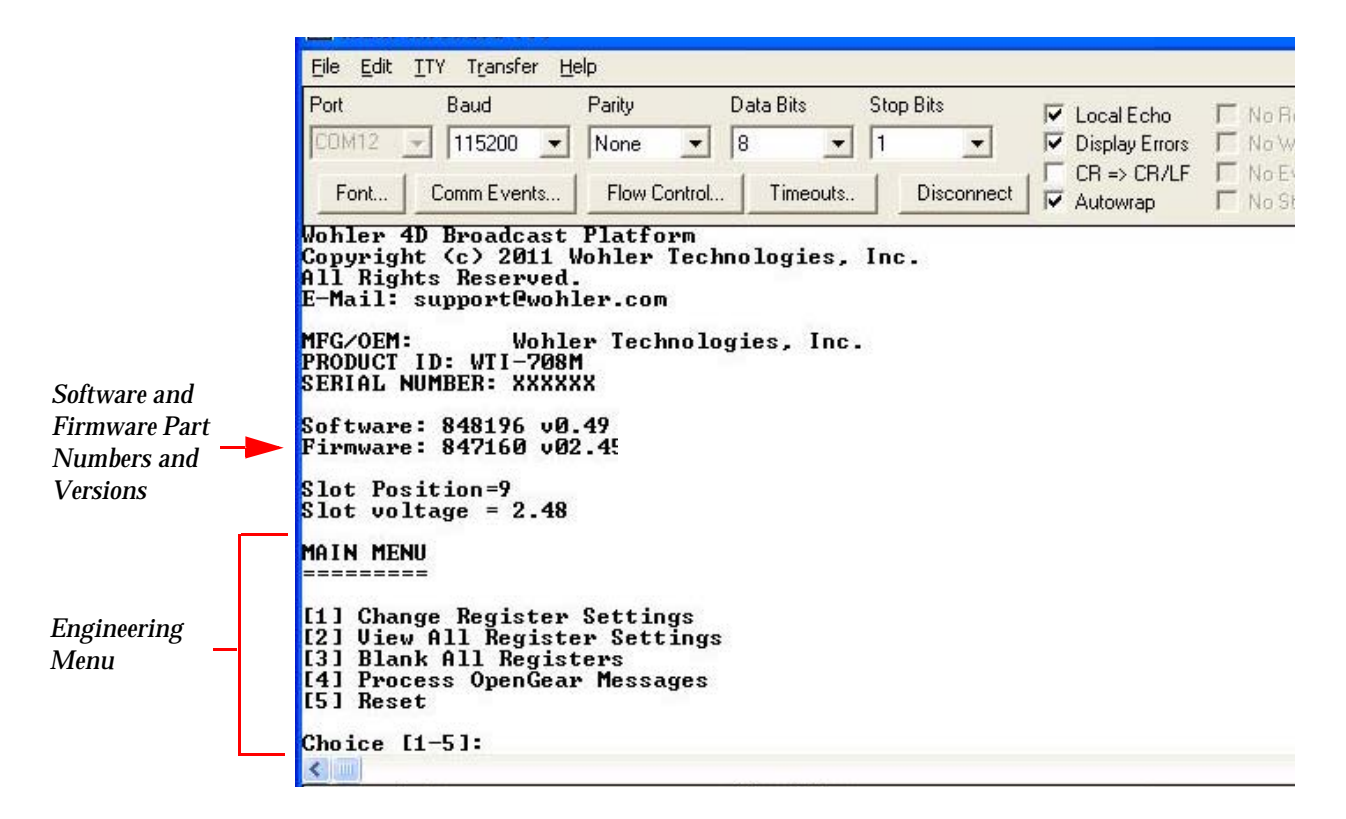

# **Important**: Refer to the configuration guide for your product for a detailed list of registers.

- 1. **Change Register Settings**: Allows you to modify any available register value.
- 2. **View All Register Settings**: Shows you the register list and all of the current values for each.
- 3. Blank All Registers: Sets all registers to zero.

# **WARNING!** Without further register modifications, the card will be unusable after the registers are erased. Use only with extreme caution/discretion.

- **Note:** Some registers are READ ONLY and will display a value even after you select option [3] Blank All Registers.
- 4. **Process OpenGear Messages**: Disables the Main Menu and returns control of the HDCC card to DashBoard to start processing openGear messages.
  - **Note:** If you're using a Wohler MC-1RU frame, you should never use this function.
- 5. **Reset**: Reboots the hardware.
- **Note:** If **SW4** is not switched to **RUN**, the card will not be accessible in Dashboard.

Chapter 7 Terminal Main Menu

# APPENDIX A Registers

# Introduction

### Overview

This appendix explains how to access the engineering registers to configure the HDCC card for your particular system.

### Topics

| Topics                                                         | Page |
|----------------------------------------------------------------|------|
| Introduction                                                   | 95   |
| HDCC-708XWST Block Diagram                                     | 96   |
| Changing the Registers                                         | 96   |
| Register Settings                                              | 97   |
| Register Details                                               | 99   |
| HDCC-708XWST-OG2 Serial Port Router Configuration<br>Registers | 115  |

#### Appendix A Registers HDCC-708XWST Block Diagram

HDCC-708XWST Block Diagram

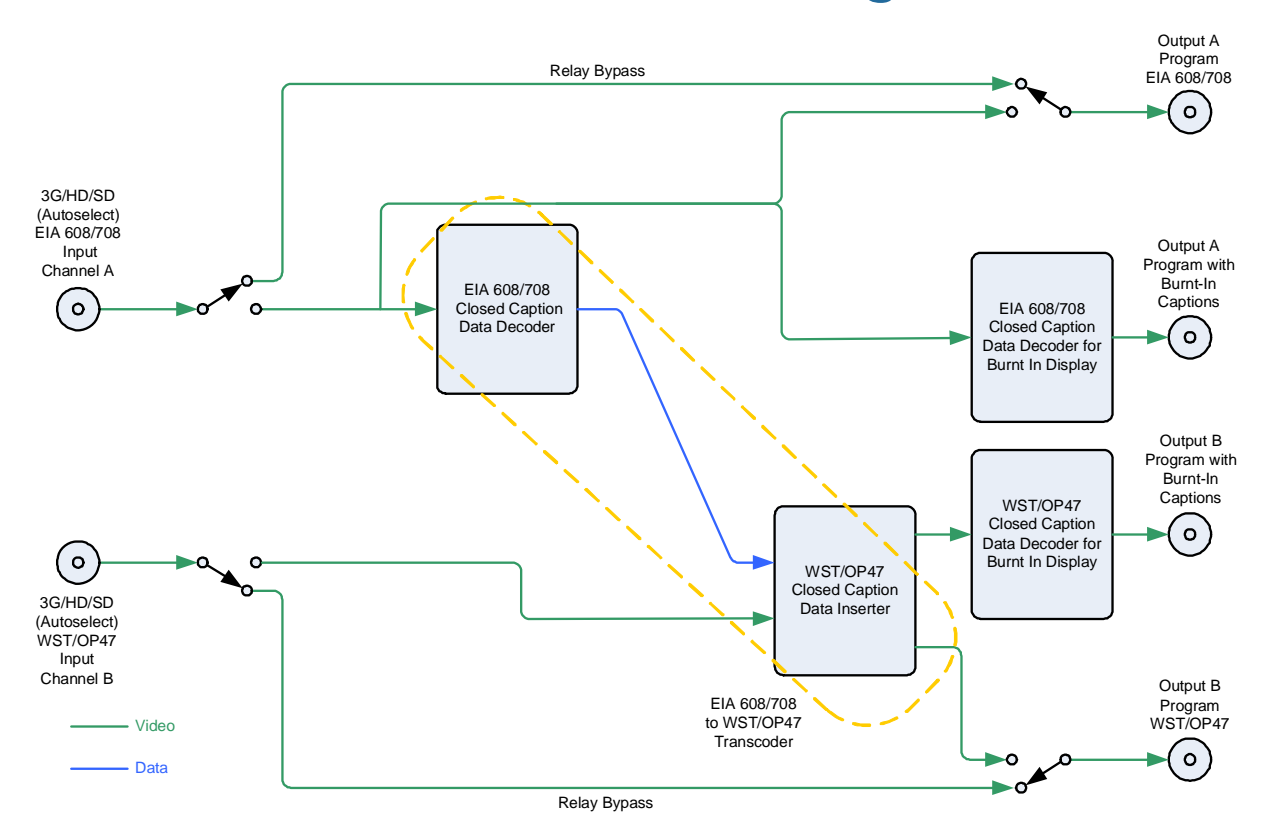

# Changing the Registers

You can modify the registers directly using the Terminal. Refer to Chapter 7: Terminal on page 87.

Important: However, we highly recommend that you only modify the registers using either DashBoard or HDCCRegEdit. Please do not modify the register table directly unless absolutely necessary.

# **Register Settings**

#### **Register Table Summary - Channel A** Table A–1

| Ch<br>A | Edit<br>? | Description                                                | Encoding   | EU<br>Def | AU<br>Def | Min<br>Val | Max<br>Val | Disp<br>GUI |
|---------|-----------|------------------------------------------------------------|------------|-----------|-----------|------------|------------|-------------|
| 00      | Yes       | HD line for CEA-708 insertion                              | Hex        | 09        | 09        | 07         | 19         | dec         |
| 01      | No        |                                                            |            |           |           |            |            |             |
| 02      | Yes       | SD line for CES-608 insertion / extraction<br>/ monitoring | Hex        | 15        | 15        | 06         | 16         | dec         |
| 03      | No        |                                                            |            |           |           |            |            |             |
| 04      | No        |                                                            |            |           |           |            |            |             |
| 05      | No        |                                                            |            |           |           |            |            |             |
| 06      | No        |                                                            |            |           |           |            |            |             |
| 07      | No        |                                                            |            |           |           |            |            |             |
| 08      | Yes       | Transmission Features                                      | Figure A-1 | 00        | 18        |            |            |             |
| 09      | No        | Horizontal timing offset for GPI SD insertion line         | Reserved   |           |           |            |            |             |
| 0A      | Yes       | SD line for GPI data                                       | Hex        | 0D        | oD        | 06         | 16         | dec         |
| 0B      | Yes       | HD line for GPI data                                       | Hex        | 0D        | 0D        | 07         | 19         | dec         |
| 0C      | No        |                                                            |            |           |           |            |            |             |
| 0D      | No        |                                                            |            |           |           |            |            |             |
| 0E      | No        |                                                            |            |           |           |            |            |             |
| 0F      | Yes       | GPI Rx/Tx Polarity Control                                 | Figure A-2 | 00        | 00        | -          | -          | mixed       |
| 10      | Yes       | Special Features 2                                         | Figure A–3 | 80        | 00        | -          | -          | mixed       |
| 11      | No        |                                                            |            |           |           |            |            |             |
| 12      | Yes       | GPI data insertion control and encoder timeout             | Figure A-4 | 00        | 00        | -          | -          | mixed       |
| 13      | Yes       | GPI mapping for Tx                                         | Figure A–5 | E4        | E4        | -          | -          | mixed       |
| 14      | No        |                                                            |            |           |           |            |            |             |
| 15      | Yes       | Destination teletext magazine for CC stream 1              | Hamming    | 00        | 00        | 00         | 07         | dec         |
| 16      | Yes       | Destination teletext page for CC stream 1                  | BCD        | 88        | 01        | 00         | 99         | dec         |
| 17      | No        |                                                            |            |           |           |            |            |             |
| 18      | No        |                                                            |            |           |           |            |            |             |
| 19      | No        |                                                            |            |           |           |            |            |             |
| 1A      | No        |                                                            |            |           |           |            |            |             |
| 1B      | No        |                                                            |            |           |           |            |            |             |
| 1C      | No        |                                                            |            |           |           |            |            |             |
| 1D      | Yes       | Decoded channel on monitor output (0=CC1, 1=CC2,)          | Hex        | 00        | 00        | 00         | 03         | combo       |
| 1E      | No        |                                                            |            |           |           |            |            |             |
| 1F      | No        |                                                            |            |           |           |            |            |             |
| 48      | Yes       | Transcode settings                                         | Figure A–6 | 00        | 00        | -          | -          | mixed       |
| 49      | No        |                                                            |            |           |           |            |            |             |
| 4A      | Yes       | Inbound data routing 2/2 - to Registers                    |            | 08        | 08        | -          | -          | mixed       |
| 4B      | Yes       | Outbound data routing 1/2 - to USB and Serial              |            | 41        | 41        | -          | -          | mixed       |

821126: HDCC-708XWST User Guide

#### Appendix A Registers Register Settings

| Ch<br>A | Edit<br>? | Description                             | Encoding   | EU<br>Def | AU<br>Def | Min<br>Val | Max<br>Val | Disp<br>GUI |
|---------|-----------|-----------------------------------------|------------|-----------|-----------|------------|------------|-------------|
| 4C      | Yes       | Outbound data routing 1/2 - to Ethernet |            | 00        | 00        | -          | -          | mixed       |
| 4D      | No        | Timing offset - Do not change           | Hex        | 06        | 06        | -          | -          | dec         |
| 4E      | Yes       | GPO 1 and 2 Mapping                     | Figure A–7 | 10        | 10        | -          | -          | mixed       |
| 4F      | Yes       | GPO 3 and 4 Mapping                     | Figure A-8 | 32        | 32        | -          | -          | mixed       |

### Table A-1Register Table Summary - Channel A

### Table A-2 Register Table Summary - Channel B

| Ch | Edit | Description                                              | Freeding    | EU     | AU     | Min    | Max    | Disp  |
|----|------|----------------------------------------------------------|-------------|--------|--------|--------|--------|-------|
| В  | ?    | Description                                              | Encouring   | Def    | Def    | Val    | Val    | GUÌ   |
| 20 | Yes  | HD line for OP47, field 1                                | Hex         | 0A     | 0C     | 07     | 19     | dec   |
| 21 | Yes  | HD line for OP47, field 2                                | Hex         | 0A     | 0C     | 07     | 19     | dec   |
| 22 | Yes  | SD line for WST/line 21, field 1                         | Hex         | 0A     | 15     | 06     | 16     | dec   |
| 23 | Yes  | SD line for WST/line 21, field 2                         | Hex         | 0A     | 15     | 06     | 16     | dec   |
| 24 | Yes  | Newfor default magazine number                           | Hamming     | 15(00) | 15(00) | 15(00) | 2F(07) | dec   |
| 25 | Yes  | Newfor default page number                               | BCD         | 88     | 01     | 00     | 99     | dec   |
| 26 | Yes  | Decoder magazine number                                  | Hamming     | 15(00) | 15(00) | 15(00) | 2F(07) | dec   |
| 27 | Yes  | Decoder page number                                      | BCD         | 88     | 01     | 00     | 99     | dec   |
| 28 | Yes  | Newfor default language and transmission features        | Figure A-9  | 00     | 18     | -      | -      | mixed |
| 29 | No   | Horizontal timing offset for GPI SD insertion line       | Reserved    |        |        |        |        |       |
| 2A | Yes  | SD line for GPI data                                     | Hex         | 0D     | oD     | 06     | 16     | dec   |
| 2B | Yes  | HD line for GPI data                                     | Hex         | 0D     | 0D     | 07     | 19     | dec   |
| 2C | Yes  | Special features 1                                       | Figure A-10 | 00     | 00     | -      | -      | mixed |
| 2D | Yes  | Horizontal timing: horizontal offset for<br>WST SD lines | Hex         | 1E     | 1E     | 00     | FF     | dec   |
| 2E | Yes  | Block regen                                              | Figure A-11 | 00     | 00     | -      | -      | combo |
| 2F | Yes  | GPI Rx/Tx Polarity Control                               | Figure A-12 | 00     | 00     | -      | -      | mixed |
| 30 | Yes  | Special Features 2                                       | Figure A-13 | 80     | 00     | -      | -      | mixed |
| 31 | Yes  | Regen/blank control with external GPI                    | Figure A-14 | 00     | 00     | -      | -      | mixed |
| 32 | Yes  | GPI data insertion control Newfor insertion timeout      | Figure A-15 | 0F     | 0F     | -      | -      | mixed |
| 33 | Yes  | GPI mapping for Tx                                       | Figure A-16 | E4     | E4     | -      | -      | mixed |
| 34 | Yes  | GPI mapping for feature control<br>(reserved)            | Figure A-17 | 24     | 24     | -      | -      | mixed |
| 35 | Yes  | Time filler page number                                  | Hex         | FF     | FF     | 00     | FF     | hex   |
| 36 | Yes  | Time filler subcode bottom 2 digits                      | Hex         | 7E     | 7F     | 00     | 7F     | hex   |
| 37 | Yes  | Terminator page number                                   | Hex         | FF     | EE     | 00     | FF     | hex   |
| 38 | Yes  | Terminator subcode bottom 2 digits                       | Hex         | 7E     | 7F     | 00     | 7F     | hex   |

## **Register Details**

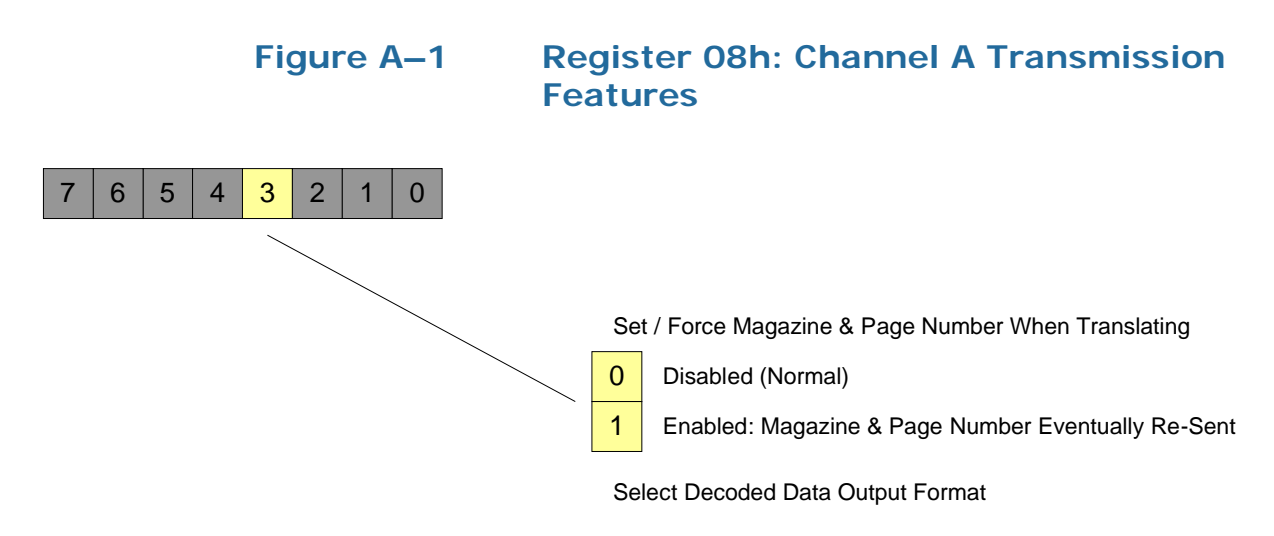

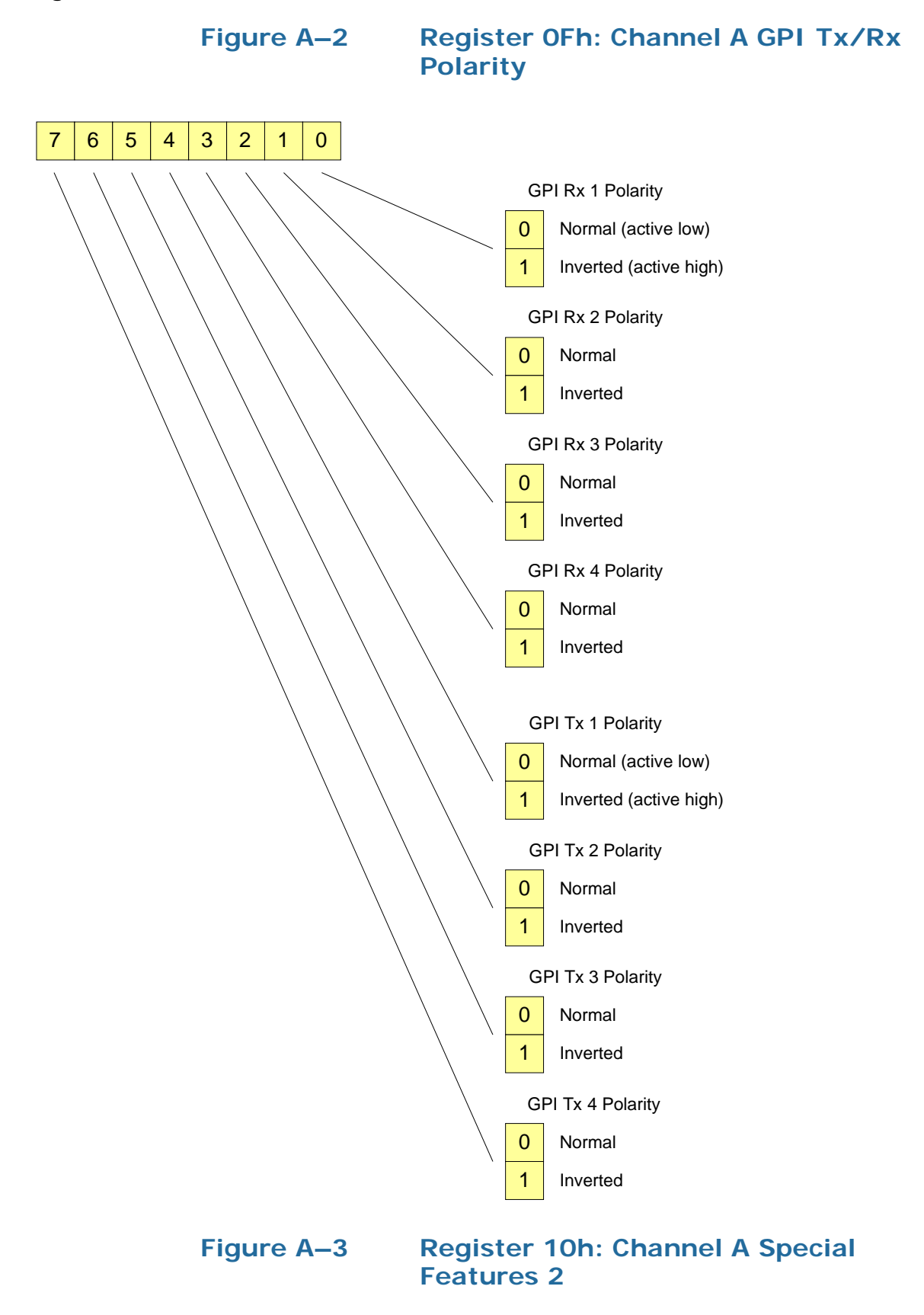
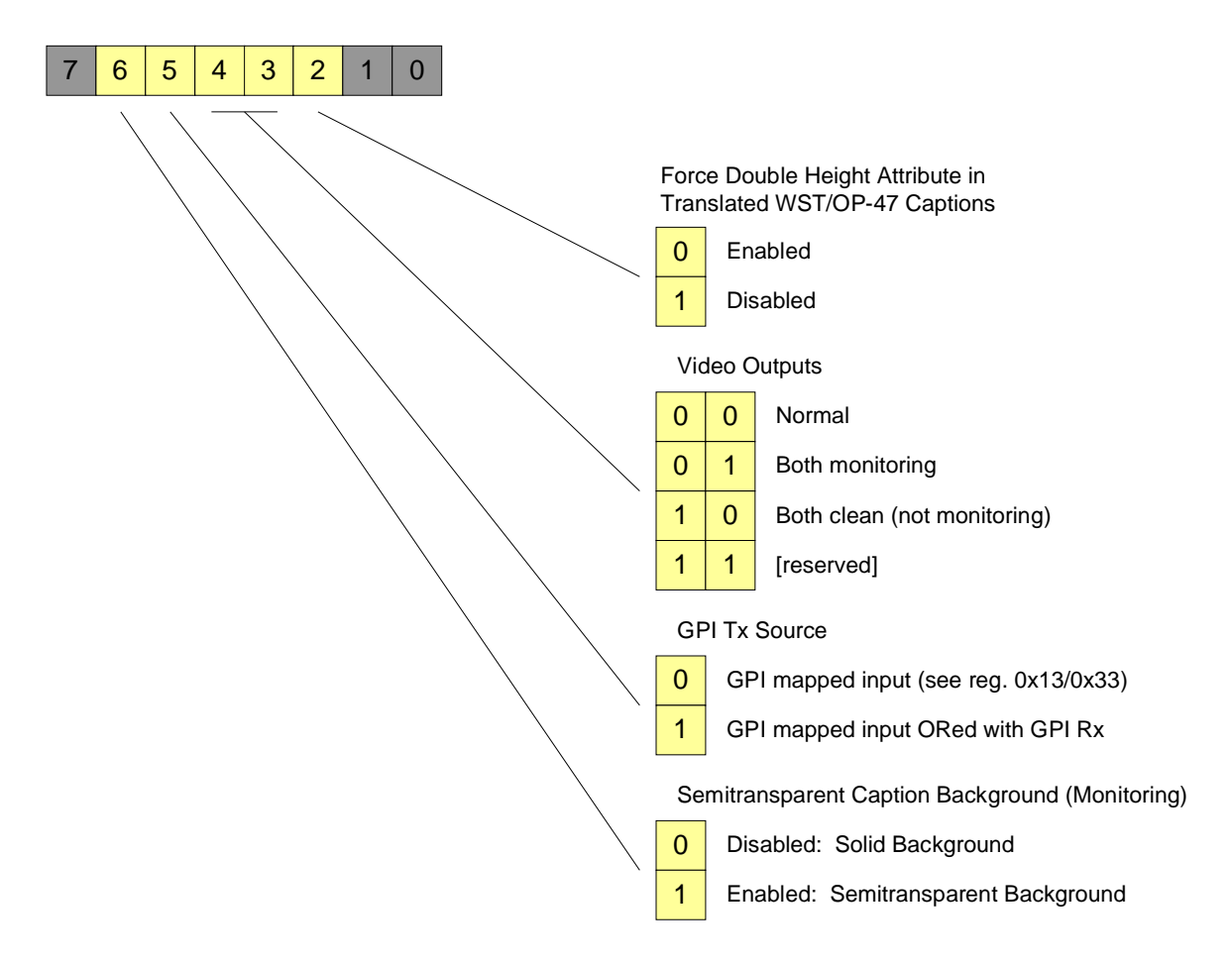

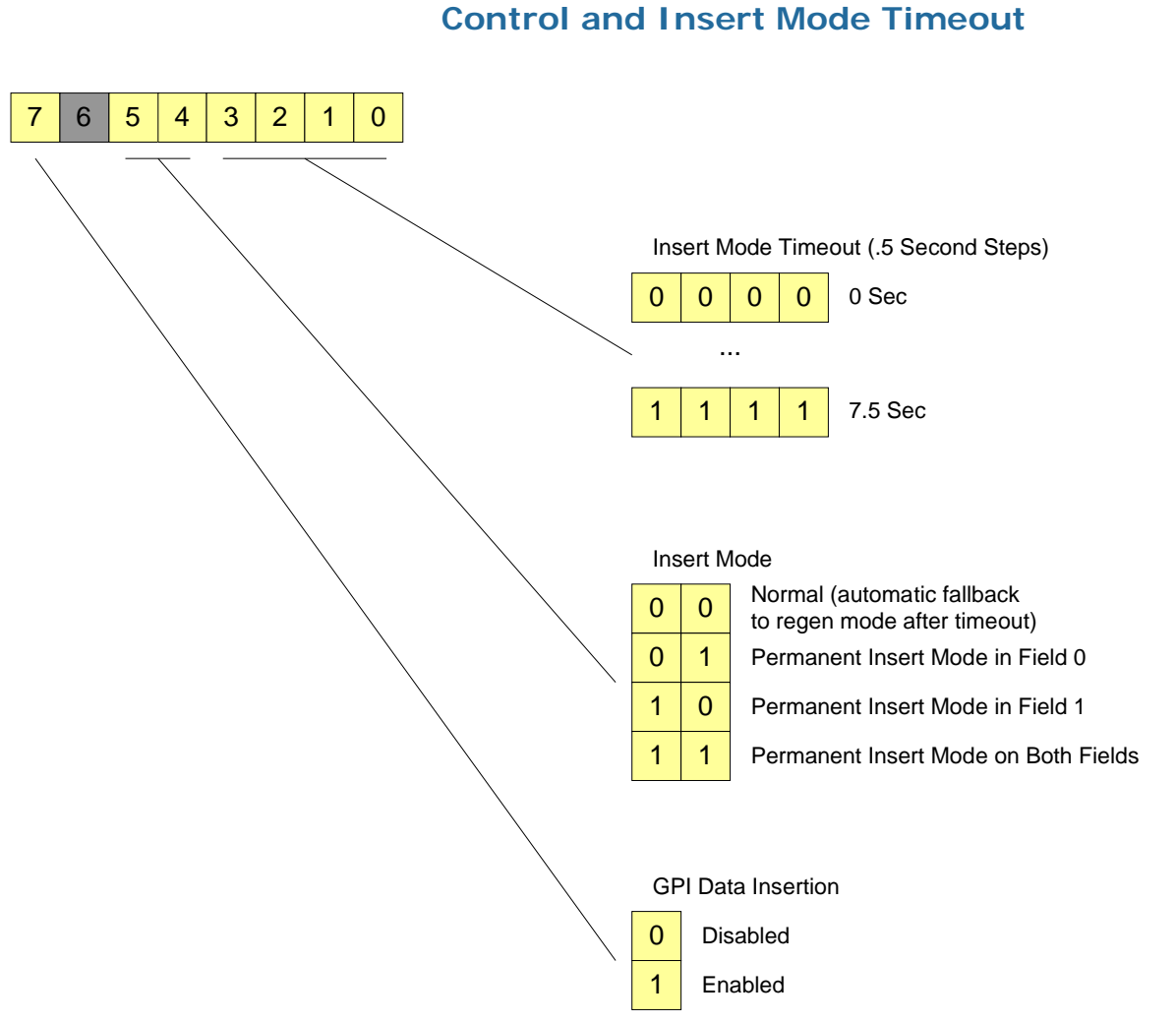

#### Figure A–4 Register 12h: Channel A GPI Data Insertion Control and Insert Mode Timeout

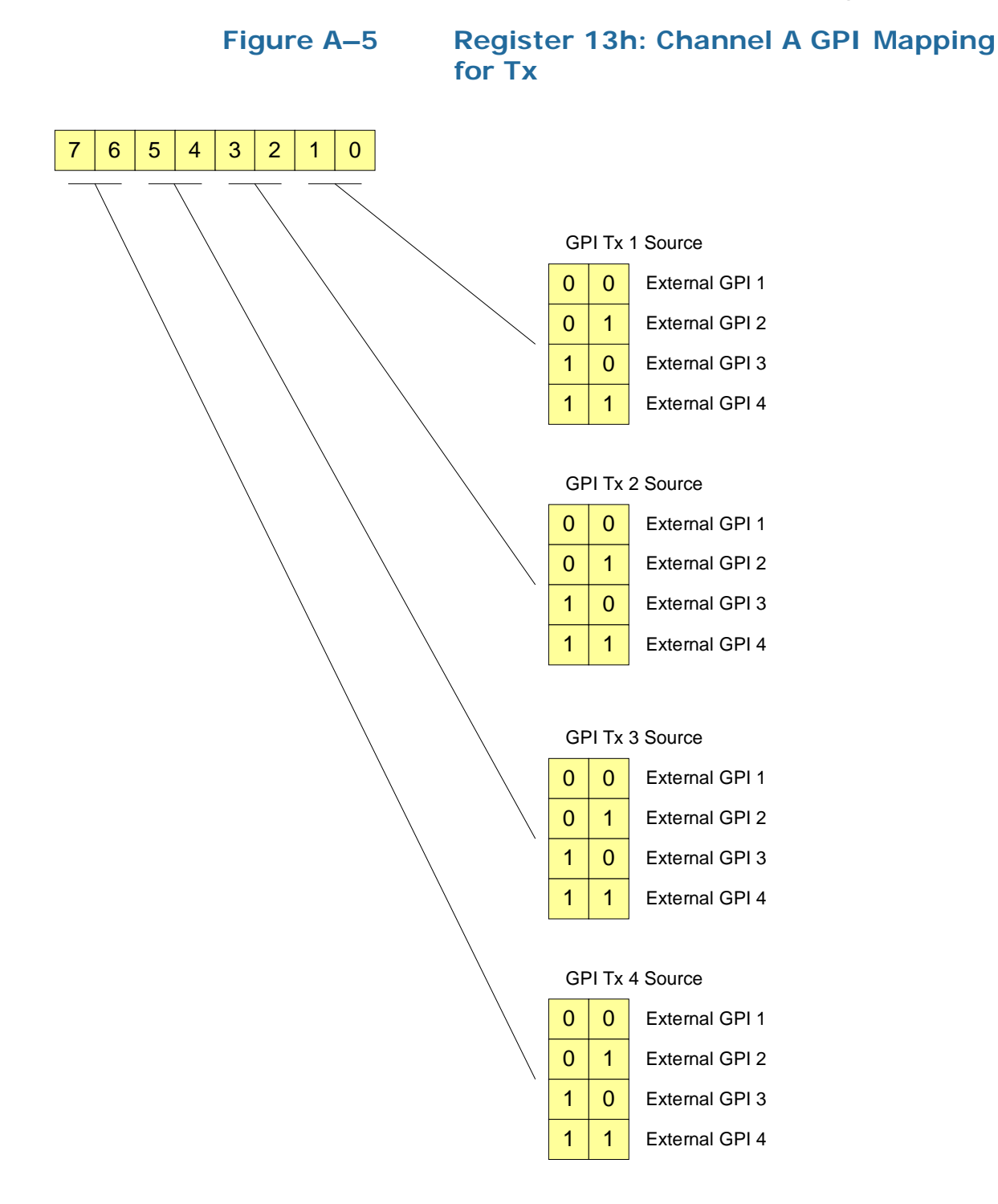

© 2014 Wohler Technologies, Inc. All rights reserved.

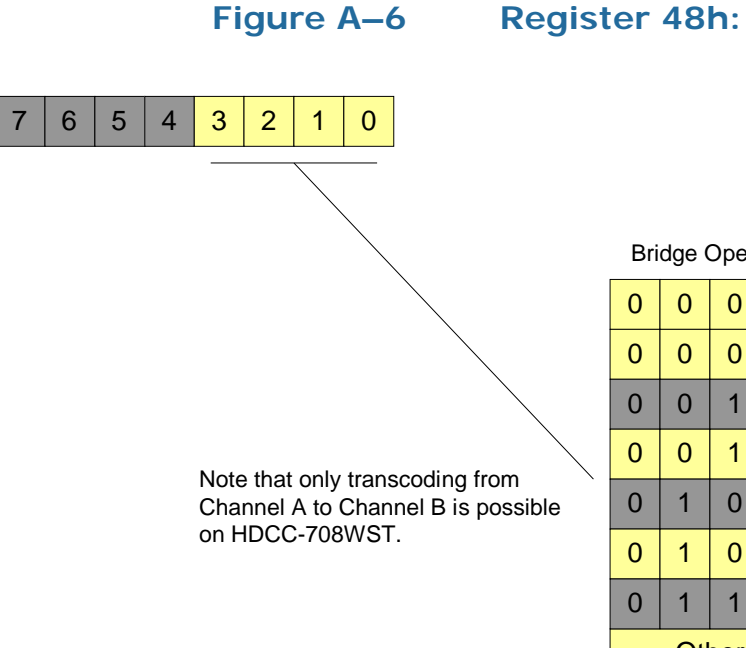

#### **Register 48h: Transcode Settings**

| Bridge Operation |    |   |   |    |  |
|------------------|----|---|---|----|--|
| 0                | 0  | 0 | 0 | No |  |
| 0                | 0  | 0 | 1 | Ch |  |
| 0                | 0  | 1 | 0 | Ch |  |
| 0                | 0  | 1 | 1 | Ch |  |
| 0                | 1  | 0 | 0 | Ch |  |
| 0                | 1  | 0 | 1 | Ch |  |
| 0                | 1  | 1 | 0 | Ch |  |
|                  | No |   |   |    |  |
|                  |    |   |   |    |  |

None Channel A > Channel B (Both Fields) Channel B > Channel A (Both Fields) Channel A > Channel B (Field 1) Channel B > Channel A (Field 1) Channel A > Channel B (Field 2) Channel B > Channel A (Field 2) None

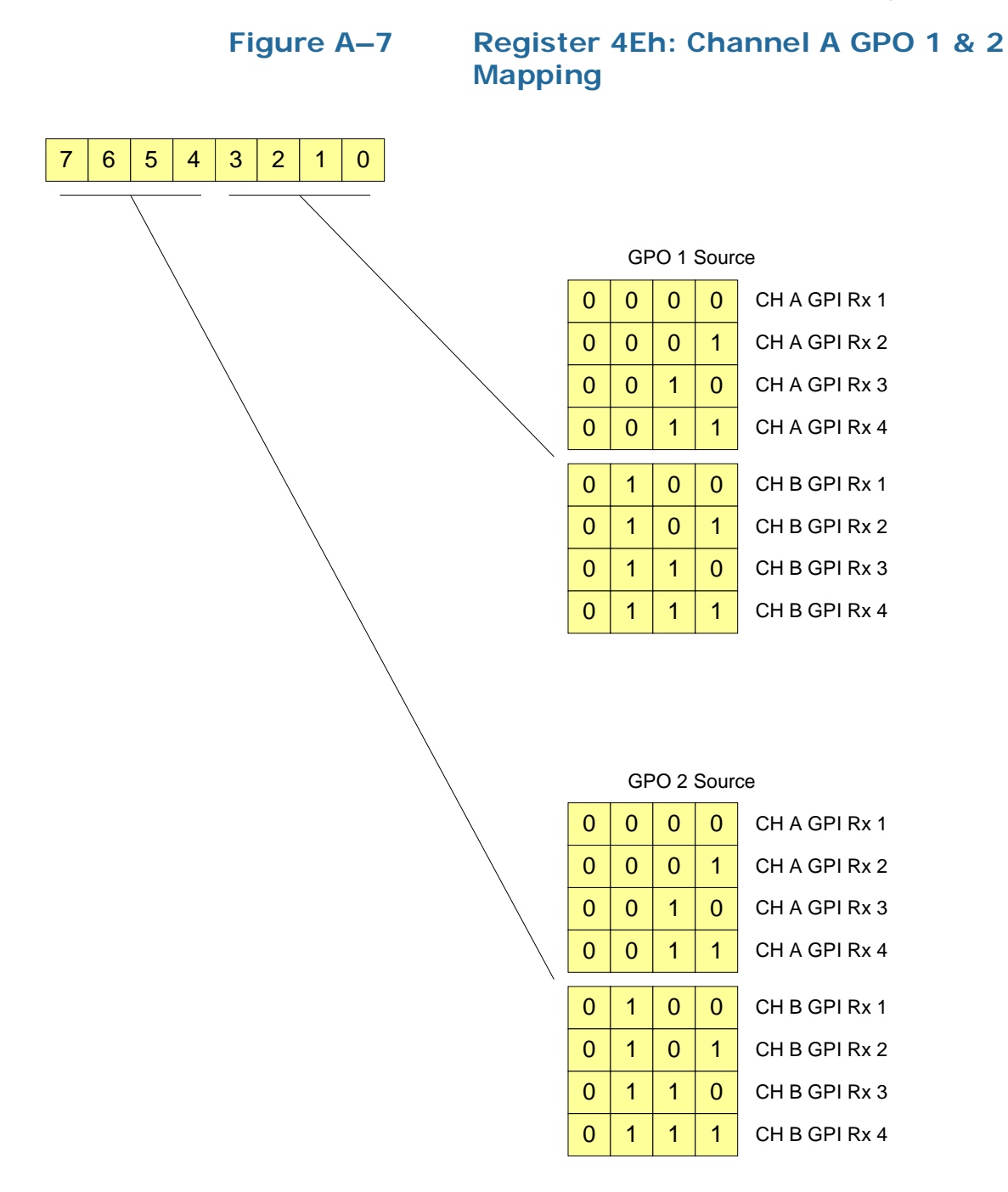

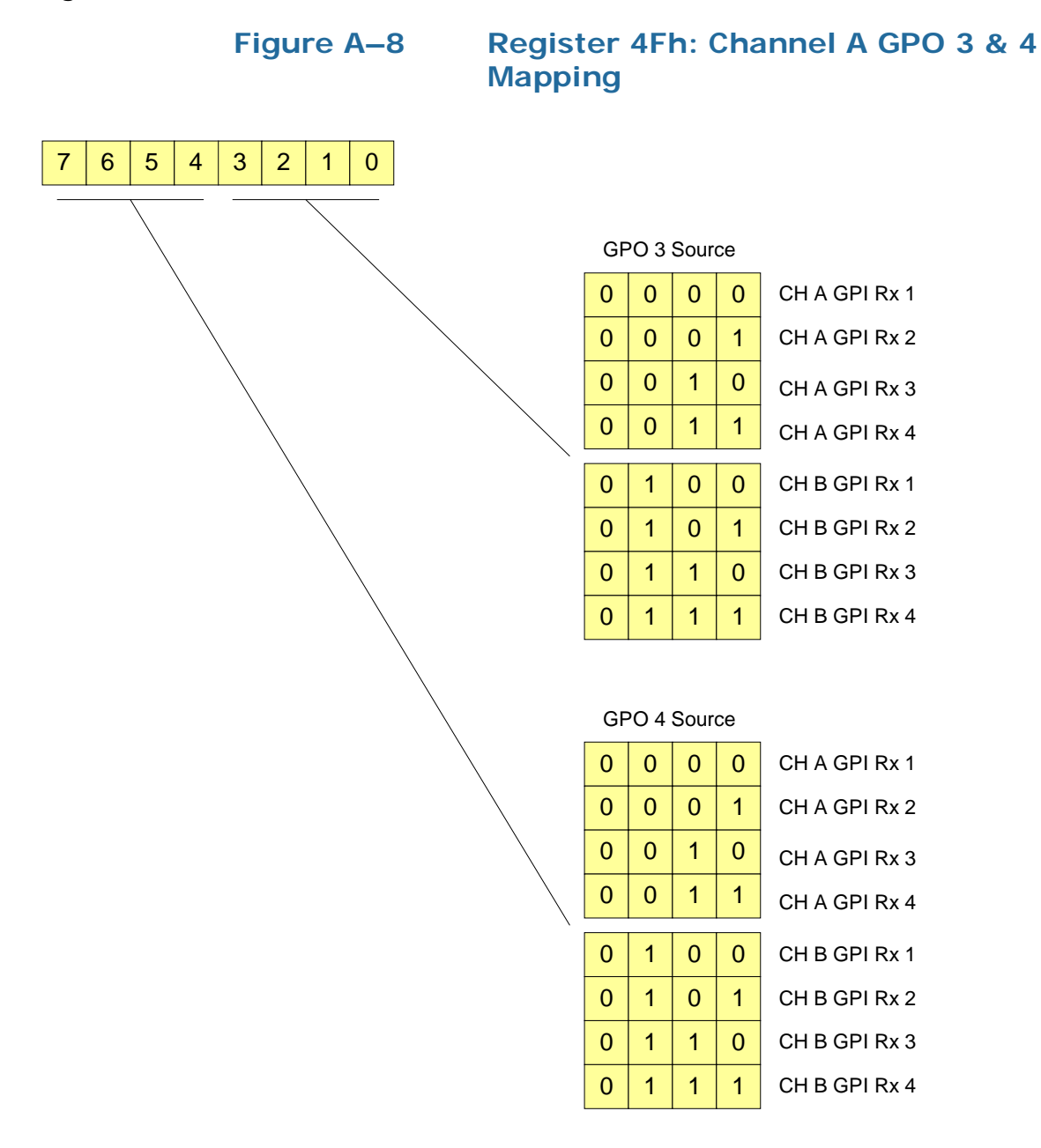

#### Figure A–9

#### Register 28h: Channel B Newfor Default Language and Transmission Features

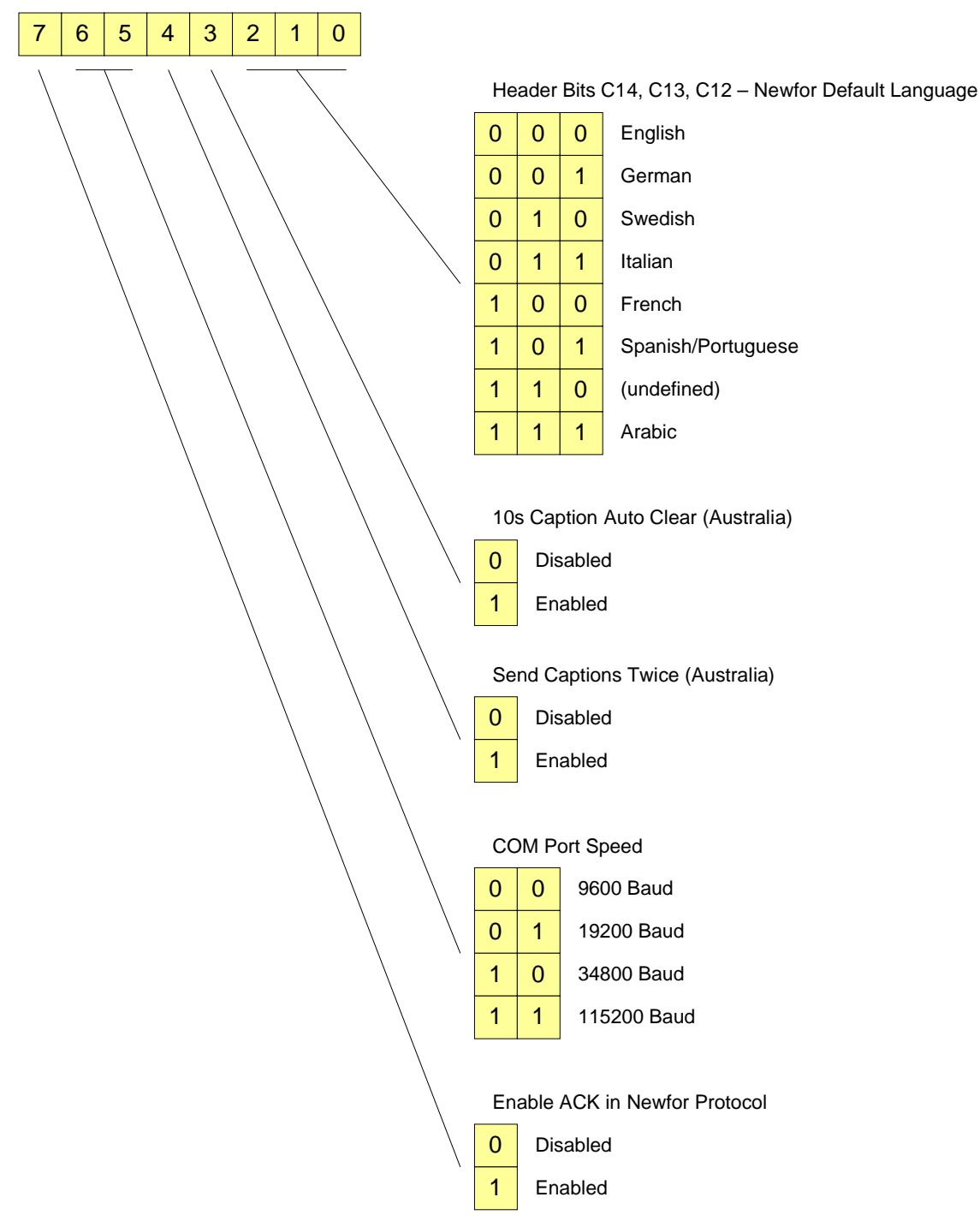

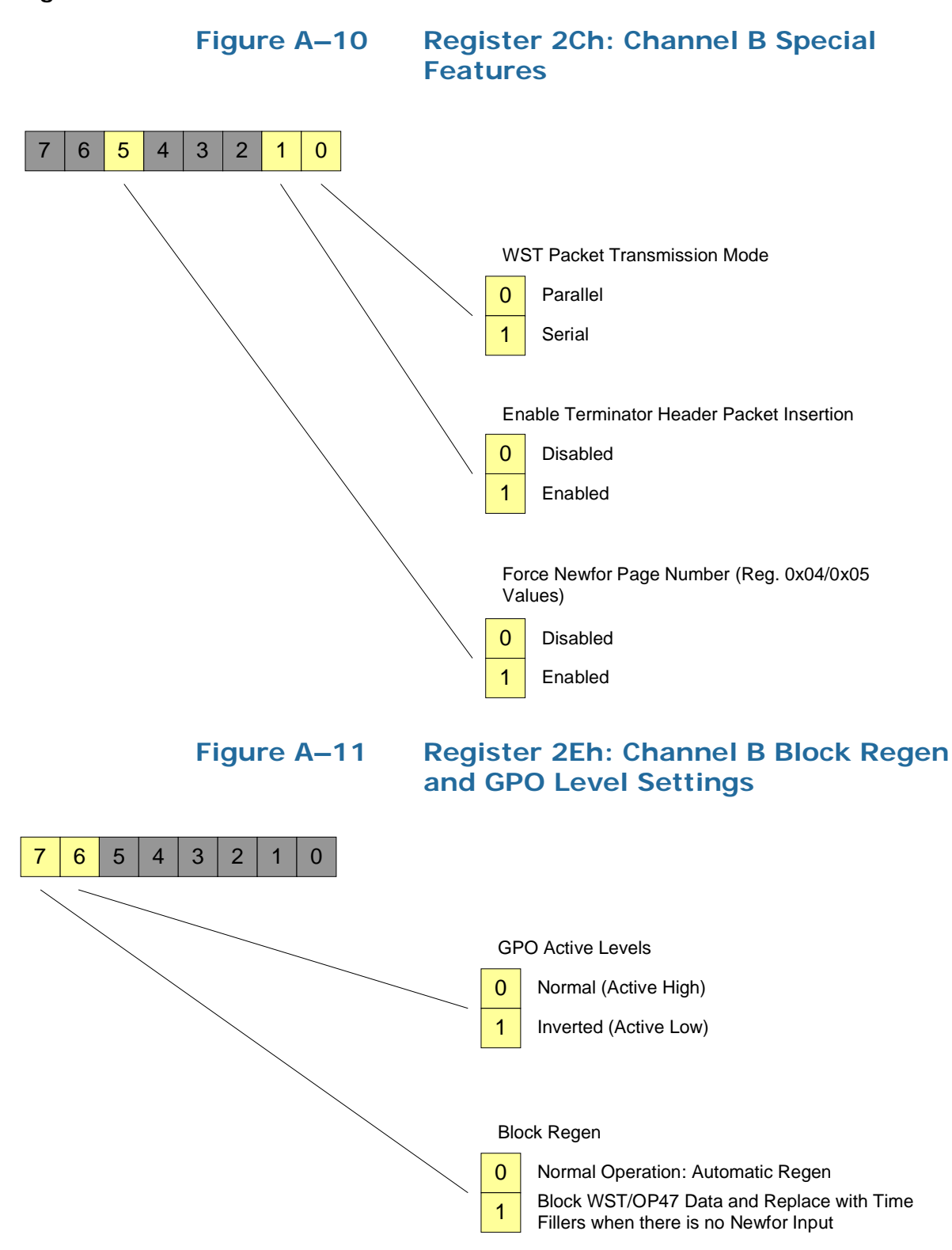

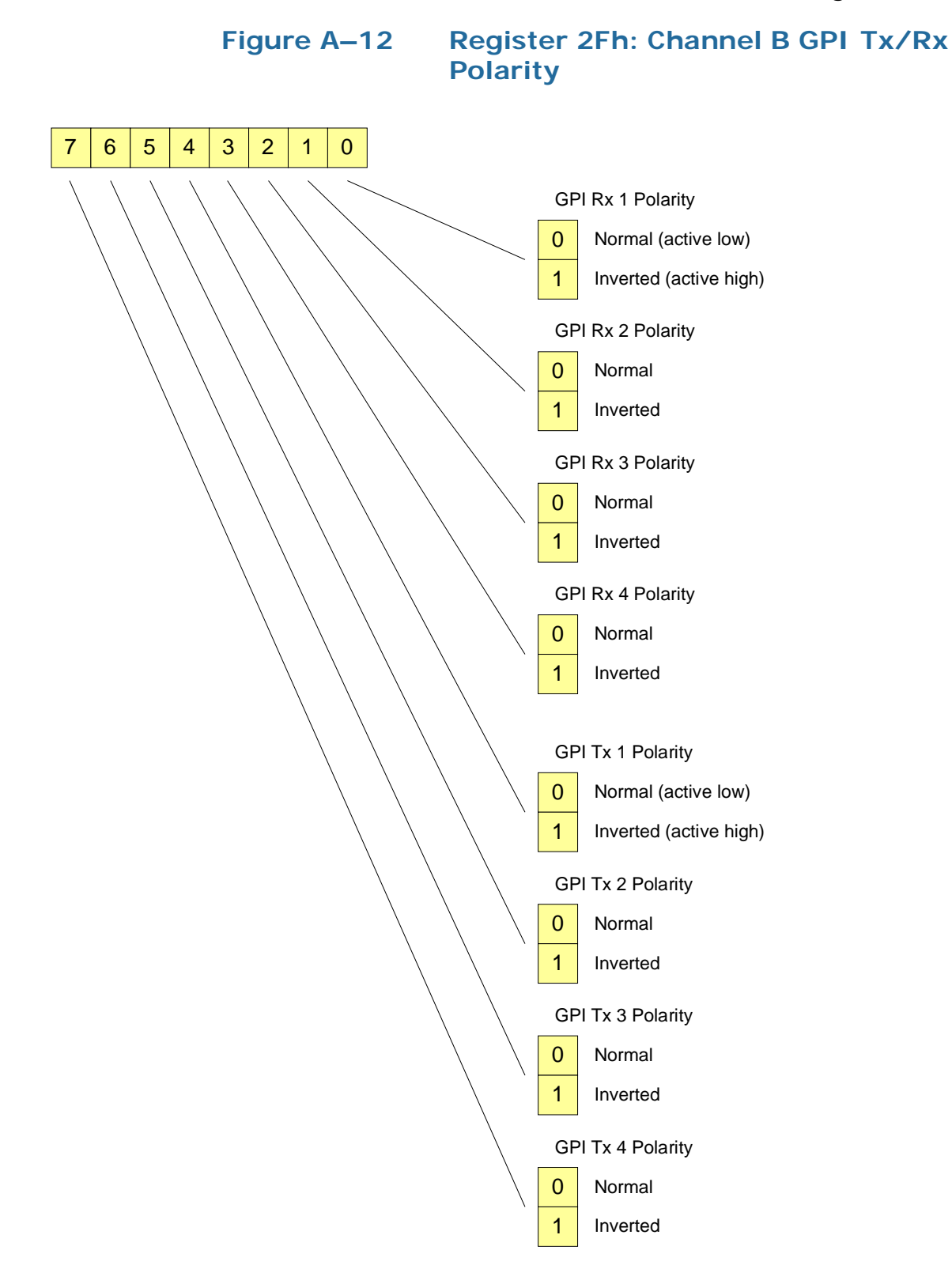

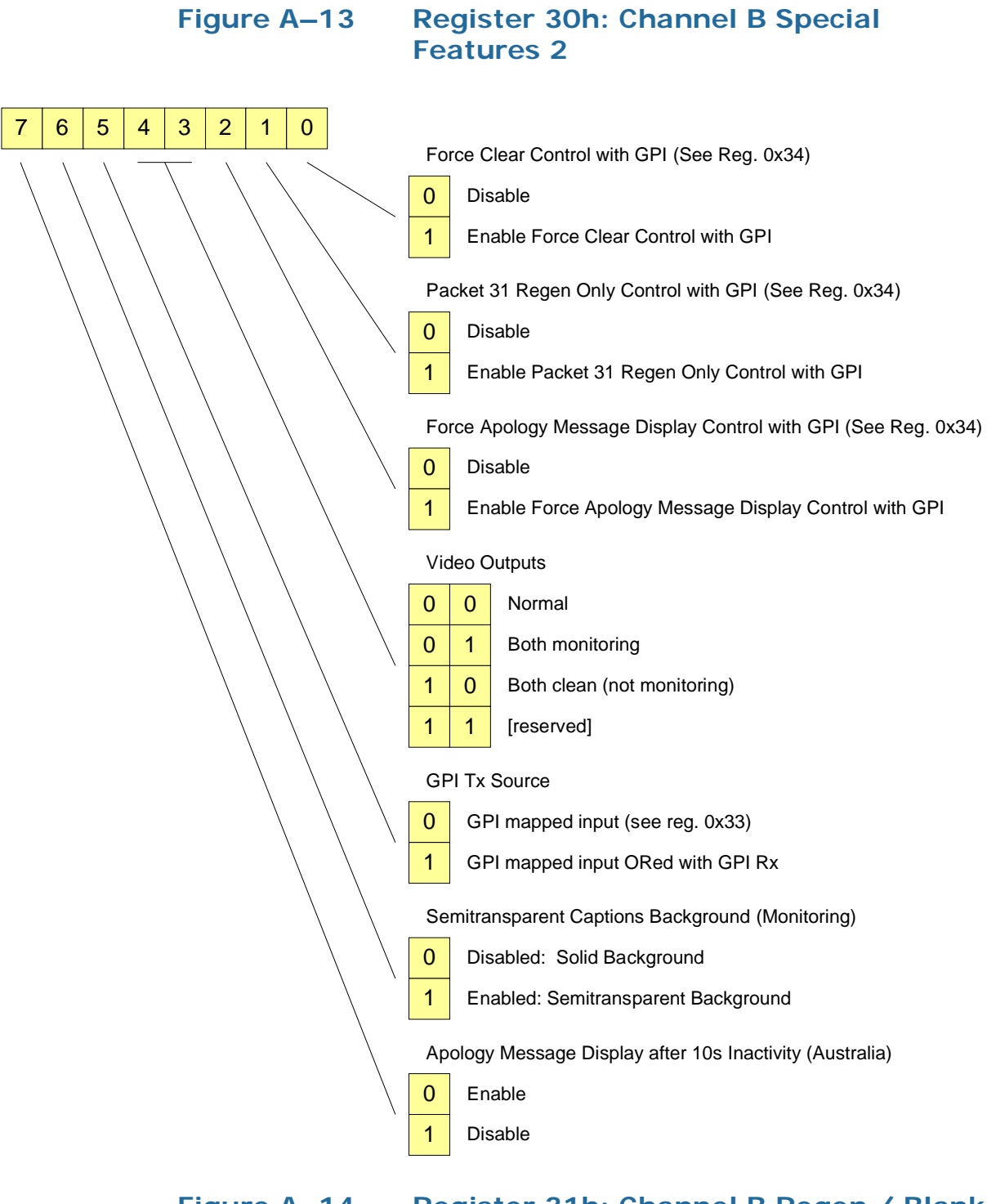

Figure A–14 Register 31h: Channel B Regen / Blank Control with External GPI

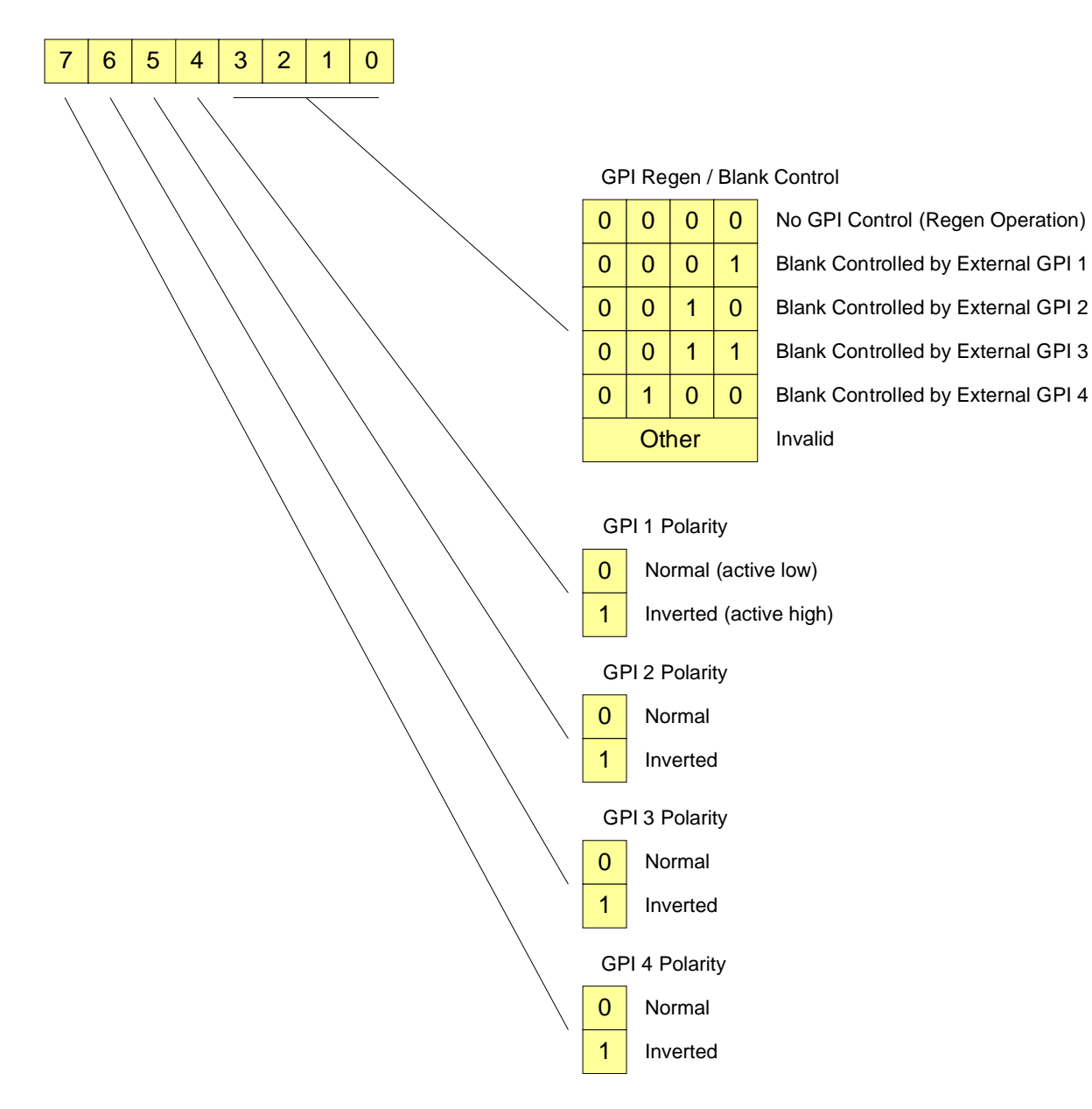

#### Figure A–15Register 32h: Channel B GPI Data Insertion Control and Newfor Insertion Timeout

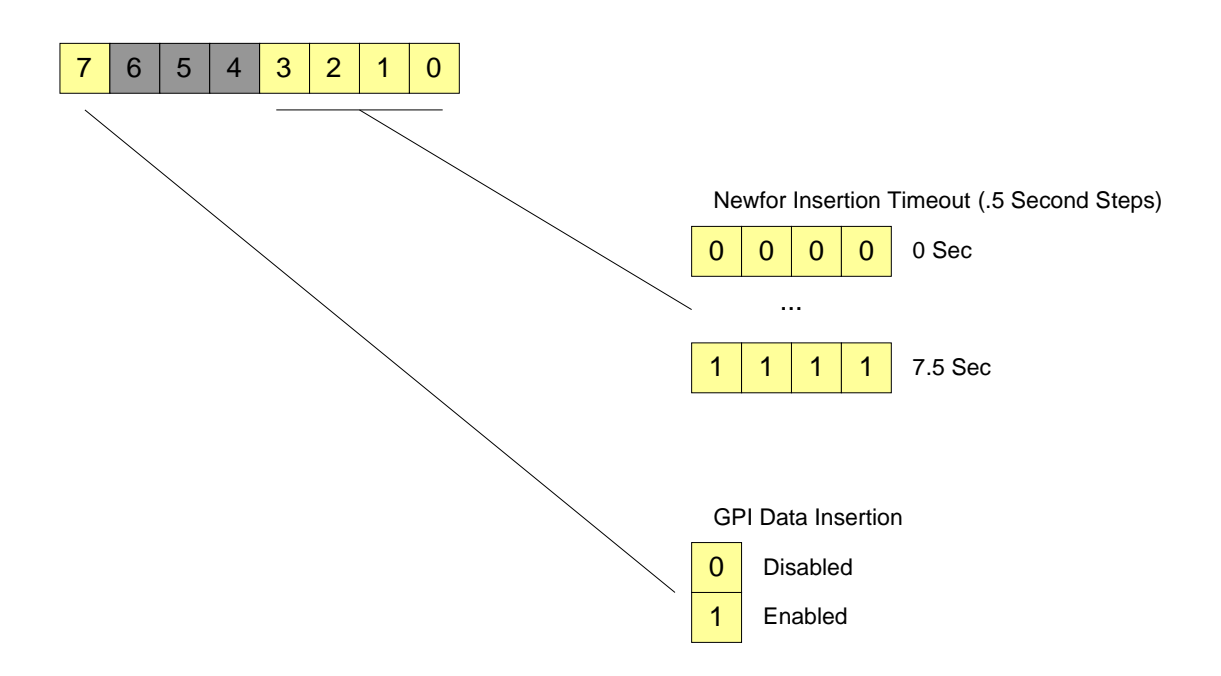

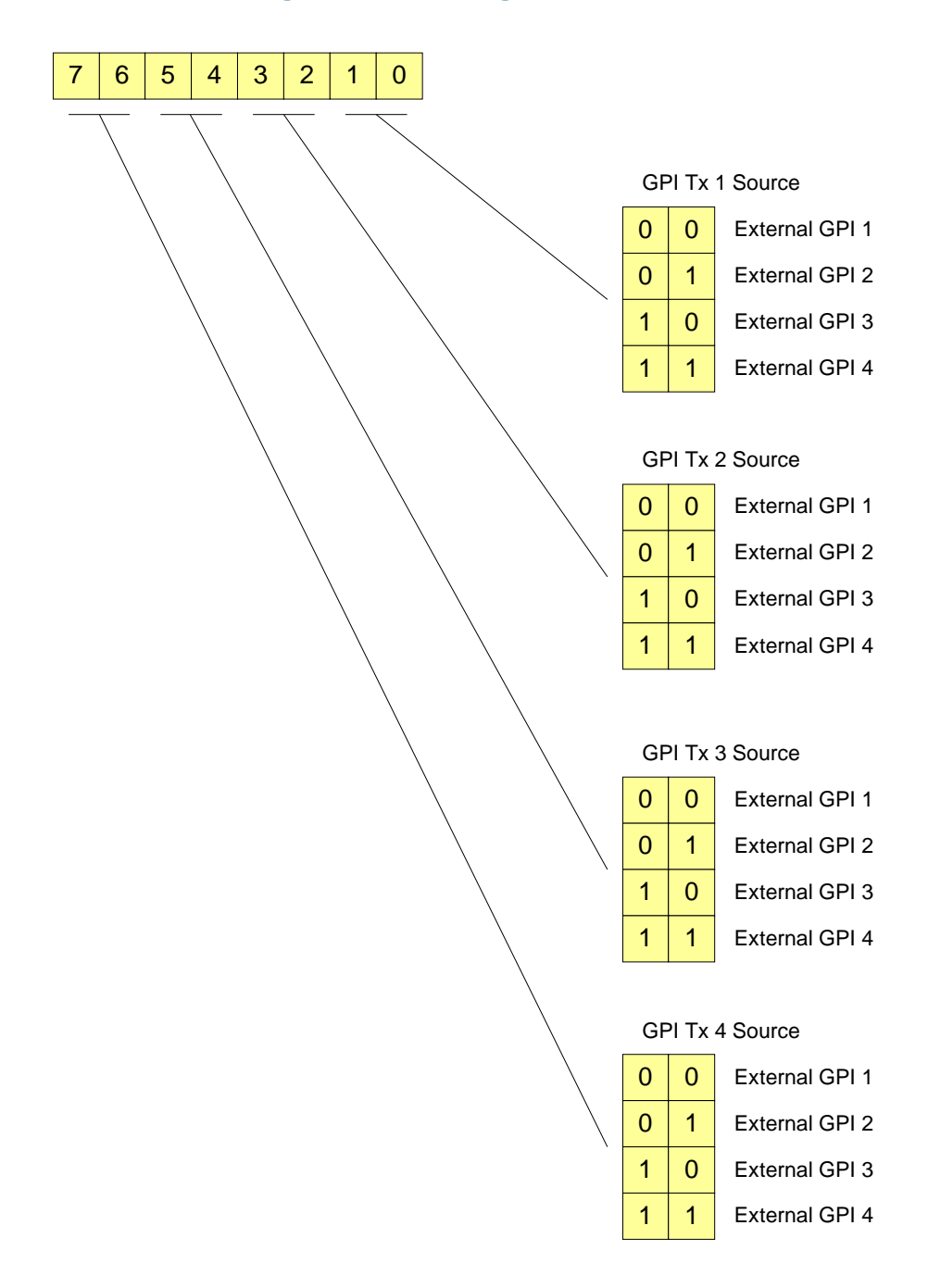

### Figure A–16Register 33h: Channel B GPI Mapping for Tx

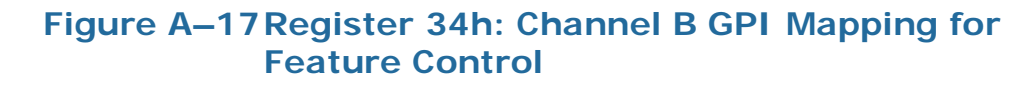

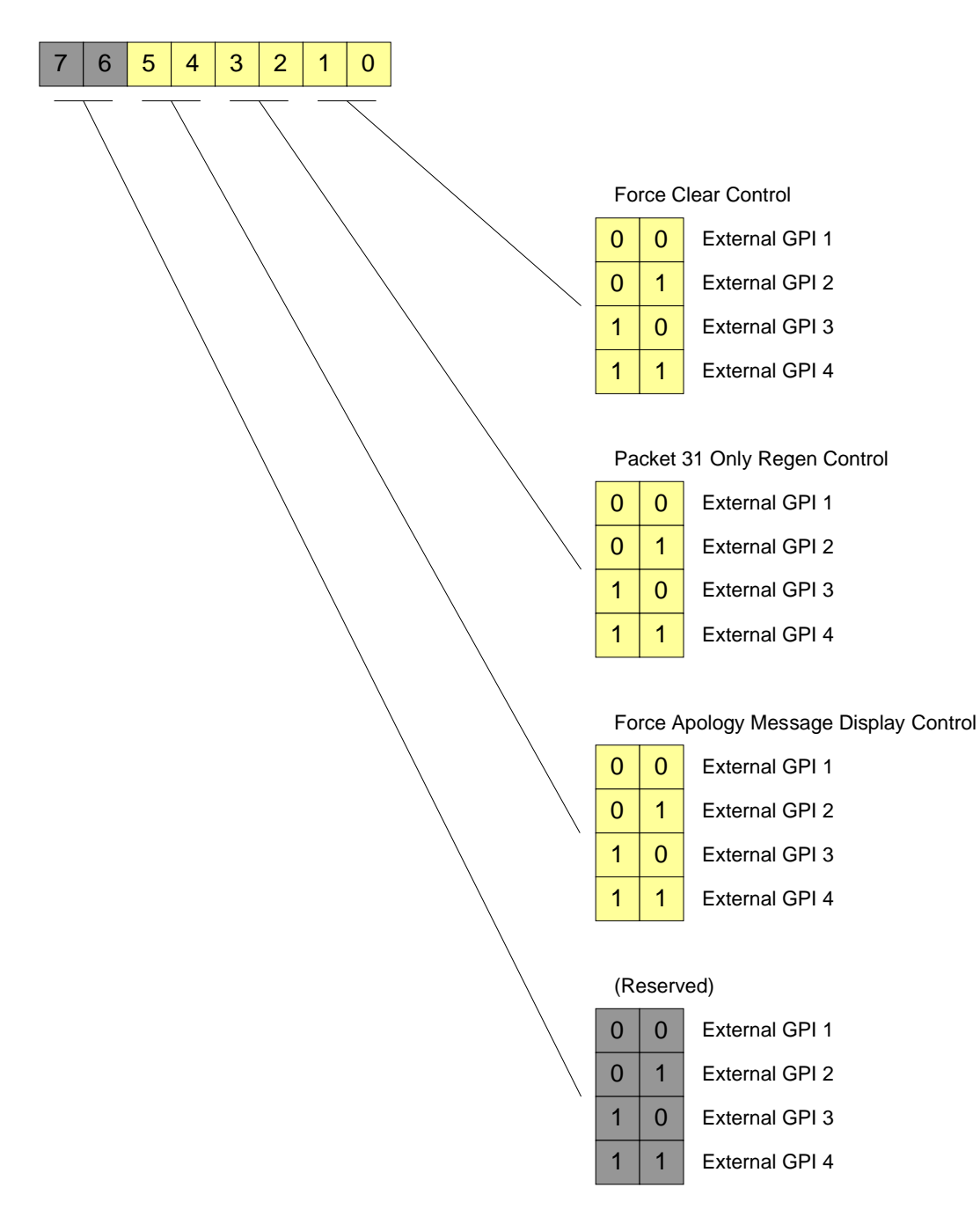

# HDCC-708XWST-OG2 Serial Port **Router Configuration Registers**

This section describes the bit-by-bit register settings for each possible configuration:

#### **Registers for Inbound Routing** Figure A–18

|      | Not Used |   |   |   | To Re | gisters |       |        |
|------|----------|---|---|---|-------|---------|-------|--------|
| 0x4A | Х        | Х | Х | х | USB   | Eth 2   | Eth 1 | Serial |
|      | 7 –      |   |   |   |       |         |       | 0      |

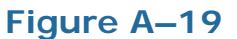

Figure A–19 Registers for Outbound Routing

|      | To USB |     |   |   | To S | Serial |   |     |
|------|--------|-----|---|---|------|--------|---|-----|
| 0x4B | Х      | Reg | Х | Х | Х    | Reg    | Х | X   |
|      | 7 –    |     |   |   |      |        |   | — 0 |

|      | To Ethernet 2 |     |   |   | To Eth | ernet 1 |   |     |
|------|---------------|-----|---|---|--------|---------|---|-----|
| 0x4C | Х             | Reg | Х | Х | Х      | Reg     | Х | X   |
|      | 7 –           |     |   |   |        |         |   | - 0 |

116821126: HDCC-708XWST User Guide© 2014 Wohler Technologies, Inc. All rights reserved.

# APPENDIX B Specifications and Pin-Outs

### Introduction

### Overview

This chapter lists the specifications of the HDCC-OP47MULTI and provides the pin-outs for its connectors.

Topics

| Topics                        | Page |
|-------------------------------|------|
| Introduction                  | 117  |
| Specifications                | 118  |
| Connector Pin Assignments     | 119  |
| Technical Functional Overview | 119  |

# **Specifications**

### Table B-1 Physical Specifications

| Specification              | Value                                                  |
|----------------------------|--------------------------------------------------------|
|                            | Card:<br>3.1" x 12.6" x 0.75" (79 mm x 320 mm x 19 mm) |
| Dimensions (H x W x D)     | Rear Panel:<br>2.5" (W) x 3.5" (H) x 1.5" (D)          |
|                            | (63.5 mm x 88.9 mm x 38.1 mm)                          |
| Shipping Weight (combined) | 1 lbs (.45 kg)                                         |
| Supplied Accessories       | Rear panel adaptor (-OG2 only)                         |
| Power Requirements         | Receives power from frame                              |
| Power Consumption          | Approximately 10 W                                     |

### Table B-2 Technical Specifications

| Specification          | Value                              |
|------------------------|------------------------------------|
| Innute                 | 2 SD/HD-SDI autosensing on BNC     |
| mputs                  | 4 GPI (Phoenix connector J18)      |
|                        | 2 HD/SD-SDI Closed Captioned (BNC) |
| Outputs                | 2 HD/SD-SDI Open Captioned (BNC)   |
|                        | 4 GPO (Phoenix connector J18)      |
| Inputs / Outputs       | 1 Ethernet (RJ-45) 10/100 BaseTX   |
| inputs/Outputs         | 1 RS-232 (DB-9)                    |
| Frame                  | • Ross DFR-8321                    |
| compatibility          | • Wohler MC-1RU                    |
|                        | Closed Caption OSD Monitoring      |
| Available<br>functions | HD/SD Closed Caption Transcoding   |
|                        | GPI Encoding and Decoding          |
| Supported closed       | CEA-608/708 (Channel A)            |
| specifications         | WST/OP-47 (Channel B)              |

### **Connector Pin Assignments**

| Pin | Label       | Interface             |
|-----|-------------|-----------------------|
| 1   | Grou        | nd                    |
| 2   | TX4 (GPI-4) |                       |
| 3   | TX3 (GPI-3) | <b>Open Collector</b> |
| 4   | TX2 (GPI-2) | (Emitter to Ground)   |
| 5   | TX1 (GPI-1) |                       |
| 6   | RX4 (GPO-4) |                       |
| 7   | RX3 (GPO-3) | Active Low            |
| 8   | RX2 (GPO-2) | Active Low            |
| 9   | RX1 (GPO-1) |                       |

### Table B-3GPI /O Pin-Out Assignments a

a J18 on OG2. J18 (SLOT2) J16(SLOT1) on MC-1RU.

#### Table B–4 RS-2

### **RS-232 DE-9 Pin-Out Assignments**

| Pin | Label      | Function       |
|-----|------------|----------------|
| 2   | TXD        | RS-232 Tx Data |
| 3   | RXD        | RS-232 Rx Data |
| 5   | Common GND | GND            |

Figure B–1

RS-232 DE-9 Pin-Out

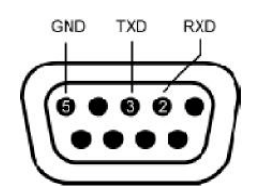

### **Technical Functional Overview**

Figure B-2 on page 120 illustrates the design of the HDCC.

#### Appendix B Specifications and Pin-Outs Technical Functional Overview

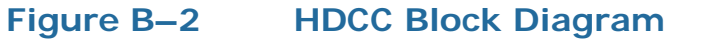

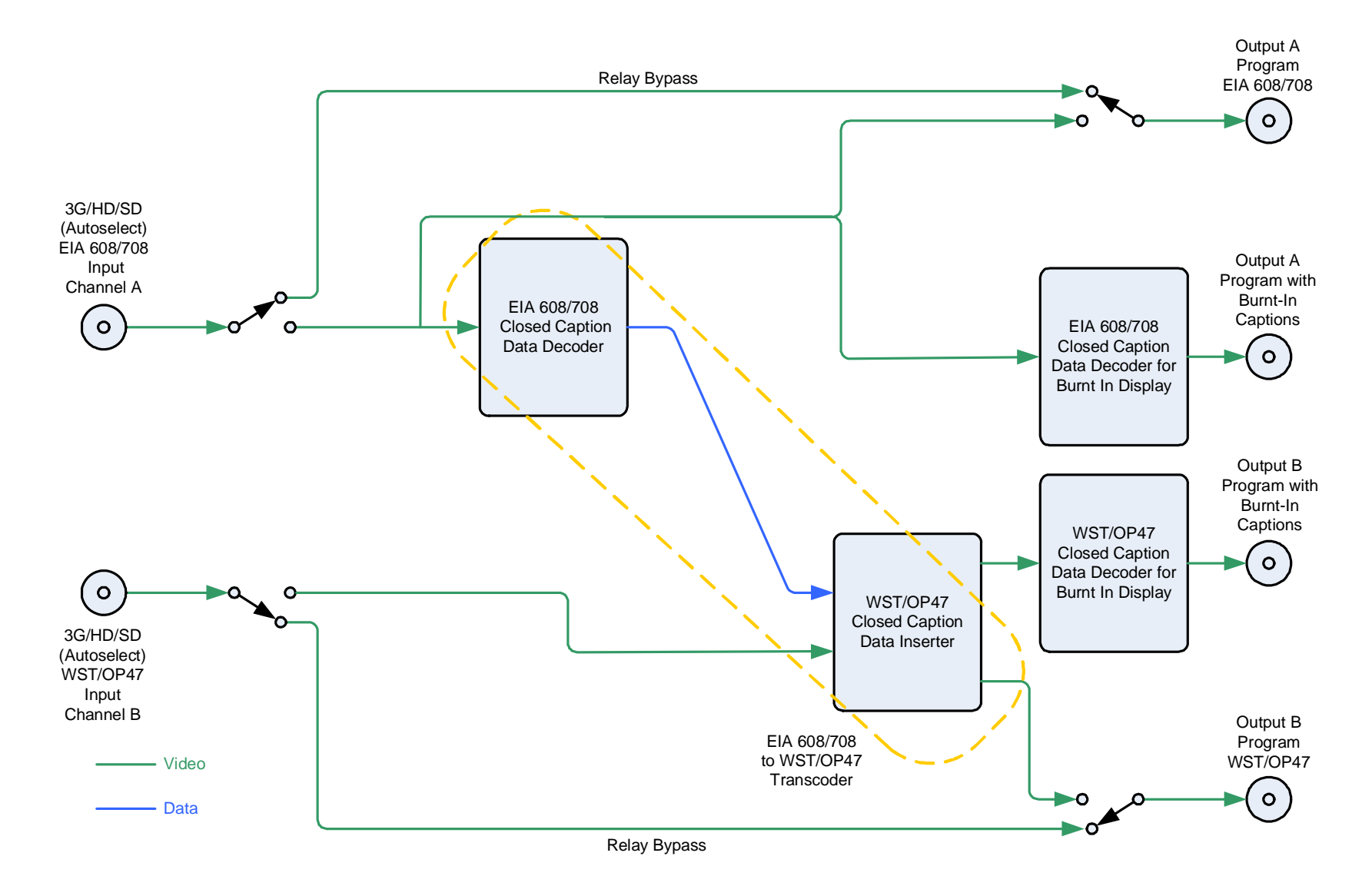

# APPENDIX C Troubleshooting

# Introduction

### Overview

This appendix provides instructions for correcting the most common problems.

### Topics

| Topics                      | Page |
|-----------------------------|------|
| Introduction                | 121  |
| DashBoard                   | 122  |
| HDCCRegEdit                 | 122  |
| Network                     | 122  |
| Translation                 | 123  |
| GPI/O                       | 123  |
| Virtual Serial Ports (VSPs) | 124  |

### DashBoard

#### Table C-1Common DashBoard Problems and Solutions

| Symptom                                    | Possible Cause           | Solution                                                                        |
|--------------------------------------------|--------------------------|---------------------------------------------------------------------------------|
|                                            | Frame not power up.      | Apply power to frame.                                                           |
| Frame does not appear<br>in DashBoard.     | No network connectivity. | Verify Ethernet/IP<br>connectivity between host PC<br>and frame is established. |
| HDCC card does not<br>appear in DashBoard. | SW4 in TERM position.    | Set SW4 to RUN position.                                                        |

# HDCCRegEdit

### Table C-2 Common HDCCRegEdit Problems and Solutions

| Symptom                                            | Possible Cause       | Solution                                |
|----------------------------------------------------|----------------------|-----------------------------------------|
| HDCCRegEdit cannot<br>connect to the HDCC<br>card. | SW4 in RUN position. | Set <b>SW4</b> to <b>TERM</b> position. |

# Network

#### Table C–3 Common Network Problems and Solutions

| Symptom                                                            | Possible Cause                   | Solution                    |
|--------------------------------------------------------------------|----------------------------------|-----------------------------|
| Cannot locate HDCC<br>card in <b>My Network</b><br><b>Places</b> . | No network connectivity to card. | Check network connectivity. |

# Translation

| Table C–4 | Common | <b>Translation</b> | <b>Problems</b> ai | nd Solutions |
|-----------|--------|--------------------|--------------------|--------------|
|           |        |                    |                    |              |

| Symptom                    | Possible Cause                     | Solution                                               |
|----------------------------|------------------------------------|--------------------------------------------------------|
|                            | Channel setup is incorrect.        | Check video lines for captions on both channels.       |
| Translation not<br>working | No translation operation selected. | Verify translation settings set for correct direction. |
|                            | No captions on source channel.     | Verify the source video stream has captions.           |

### GPI/O

#### Table C–5Common GPI /O Problems and Solutions

| Symptom                                                                               | Possible Cause              | Solution                                             |
|---------------------------------------------------------------------------------------|-----------------------------|------------------------------------------------------|
| Asserted input on<br>GPI/O connector not<br>encoded on video<br>stream.               | Wrong pin stimulated.       | Verify that the correct GPI pin is being stimulated. |
|                                                                                       | Data insertion not enabled. | Enable GPI data insertion.                           |
|                                                                                       | Input polarity is wrong.    | Set GPI Tx polarity.                                 |
|                                                                                       | Input mapping is wrong.     | Set GPI Tx source.                                   |
| Output on GPI/O<br>connector not<br>reflecting received bit<br>in input video stream. | Output circuit incorrect.   | GPO requires external pull-up resistor.              |
|                                                                                       | Output is wrong polarity.   | Set GPI Rx polarity.                                 |

## Virtual Serial Ports (VSPs)

#### Table C–6 Common VSPs Problems and Solutions

| Symptom                          | Possible Cause                       | Solution                                                                                            |
|----------------------------------|--------------------------------------|----------------------------------------------------------------------------------------------------|
| VSP input/output is not working. | VSP software settings are incorrect. | Set each VSP's IP address and<br>port number correctly. Verify<br>that <b>Raw</b> mode is selected. |